УТВЕРЖДАЮ

Генеральный директор

АО «Лаборатория Электроники»

\_\_\_\_\_ Р.А.Перковский

«\_\_\_\_» \_\_\_\_\_ 2020

# Установка для автоматической приварки

# сильфонов к стыковочной трубе

ЭР378

Руководство по эксплуатации Лист утверждения МДТУ.378.00.00.00 РЭ – ЛУ

> Москва 2020

Перв. примен. МДТУ .378.00.00.00

<u>Cnpae. N</u>⁰

MATY.378.00.00.00 Перв. примен. Cnpαв. № Подп. и дата Инв. № дубл. Взам. инв. № Подп. и дата Инв. № подл.

УТВЕРЖДЕНО

МДТУ.378.00.00РЭ – ЛУ

# Установка для автоматической приварки

# сильфонов к стыковочной трубе

# ЭР378

Руководство по эксплуатации

МДТУ.378.00.00.00 РЭ

Настоящее руководство содержит краткое описание конструктивного исполнения и основные технические параметры, необходимые для правильной эксплуатации установки для автоматической приварки сильфонов к стыковочной трубе ЭР378.

МДТУ.378.00.00.00

Перв. примен.

Cnpαe. N⁰

Подп. и дата

Инв. № дубл.

<u>Взам. инв. №</u>

Перед началом работы необходимо внимательно ознакомиться с настоящим руководством и изложенными в нем: правилами эксплуатации, требованиями по технике безопасности, а также расположением и назначением органов управления.

Знание настоящего РЭ обязательно для: персонала, работающего на установке (операторов, сварщиков); персонала, осуществляющего обслуживание, ремонт установки; вспомогательного персонала, осуществляющего транспортировку и перемещение установки или ее частей; а также работников, выполняющих свои функции в зоне размещения установки.

Силовые цепи при включенной установке находятся под напряжением и могут смертельно поразить электрическим током человека, тело которого является проводником. Не прикасайтесь к ним голыми руками и другими частями тела. Следите, чтобы тело и одежда были сухими. Изолируйте себя от силовых цепей, используя сухую подкладку достаточного размера, чтобы закрыть всю поверхность физического контакта с изделием и землей.

**БЕЗ ЗАЗЕМЛЕНИЯ УСТАНОВКУ НЕ ВКЛЮЧАТЬ!** Установка должна подключаться только к правильно заземленным розеткам системы электроснабжения. Обязательно заземляйте изделие с помощью общего контура заземления.

ЗАПРЕЩАЕТСЯ ПРОИЗВОДИТЬ ЛЮБЫЕ ПОДКЛЮЧЕНИЯ К ВКЛЮЧЕННОЙ УСТАНОВКЕ.

КАТЕГОРИЧЕСКИ НЕ ДОПУСКАЕТСЯ ПРОИЗВОДИТЬ РАБОТЫ ПРИ ПОВРЕЖДЕННОЙ ИЗОЛЯЦИИ СВАРОЧНЫХ КАБЕЛЕЙ, СЕТЕВОГО ШНУРА И ВИЛКИ.

| ma         |      |       |             |       |      |                                  |                 |        |        |
|------------|------|-------|-------------|-------|------|----------------------------------|-----------------|--------|--------|
| ı. и да    |      |       |             |       |      |                                  |                 |        |        |
| Подп       | Изм. | Лист  | № докум.    | Подп. | Дата | МДТУ.378.00.                     | 00.0            | o PE   | Ð      |
| <i>ч</i> . | Раз  | раб.  | Зайцева А.В |       |      | УСТАНОВКА ДЛЯ АВТОМАТИЧЕСКОЙ     | Лит.            | Лист   | Листов |
| nod        | Про  | в.    | Ястребов    |       |      |                                  |                 | 3      | 94     |
| N۹         |      |       |             |       |      | ΠΡΊΒΑΡΚΗ СИЛΒΦΟΠΟΒ Κ СТЫКОВОЧНОЙ | АО «Лаборатория |        |        |
| НВ.        | Н. к | онтр. | Гусев К.В.  |       |      | ТРУБЕ ЭР378                      |                 |        |        |
| Z          | Уте  | 3.    | Перковский  |       |      | Руководство по эксплуатации      | Эл              | ектрон | ики»   |
|            |      |       |             |       |      |                                  | Формати         | 47     |        |

| Терв. примен. | 00.00 | Содержание                                          |    |  |  |  |  |
|---------------|-------|-----------------------------------------------------|----|--|--|--|--|
|               | 0.00  | 1 Описание и работа                                 | 6  |  |  |  |  |
|               | ·8.0  | 1.1 Назначение                                      | 6  |  |  |  |  |
|               | V.37  | 1.2 Технические характеристики                      | 6  |  |  |  |  |
|               | 4T)   | 1.3 Функциональные возможности                      | 7  |  |  |  |  |
|               | M,    | 1.3.1 Режимы работы установки                       | 7  |  |  |  |  |
|               |       | 1.4 Устройство установки                            |    |  |  |  |  |
|               |       | 1.4.1 Стойка управления                             | 9  |  |  |  |  |
|               |       | 1.4.2 Сварочный аппарат                             |    |  |  |  |  |
|               |       | 1.4.3 Блок жидкостного охлаждения сварочных горелок |    |  |  |  |  |
| .B. N≌        |       | 1.4.4 Система подачи проволоки                      |    |  |  |  |  |
| Спра          |       | 1.4.5 Сварочная головка                             |    |  |  |  |  |
|               |       | 1.5 Описание работы                                 |    |  |  |  |  |
|               |       | 1.5.1 Функции кнопок пультов управления             |    |  |  |  |  |
|               |       | 1.5.2 Режим «Сварка»                                |    |  |  |  |  |
|               |       | 1.5.3 Работа АРНД                                   |    |  |  |  |  |
|               |       | 1.5.4 Режимы сварки                                 |    |  |  |  |  |
|               |       | 1.5.5 Аварийный останов                             |    |  |  |  |  |
|               |       | 1.6 Описание интерфейса установки                   |    |  |  |  |  |
| ama           |       | 1.6.1 Идентификация пользователя                    |    |  |  |  |  |
| л. и д        |       | 1.6.2 Строка состояния                              |    |  |  |  |  |
| Подг          |       | 1.6.3 Раздел «Управление»                           |    |  |  |  |  |
|               |       | 1.6.4 Раздел «Параметры»                            |    |  |  |  |  |
| ,eл.          |       | 1.6.5 Сектор                                        |    |  |  |  |  |
| √e ₂N         |       | 1.6.6 Раздел «График»                               | 60 |  |  |  |  |
| Инв.          |       | 1.6.7 Раздел «Сканирование»                         |    |  |  |  |  |
| ō/            |       | 1.6.8 Раздел «Настройки»                            | 69 |  |  |  |  |
| IHB. N        |       | 1.7 Ограничение доступа                             |    |  |  |  |  |
| מש. נ         |       | 2 Требования к персоналу                            |    |  |  |  |  |
| Β3            |       | 3 Эксплуатация                                      |    |  |  |  |  |
| a             |       | 3.1 Условия эксплуатации                            |    |  |  |  |  |
| дат           |       | 3.2 Условия ввода в эксплуатацию                    |    |  |  |  |  |
| дп. u         |       | 3.3 Подготовка к использованию                      |    |  |  |  |  |
| Пο            |       | 3.4 Работа с установкой                             |    |  |  |  |  |
|               |       | 3.4.1 Включение установки                           |    |  |  |  |  |
| Инв. Nº подл. |       |                                                     |    |  |  |  |  |

|    | 3.4.2                    | Настройка параметров установки                      | . 83 |  |  |
|----|--------------------------|-----------------------------------------------------|------|--|--|
|    | 3.4.3                    | Установка системы ЭР378 в начальное состояние       | . 83 |  |  |
|    | 3.4.4                    | Настройка поля зрения лазера                        | . 84 |  |  |
|    | 3.4.5                    | Настройка осей сканера и сварочной головки          | . 85 |  |  |
|    | 3.4.6                    | Работа с установкой в режиме «Настройка»            | . 85 |  |  |
|    | 3.4.7                    | Работа с установкой в режиме «Сварка»               | . 85 |  |  |
|    | 3.4.8                    | Создание и загрузка циклограммы сварочного процесса | . 85 |  |  |
|    | 3.4.9                    | Работа сварочной головки                            | . 86 |  |  |
|    | 3.4.10                   | Просмотр осциллограмм                               | . 88 |  |  |
|    | 3.4.11                   | Выключение установки                                | . 89 |  |  |
| 3  | .5 Bo                    | осстановление программного обеспечения              | . 89 |  |  |
| 4  | Часто з                  | адаваемые вопросы                                   | . 90 |  |  |
| 5  | Сообщ                    | ения об ошибках                                     | . 90 |  |  |
| 6  | Техническое обслуживание |                                                     |      |  |  |
| 7  | 7 Текущий ремонт         |                                                     |      |  |  |
| 8  | Хранение и консервация   |                                                     |      |  |  |
| 9  | Трансп                   | ортирование                                         | . 92 |  |  |
| 10 | ) Утилизация             |                                                     |      |  |  |
| 11 | Гарантии изготовителя    |                                                     |      |  |  |

Перв. примен. **МДТУ.378.00.00.00** 

Справ. №

# Описание и работа

## 1.1 Назначение

1

Установка предназначена для автоматической приварки сильфонов к стыковочной трубе. Позволяет проводить многопроходную аргонодуговую сварку стыков с автоматическим наведением на стык, подачей проволоки, поперечными колебаниями и АРНД.

#### 1.2 Технические характеристики

Технические характеристики установки приведены в таблице 1.

Таблица 1 – Технические характеристики установки.

| Наименование параметра                                      | Значение                                        |
|-------------------------------------------------------------|-------------------------------------------------|
| Тип сварки                                                  | Аргонодуговая сварка<br>неплавящимся электродом |
| Сварочный ток                                               | Постоянный, импульсный                          |
| Пределы регулирования сварочного тока, А                    | 2÷250                                           |
| Защитный газ                                                | Аргон                                           |
| Управление расходом защитного газа                          | Электронное                                     |
| Диапазон регулировки расхода защитного газа, л/мин          | 220                                             |
| Охлаждение сварочной горелки                                | Водяное                                         |
| Число сервоприводов сварочной головки                       | 3                                               |
| Диапазон продольного перемещения, мм                        | 400                                             |
| Диапазон поперечного перемещения и колебаний, мм            | 50                                              |
| Диапазон вертикального перемещения и АРНД, мм               | 50                                              |
| Число сервоприводом коррекции мундштука                     | 2                                               |
| Диапазон поперечного перемещения мундштука, мм              | 25                                              |
| Диапазон продольного перемещения мундштука, мм              | 25                                              |
| Разрешение видеокамеры наблюдения за процессом сварки       | 1024*768                                        |
| Погрешность измерения положения стыка лазерным сканером, мм | 0,1                                             |
| Управление вращателем                                       | Modbus RS485                                    |
| Напряжение питания аппаратуры управления, В                 | 220                                             |
| Максимальная потребляемая мощность по 220 В, кВт            | 1                                               |
| Напряжение питания инвертора сварочного, В                  | 380                                             |
| Максимальная потребляемая мощность по 380 В, кВт            | 14                                              |

|         | 00    | 1.3   | Рункциональные возможности                                                        |  |  |  |  |
|---------|-------|-------|-----------------------------------------------------------------------------------|--|--|--|--|
| ен.     | 00.0  |       | Функциональные возможности установки:                                             |  |  |  |  |
| wndu    | 78.0  |       | – аргонодуговая сварка поворотного стыка в автоматическом режиме;                 |  |  |  |  |
| Перв.   | 'Y.3; |       | – наведение на стык с помощью лазерного датчика;                                  |  |  |  |  |
|         | ГДМ   |       | – наблюдение за процессом сварки с помощью видеокамеры со спектральной            |  |  |  |  |
|         |       |       | фильтрацией света дуги;                                                           |  |  |  |  |
|         |       |       | <ul> <li>обеспечение бесконтактного зажигания дуги осциллятором;</li> </ul>       |  |  |  |  |
|         |       |       | – управление расходом защитного газа с помощью прецизионного регулятора;          |  |  |  |  |
| ō       |       |       | - дистанционное управление всеми механизмами сварочного автомата в наладочном     |  |  |  |  |
| рав. Л  |       |       | режиме;                                                                           |  |  |  |  |
| Cu      |       |       | – создание и сохранение неограниченного числа программ сварки;                    |  |  |  |  |
|         |       |       | <ul> <li>возможность задания режимов сварки для любого числа секторов;</li> </ul> |  |  |  |  |
|         |       |       | <ul> <li>многопроходная сварка с раскладкой валиков;</li> </ul>                   |  |  |  |  |
|         |       |       | <ul> <li>сварка в непрерывном или импульсном режимах;</li> </ul>                  |  |  |  |  |
|         |       |       | – сварка с колебаниями с синхронным управлением током;                            |  |  |  |  |
|         |       |       | - коррекция режимов в заданных пределах в процессе сварки;                        |  |  |  |  |
| па      |       |       | <ul> <li>режим имитации сварочного цикла;</li> </ul>                              |  |  |  |  |
| . и даı |       |       | <ul> <li>авторизация пользователя с помощью пароля;</li> </ul>                    |  |  |  |  |
| Подп    |       |       | – разделение уровней доступа оператор, технолог, наладчик;                        |  |  |  |  |
|         |       |       | - автоматическое сохранение осциллограмм каждого процесса;                        |  |  |  |  |
| дубл.   |       |       | <ul> <li>формирование протокола сварки для каждого изделия.</li> </ul>            |  |  |  |  |
| ЧВ. N⁰  |       | 1.3.1 | Режимы работы установки                                                           |  |  |  |  |
| ы<br>Ы  |       |       | По умолчанию установка находится в режиме «Настройка». Переключение режимов с     |  |  |  |  |
| инв. Л  |       | «Hacm | ройка» на «Сварка» происходит при нажатии на кнопку «Пуск» (п. 1.6.2.11).         |  |  |  |  |
| Взам.   |       | 1.3   | 1.3.1.1 Режим «Настройка»                                                         |  |  |  |  |
|         |       |       | Режим «Настройка» предназначен для:                                               |  |  |  |  |
| дата    |       |       | <ul> <li>настройки регулируемых параметров;</li> </ul>                            |  |  |  |  |
| одп. и  |       |       | – задания положение сварочной горелки;                                            |  |  |  |  |
| П       |       |       | – управления сварочным аппаратом и защитным газом;                                |  |  |  |  |
| дл.     |       |       | <ul> <li>теста колебаний.</li> </ul>                                              |  |  |  |  |
| Nº noċ  |       |       |                                                                                   |  |  |  |  |
| Инв.    |       |       |                                                                                   |  |  |  |  |

#### 1.3.1.2 Режим «Сварка»

В режиме *«Сварка»* установка отрабатывает стадии заранее настроенной циклограммы (п. 1.6.4, 1.6.5) в автоматическом режиме с возможностью ручной корректировки.

## 1.4 Устройство установки

МДТУ.378.00.00.00

Перв. примен.

Cnpαв. N⁰

Подп. и дата

Инв. № дубл.

Взам. инв. №

Подп. и дата

Анв. № подл.

Установка состоит из следующих модулей:

- стойка управления 1 шт.;
- аппарат сварочный DC250 1 шт.;
- сварочная головка 1 шт.;
- вращатель 1 шт.;
- пульт дистанционного управления сварщика 1 шт.;
- блок жидкостного охлаждения 1 шт.;
- система подачи проволоки 1 шт.;
- клавиатура 1 шт.;
- комплект кабелей 1 шт.

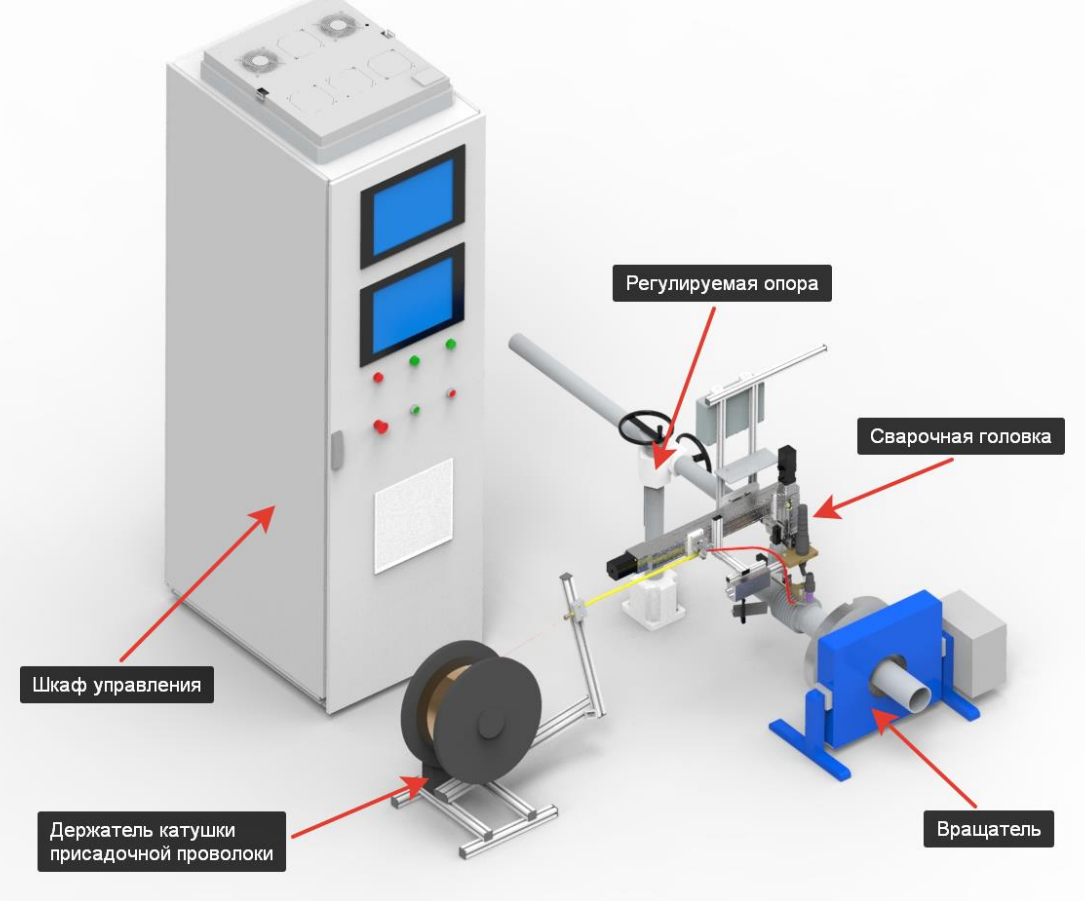

#### Рисунок 1 – Установка ЭР378

рисадочн

#### 1.4.1 Стойка управления

МДТУ.378.00.00.00

Перв. примен.

Cnpαв. №

Подп. и дата

Инв. № дубл.

Взам. инв. №

Подп. и дата

Анв. № подл.

На монитор наблюдения выводится изображение сварки с видеокамеры. Промышленный компьютер, установленный в стойке управления, работает под управлением операционной системы Windows 10 Embedded. Специальное программное обеспечение автоматически запускается при включении компьютера.

Управление установкой происходит с помощью кнопок и индикаторов на мониторе промышленного компьютера. Система управления комплектуется клавиатурой с тачпадом для удобства работы.

В стойку установлены сварочный источник, система жидкостного охлаждения и источник бесперебойного питания.

Внешний вид стойки управления показан на Рисунок 2. Разъемы стойки управления показаны на Рисунок 3.

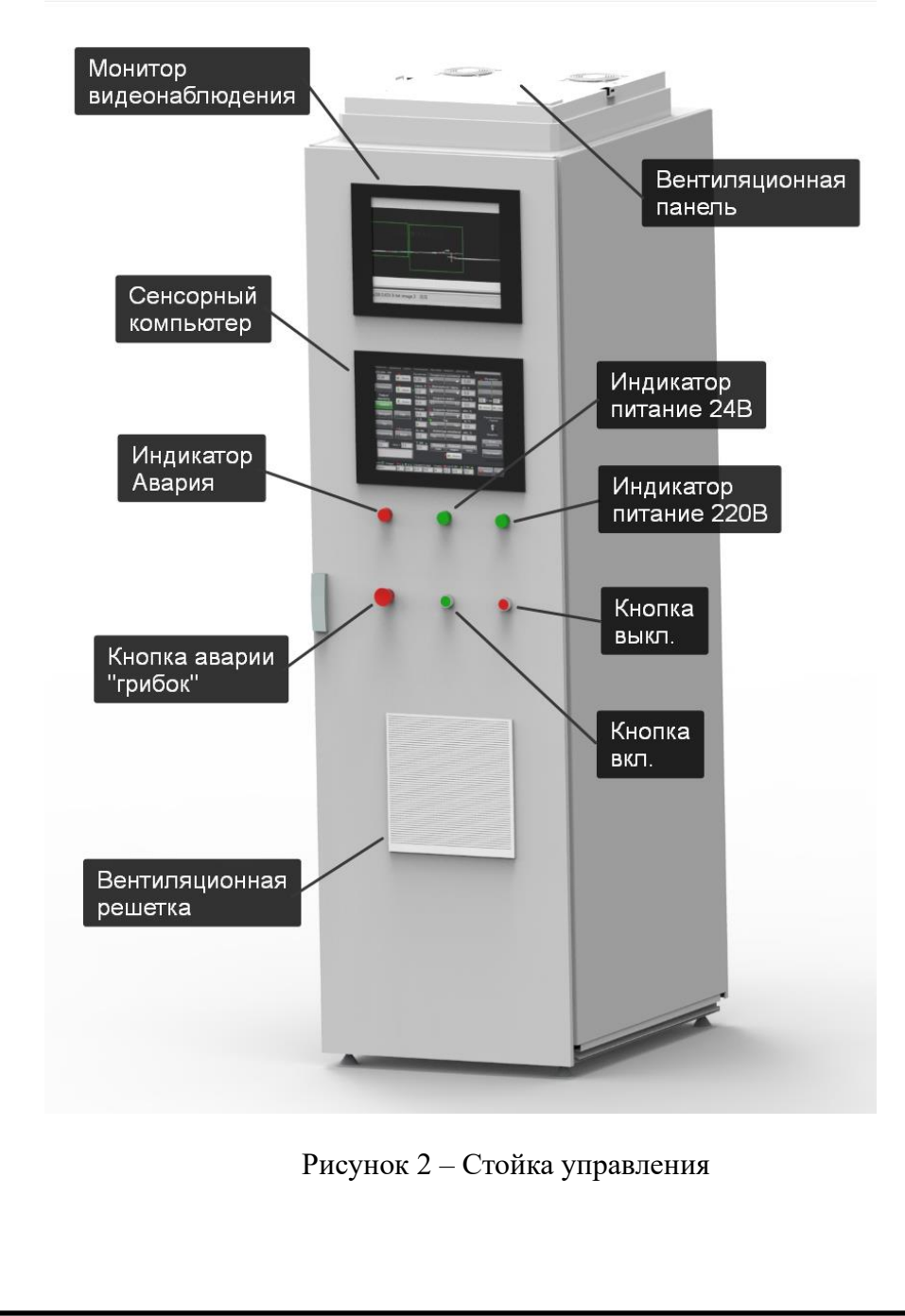

#### Формат А4

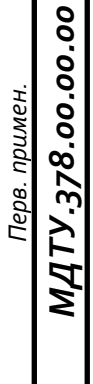

Cnpαв. N⁰

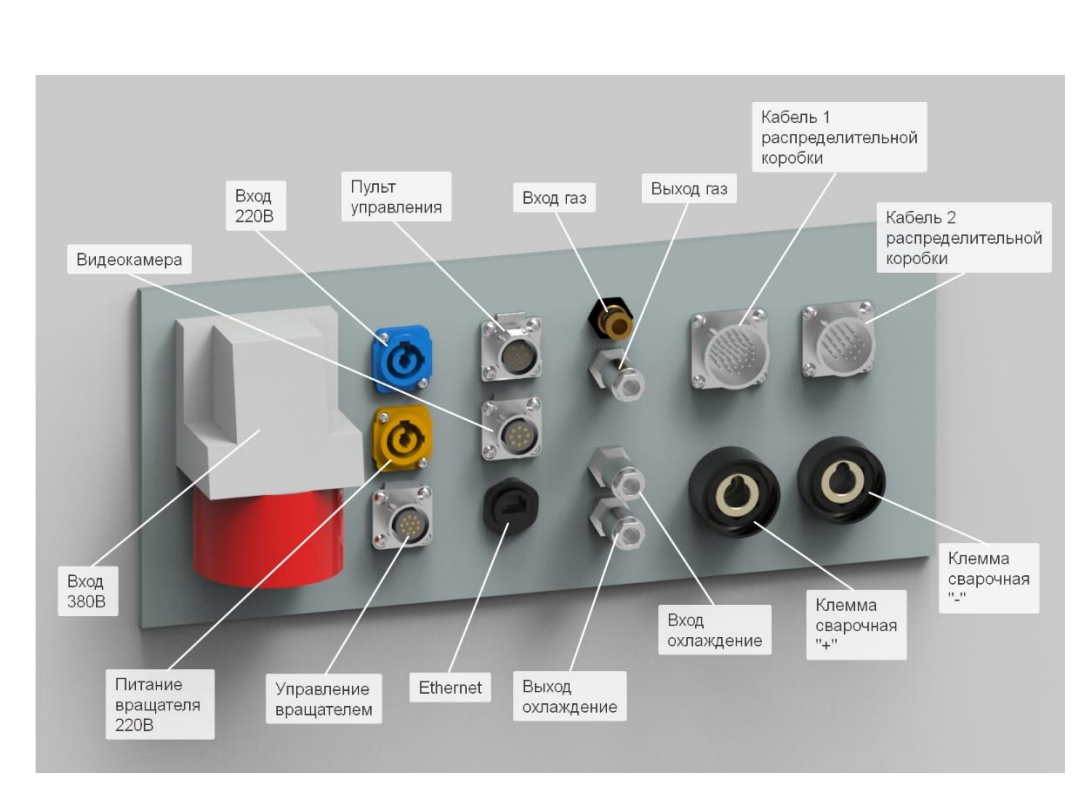

Рисунок 3 – Разъемы стойки управления

# 1.4.2 Сварочный аппарат

Сварочный источник DC250 установлен в стойку управления. Технические характеристики сварочного аппарата приведены в таблице 2.

| Таблица 2 – Технические хар | оактеристики | сварочного | аппарата |
|-----------------------------|--------------|------------|----------|
|-----------------------------|--------------|------------|----------|

| №   | Наименование параметра                                     | Значение параметра |
|-----|------------------------------------------------------------|--------------------|
| 1.  | Напряжение питания первичной трехфазной сети               | 380B +20% -15%     |
| 2.  | Максимальная потребляемая мощность, кВт, А                 | 14                 |
| 3.  | Номинальный выходной ток, А                                | 250                |
| 4.  | Ток короткого замыкания, А                                 | 320                |
| 5.  | Продолжительность нагрузки (ПН) при номинальном токе, %    | 100                |
| 6.  | Диапазон регулировки выходного тока, А                     | От 1 до 250        |
| 7.  | Напряжение холостого хода, В                               | $75 \pm 5$         |
| 8.  | Максимальное выходное напряжение при токе 250А, В          | 52                 |
| 9.  | Выходное напряжение в режиме ограничения холостого хода, В | 12±1               |
| 10. | Температура окружающей среды при работе, °С                | От -10 до +45      |
| 11. | Степень защиты                                             | IP31               |
| 12. | Габаритные размеры, мм                                     | 480×450×185        |
| 13. | Монтаж                                                     | Стойка 19"         |

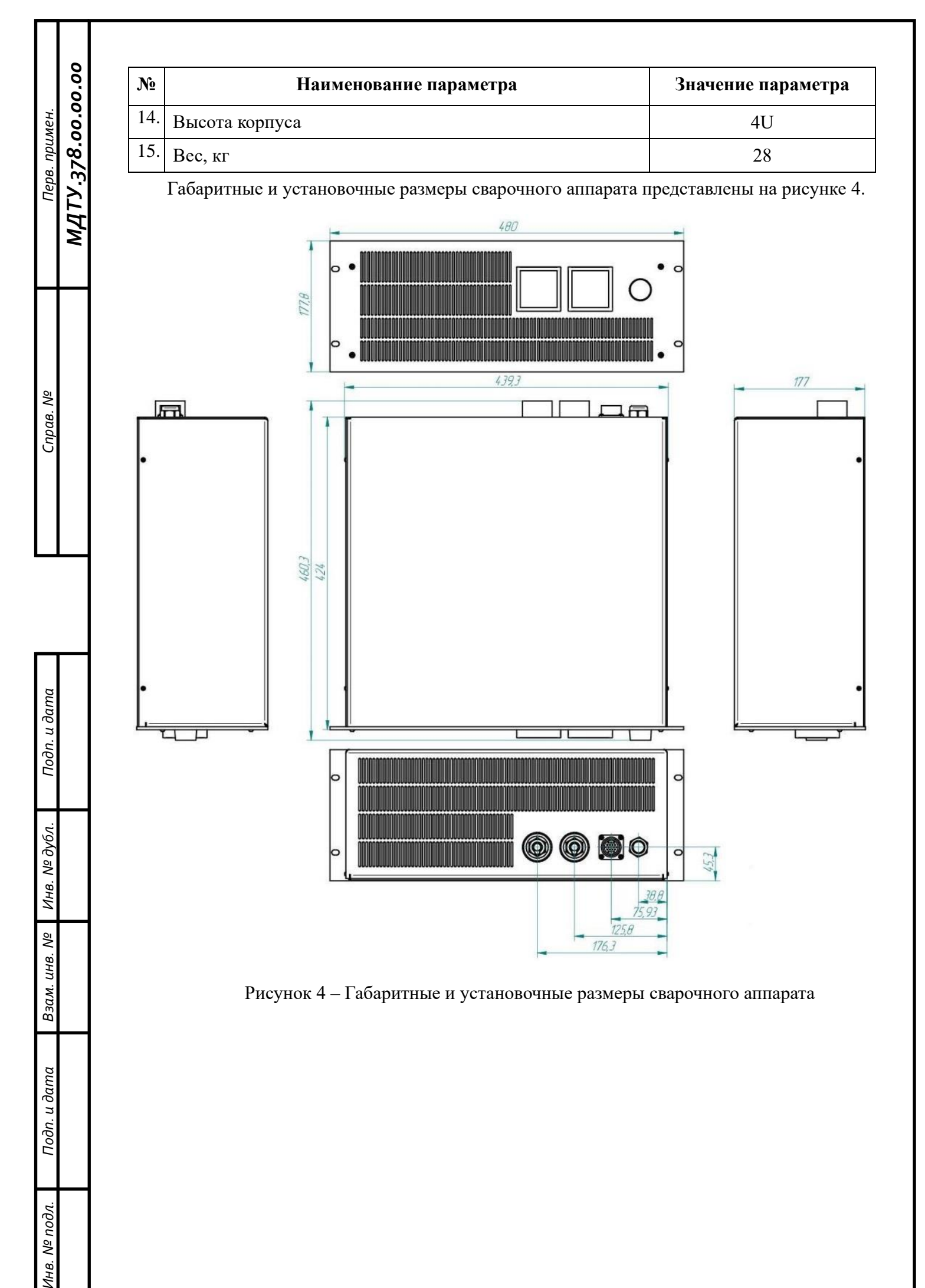

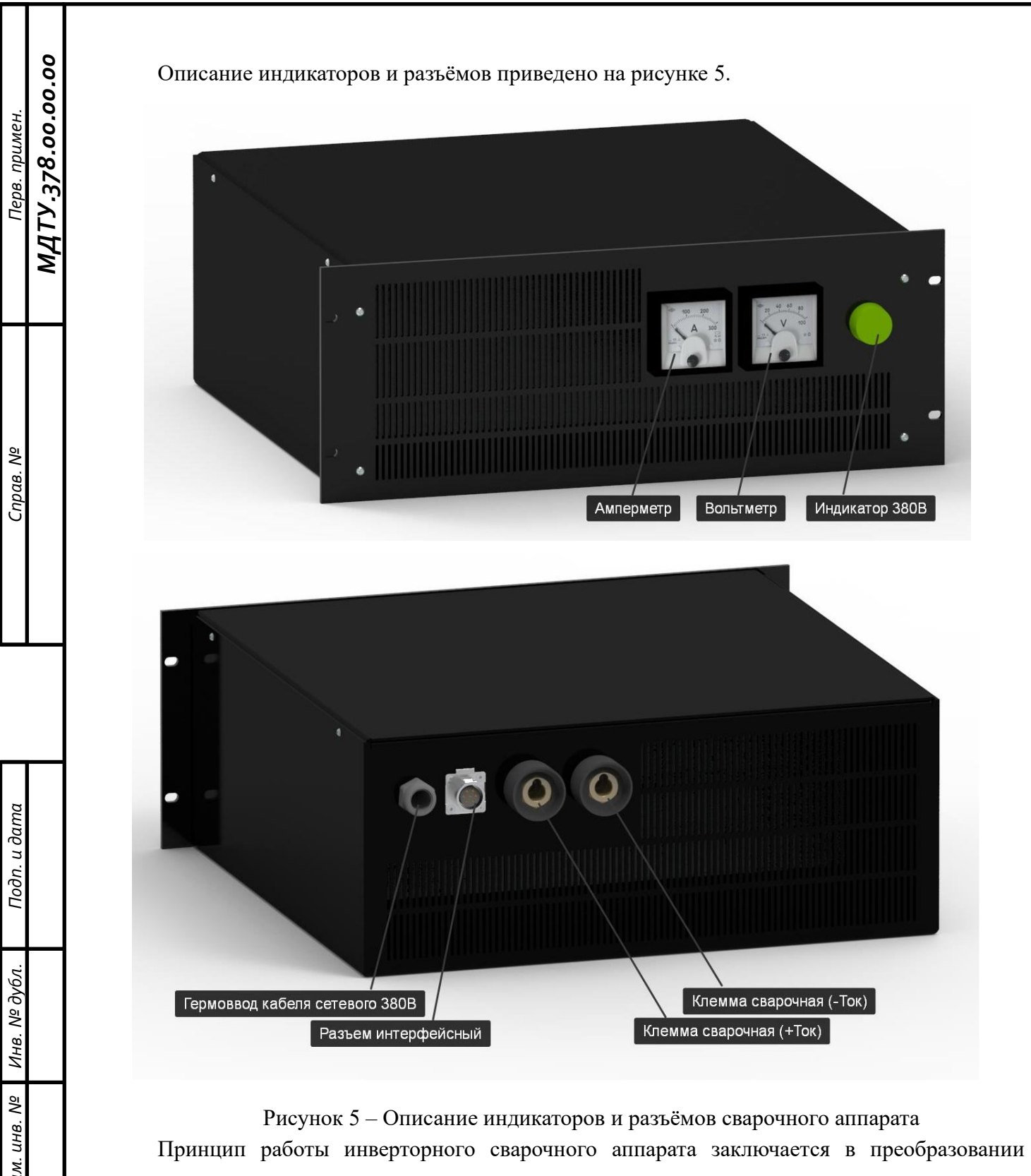

переменного напряжения питающей сети 380В с частотой 50 Гц в постоянный сварочный ток с помощью высокочастотного транзисторного преобразователя. Для обеспечения высокой надежности источника тока в силовой части применена схема фазосдвигающего моста с двумя встречно включенными трансреакторами и удвоением выходного тока. Такая силовая схема и применение микропроцессорной системы управления позволили получить сварочный аппарат с полным набором сервисных функций и выходным током от 1 до 250 ампер при пульсациях не более 0.5А и выходном напряжении до 52В.

#### 1.4.3 Блок жидкостного охлаждения сварочных горелок

Блок жидкостного охлаждения (СЖО) используется для охлаждения сварочной горелки, предохраняет ее от перегорания и увеличивает срок службы. СЖО установлена в стойке управления.

Компоненты блока охлаждения показаны на рисунке 6.

Блок охлаждения состоит из:

- 1. Резервуар для воды/смеси
- 2. Hacoc
- 3. Охлаждающий вентилятор для радиатора
- 4. Радиатор
- 5. Индикатор уровня жидкости
- 6. Корпус
- 7. Ножки
- 8. Подключение воды
- 9. Заполнение резервуара
- 10. Датчик протока

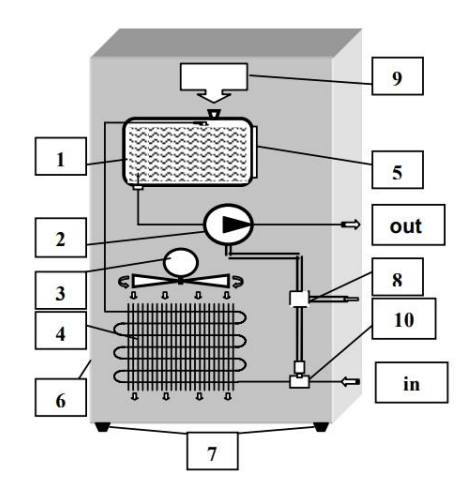

Рисунок 6 – Компоненты блока охлаждения

Технические характеристики блока жидкостного охлаждения сварочных горелок приведены в таблице 3.

Таблица 3 – Технические характеристики блока жидкостного охлаждения

| №  | Наименование параметра   | Значение параметра |
|----|--------------------------|--------------------|
| 1. | Объем, л                 | 5                  |
| 2. | Мощность двигателя, Вт   | 300                |
| 3. | Мощность охлаждения, кВт | 2,2                |

Подп. и дата

Инв. № дубл.

Взам. инв. №

Подп. и дата

Анв. № подл.

| №   | Наименование параметра              | Значение параметра |
|-----|-------------------------------------|--------------------|
| 4.  | Рабочая температура жидкости, °С    | 60                 |
| 5.  | Максимальное давление насоса, кПа   | 400                |
| 6.  | Расход жидкости, л/мин              |                    |
|     | – при минимальном давлении          | 0,25               |
|     | – при 400 кПА                       | 8                  |
| 7.  | Расход воздуха, м <sup>3</sup> /час | 900                |
| 8.  | Радиатор, м <sup>2</sup>            | 1,9                |
| 9.  | Габаритные размеры, мм              | 230x270x530        |
| 10. | Вес, кг                             | 13                 |

## 1.4.4 Система подачи проволоки

Перв. примен. МДТУ.378.00.00.00

Cnpαe. N⁰

Подп. и дата

Инв. № дубл.

Взам. инв. №

Подп. и дата

Инв. № подл.

Система подачи проволоки (СПП) используется для подачи проволоки в процессе сварки. Внешний вид держателя катушки присадочной проволоки показан на Рисунок 7. Внешний вид СПП совместно с сварочной головкой показан на Рисунок 8. Габаритные размеры показаны на Рисунок 9.

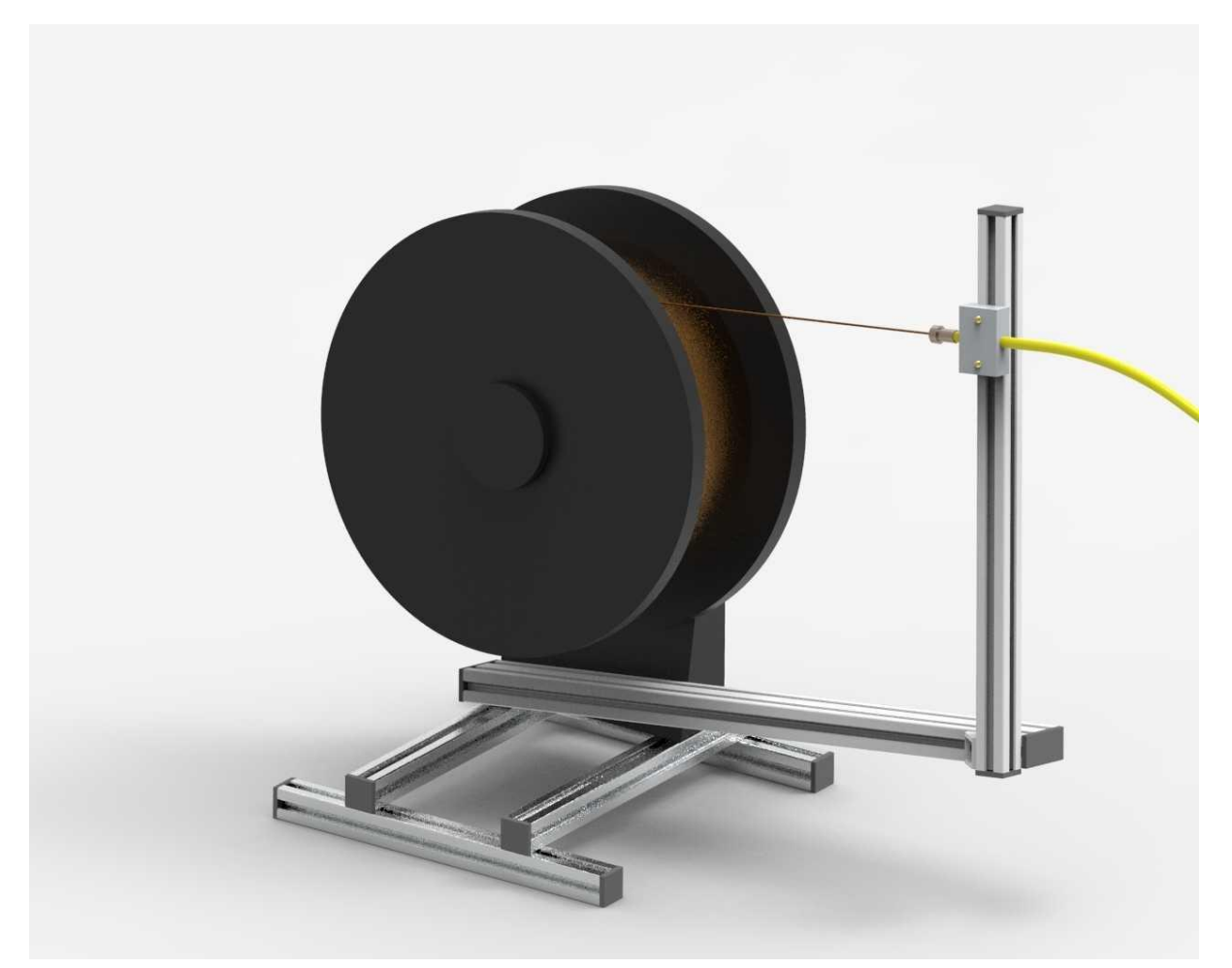

Рисунок 7 – Внешний вид держателя катушки присадочной проволоки

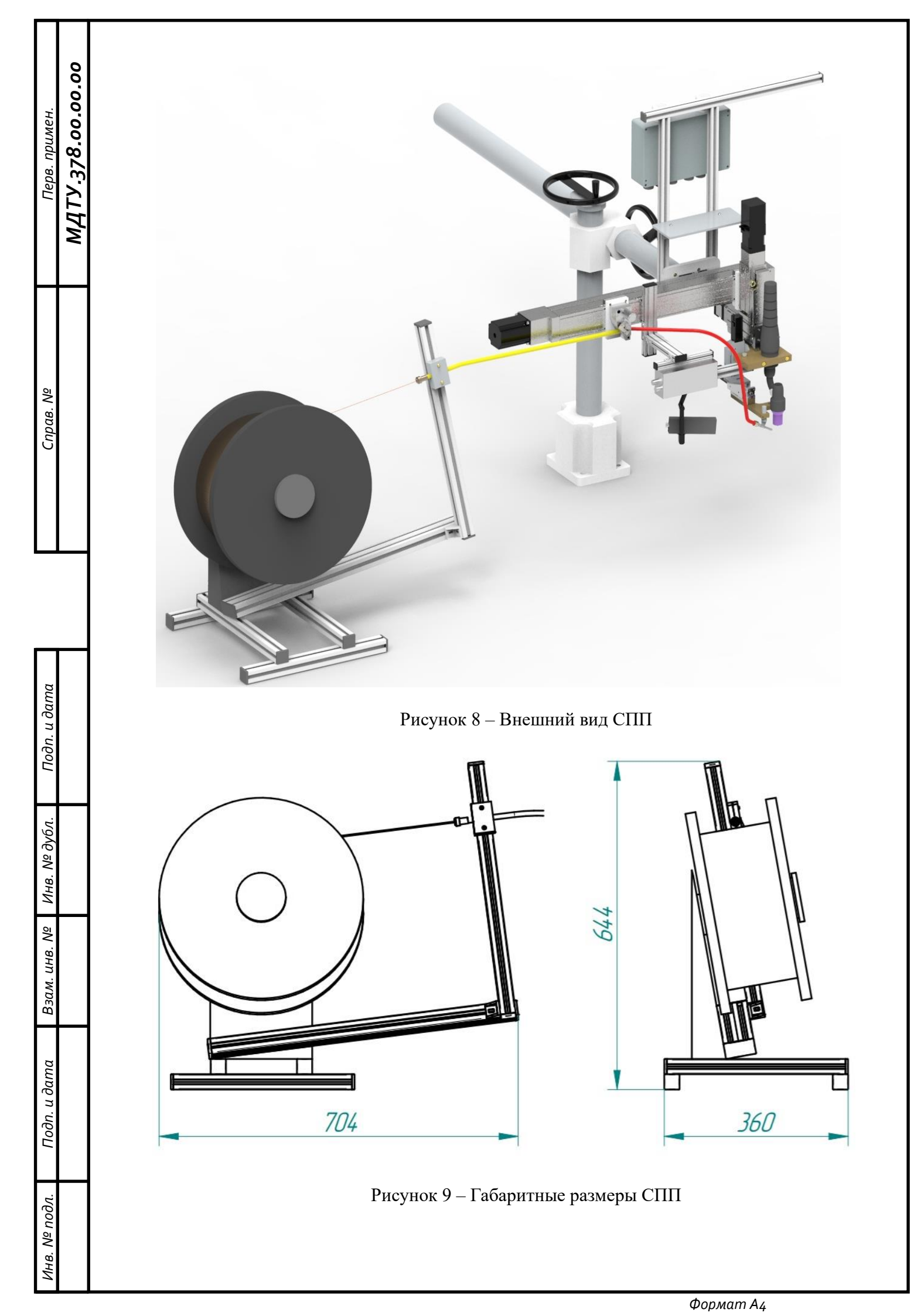

#### 1.4.5 Сварочная головка

Общий вид сварочной головки и ее компоненты показаны на Рисунок 10. Габаритные размеры сварочной головки показаны на Рисунок 11. Габаритные размеры опоры сварочной головки показаны на Рисунок 12.

Компоненты сварочной головки:

- 1. Сварочная горелка
- 2. Мундштук для подачи присадочной проволоки
- 3. Вертикальный и продольный приводы мундштука
- 4. Продольный привод сварочной горелки
- 5. Вертикальный привод сварочной горелки
- 6. Видеокамера для наблюдения за сваркой
- 7. Лазерный сканер
- 8. Механизм подачи проволоки
- 9. Привод поперечного перемещения сварочной головки
- 10. Распределительная коробка

Конструкция сварочной головки позволяет регулировать положение сканера и видеокамеры по трем осям. Для сварки объектов разного размера предусмотрена ручная регулировка сварочной головки рукоятками регулировки высоты и вылета.

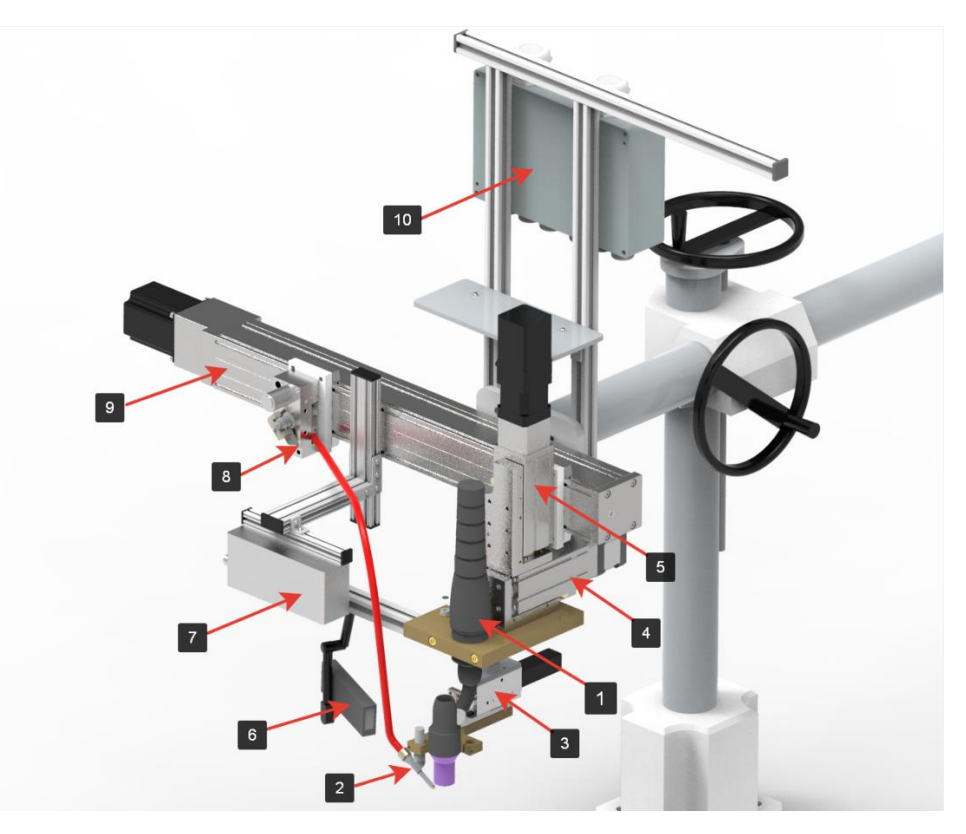

Рисунок 10 – Общий вид сварочной головки

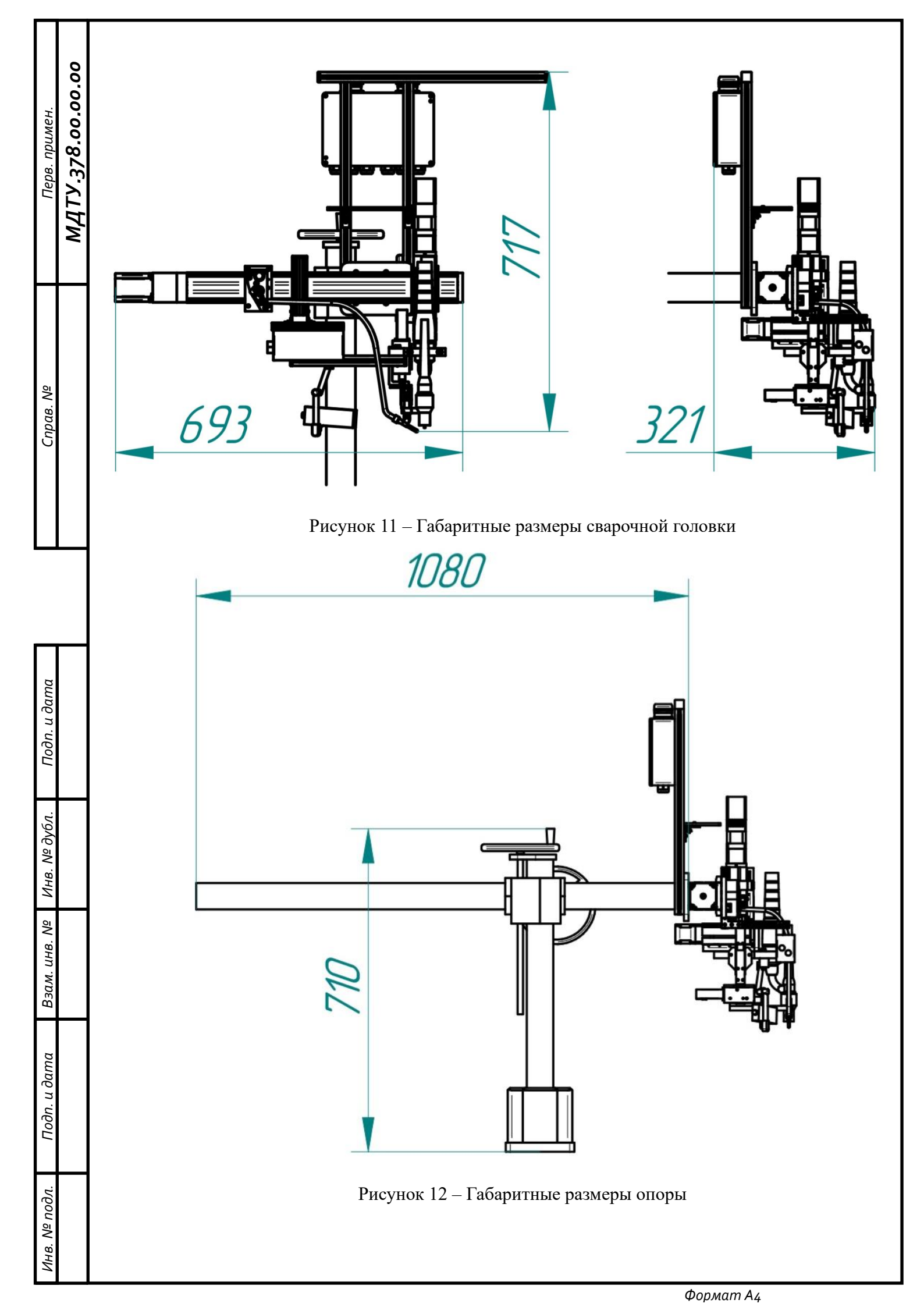

Для смены угла наклона сварочной горелки в необходимо повернуть ее на 90 градусов и переставить мундштук во второе отверстие, как показано на картинках ниже:

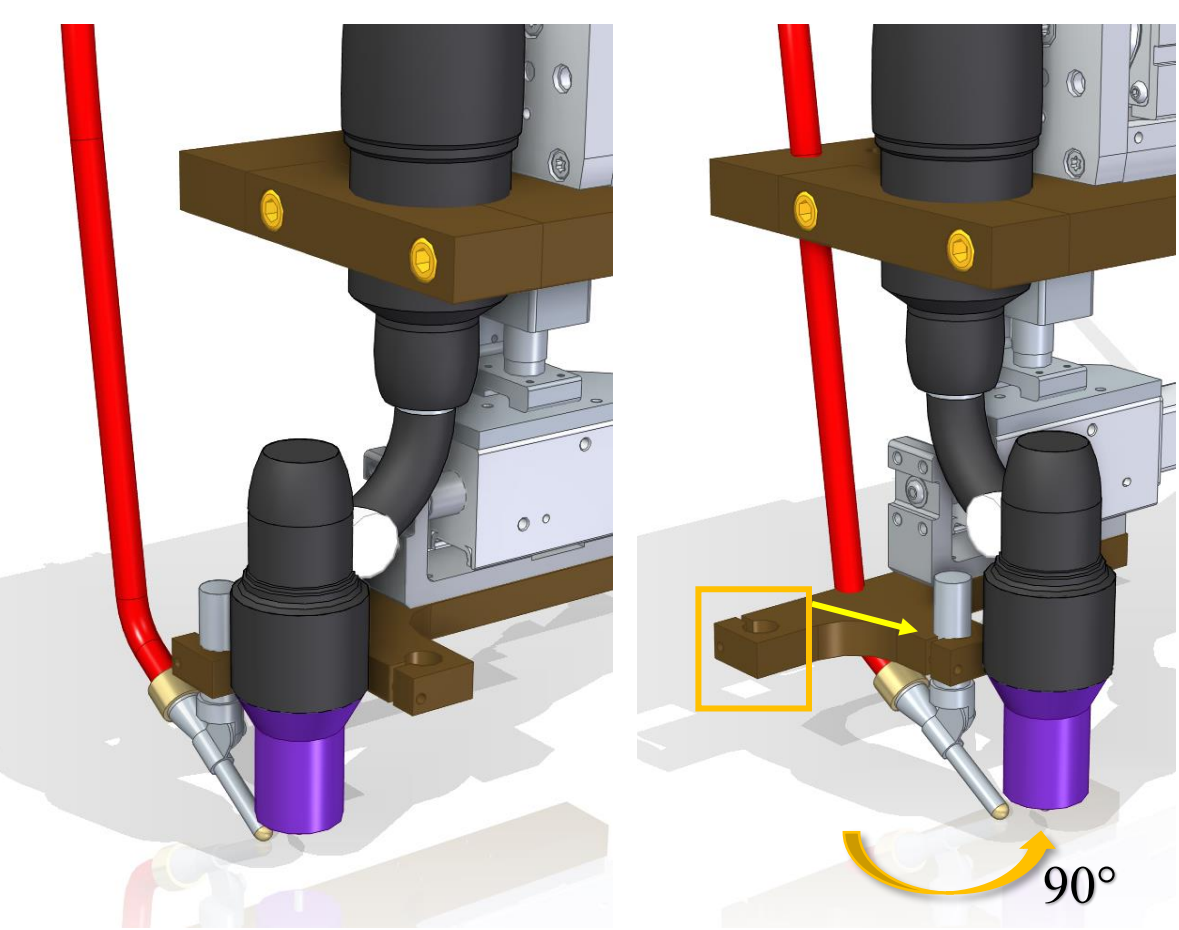

## 1.4.5.1 Вращатель

Для крепления изделия и вращения его в процессе сварки используется вращатель. Модель вращателя показана на Рисунок 13. На блоке вращения находится кнопка «Грибок» («Авария»).

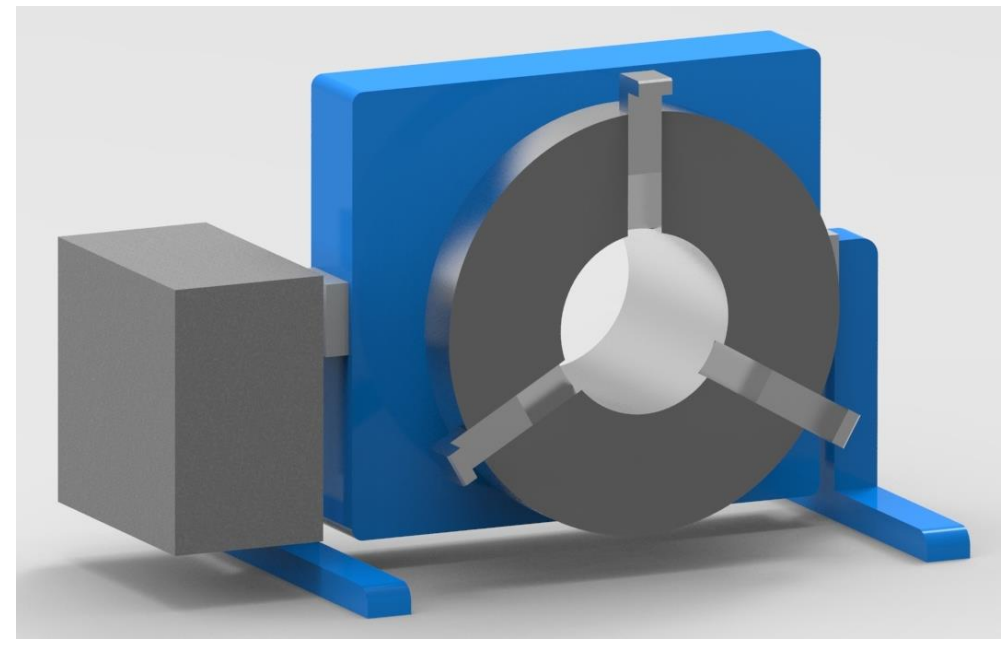

МДТУ.378.00.00.00

Перв. примен.

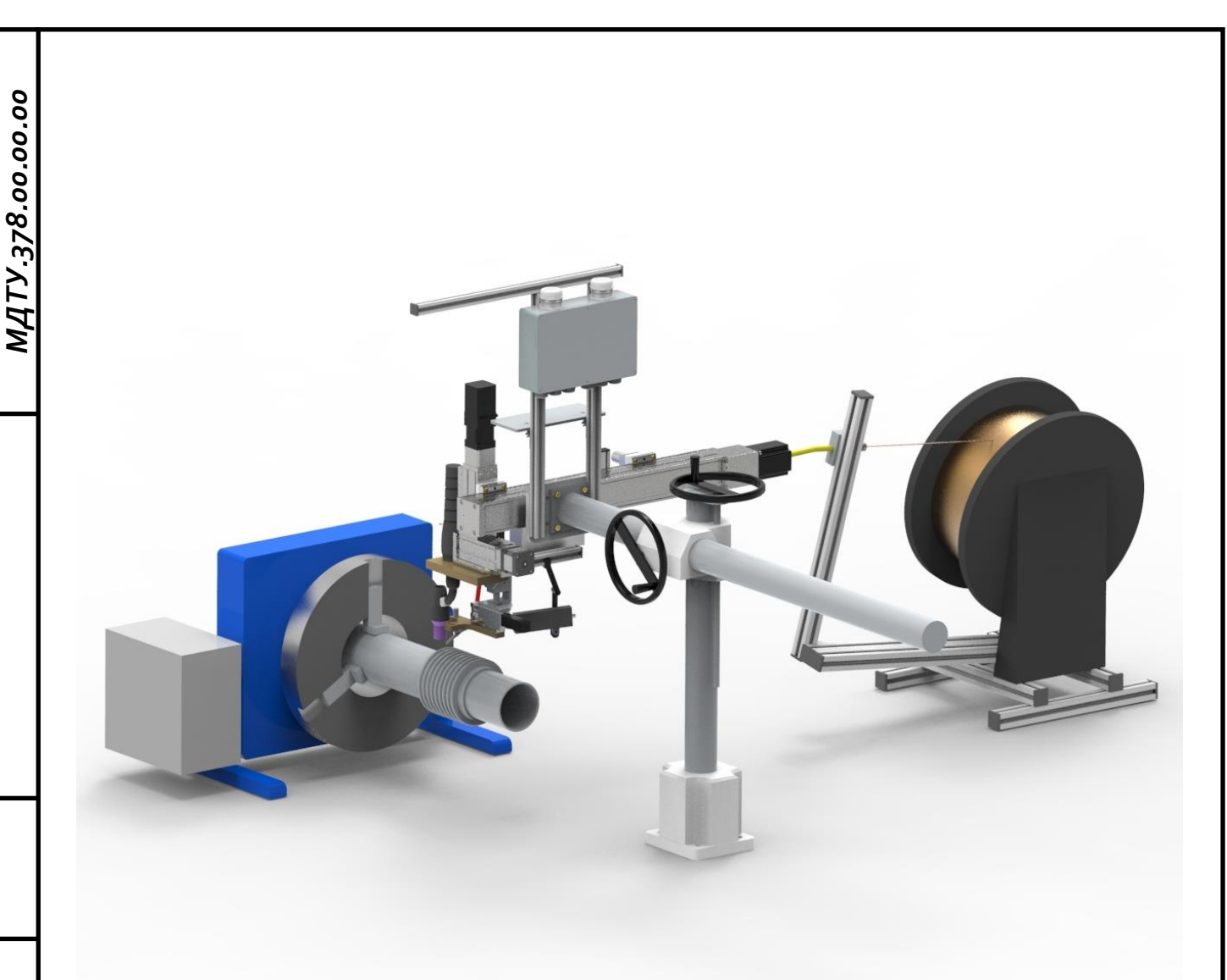

Рисунок 14 – Вращатель с установленным изделием

# 1.4.5.2 Заземление

# БЕЗ ЗАЗЕМЛЕНИЯ УСТАНОВКУ НЕ ВКЛЮЧАТЬ!

Установка заземляется в трех местах: стойка управления, сварочная головка и вращатель. Все три заземления должны быть замкнуты между собой и на общую землю цеховую. Винты заземления показаны на Рисунок 15, Рисунок 16 и Рисунок 17.

Перв. примен.

Cnpαв. №

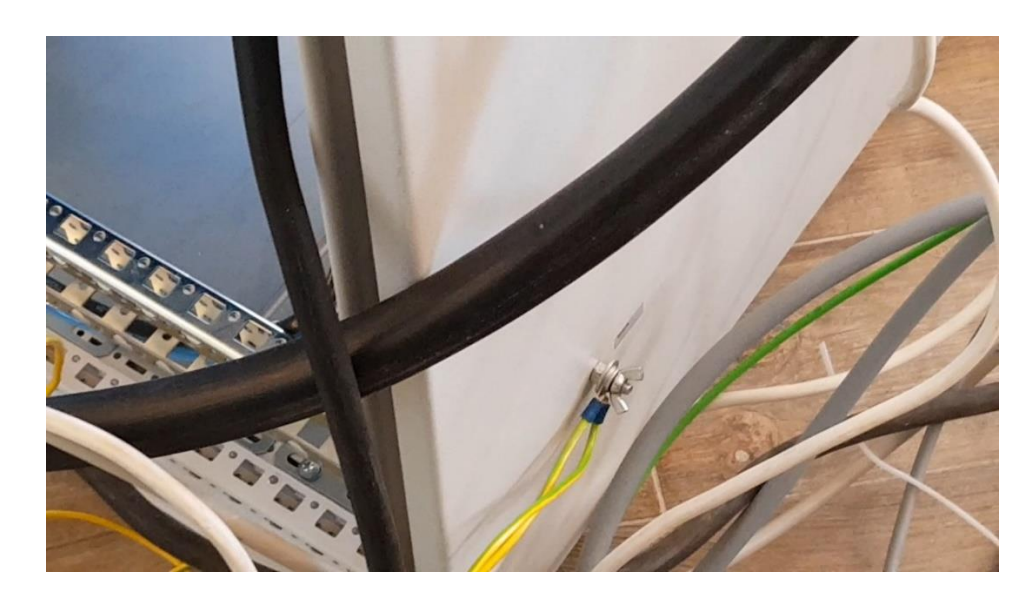

Рисунок 15 – Винт заземления стойки управления

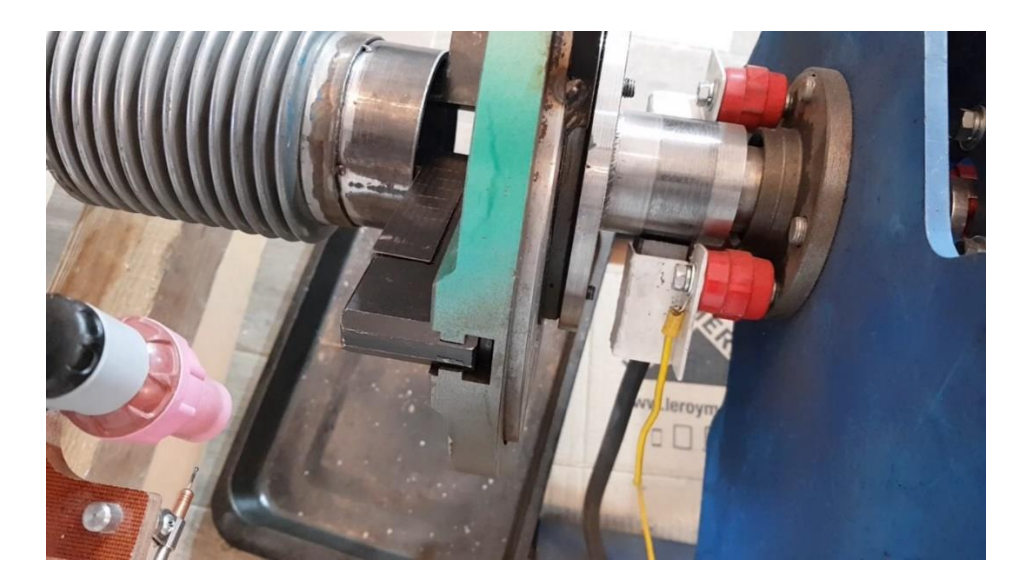

Рисунок 16 – Винт заземления вращателя

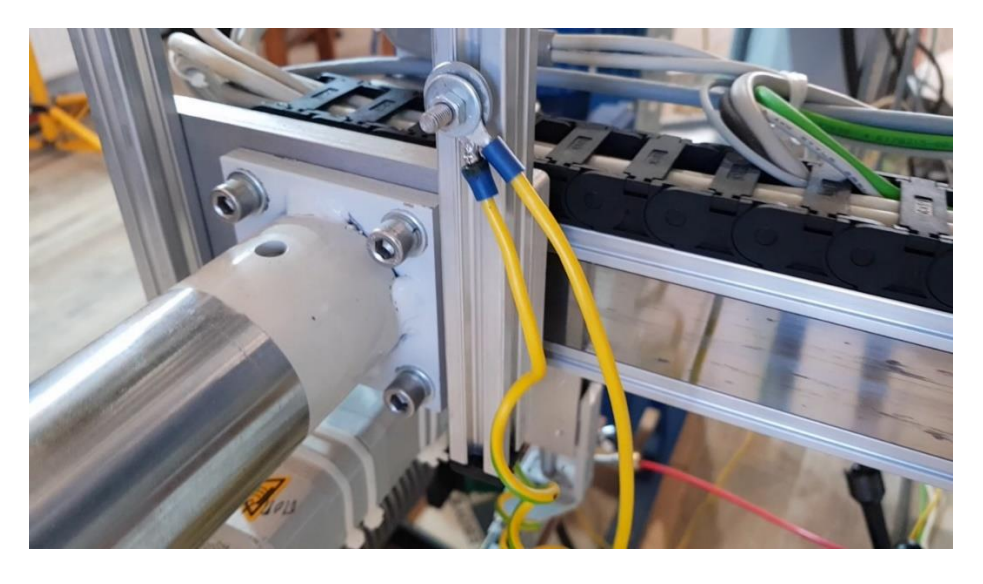

Рисунок 17 – Винт заземления сварочной головки

Перв. примен.

#### 1.4.5.3 Пульт дистанционного управления сварщика

Пульт дистанционного управления сварщика предназначен для перемещения сварочной горелки перед началом отработки циклограммы сварки или для корректировки параметров скорости сварки, сварочного тока, напряжения дуги, скорости подачи проволоки и скорости сварки во время выполнения циклограммы сварки.

Конструктивно пульт выполнен в металлическом ударопрочном герметичном корпусе. На передней панели расположена мембранная клавиатура на 14 кнопок. Сверху расположена аварийная кнопка «грибок».

Габаритные размеры пульта сварщика и назначение кнопок показаны на рисунке 18.

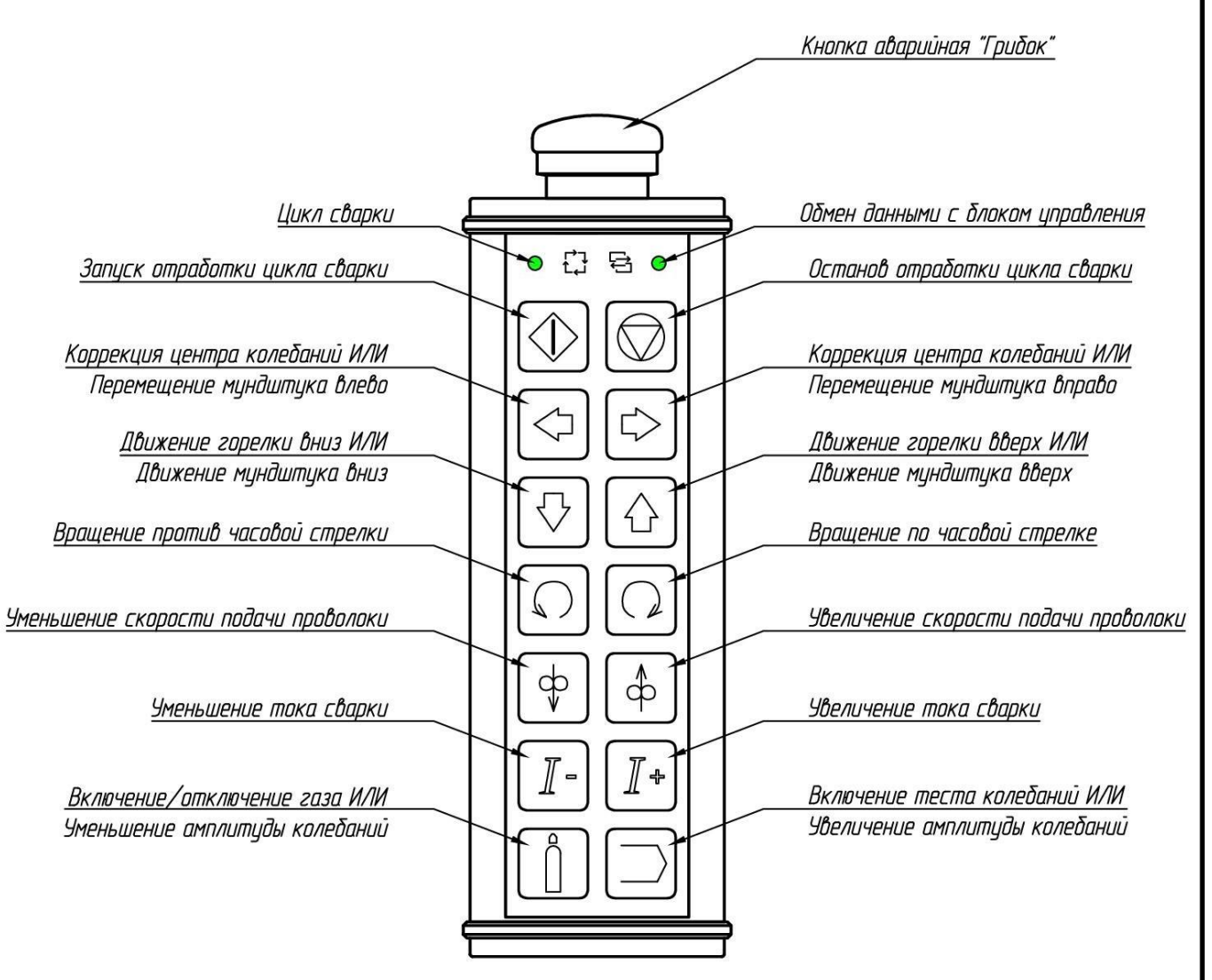

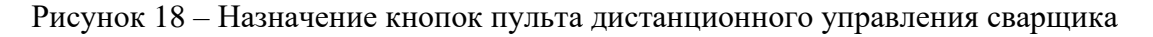

# Таблица 4 – Кнопки пульта сварщика

Перв. примен.

Справ. №

Подп. и дата

Инв. № дубл.

Взам. инв. №

Подп. и дата

Инв. № подл.

|  | Кнопка                                        | Функция                                                               | Примечание                                                            | Пункт<br>РЭ |  |
|--|-----------------------------------------------|-----------------------------------------------------------------------|-----------------------------------------------------------------------|-------------|--|
|  |                                               | Запуск выполнения циклограммы сварки в автоматическом режиме          |                                                                       | 1.6.2.11    |  |
|  |                                               | Останов выполнения циклограммы сварки                                 | При запущенном процессе сварки                                        | 1.6.2.11    |  |
|  |                                               | Коррекция центра колебаний                                            | В режиме «Настройка» и в<br>режиме тумблера «Горелка»<br>(п.1.6.3.36) | 16220       |  |
|  |                                               | Горизонтальное перемещение<br>сварочной горелки                       | В режиме «Сварка» и в<br>режиме тумблера «Горелка»<br>(п.1.6.3.36)    | 1.0.3.30    |  |
|  |                                               | Горизонтальное перемещение мундштука                                  | В режиме тумблера<br>«Мундштук»<br>(п.1.6.3.36)                       | 1.6.3.37.2  |  |
|  |                                               | Коррекция напряжения АРНД                                             | В режиме «Сварка» и в<br>режиме тумблера «Горелка»<br>(п.1.6.3.36)    | 1 ( 2 21    |  |
|  | Вертикальное перемещение<br>сварочной горелки | В режиме «Настройка» и в<br>режиме тумблера «Горелка»<br>(п.1.6.3.36) | 1.0.3.31                                                              |             |  |
|  |                                               | Вертикальное перемещение мундштука                                    | В режиме тумблера<br>«Мундштук»<br>(п.1.6.3.36)                       | 1.6.3.37.1  |  |
|  |                                               | Переключение тумблера «Стрелки на пульте» (п.1.6.3.36)                | Одновременное нажатие<br>двух кнопок                                  | 1.6.3.36    |  |
|  |                                               | Коррекция скорости сварки                                             | В режиме «Сварка»                                                     |             |  |
|  |                                               | Движение сварочной головки<br>вокруг трубы                            | В режиме «Настройка»                                                  | 1.6.3.32    |  |
|  | − ( <u> </u>                                  | Коррекция сварочного тока                                             | В режиме «Сварка»                                                     | 1.6.3.34    |  |
|  |                                               | Коррекция скорости подачи проволоки                                   | В режиме «Сварка»                                                     | 1.6.3.33    |  |
|  |                                               | Движение присадочной проволоки                                        | В режиме «Настройка»                                                  |             |  |
|  |                                               | Включение теста колебаний                                             | В режиме «Настройка»                                                  | 1.6.3.10    |  |
|  |                                               | Увеличение амплитуды колебаний                                        | В режиме «Сварка»                                                     | 1.6.3.35    |  |

Формат А4

| Перв. примен.      | 00'00   | Кнопка                  | Функция                                                                | Примечание                | Пункт<br>РЭ |  |  |
|--------------------|---------|-------------------------|------------------------------------------------------------------------|---------------------------|-------------|--|--|
|                    | 78.00   |                         | Включение/отключение подачи защитного газа                             | В режиме «Настройка»      | 1.6.3.6     |  |  |
|                    | <u></u> |                         | Уменьшение амплитуды колебаний                                         | В режиме «Сварка»         | 1.6.3.35    |  |  |
|                    | 7W      | «Грибок»                | Аварийная кнопка «Грибок»<br>отключает питание сварочного<br>источника |                           | 1.6.2.12    |  |  |
|                    |         | Описание                | е работы кнопок пульта находится                                       | и в разделе «Функции кноп | ок пультов  |  |  |
|                    |         | управления» (п. 1.5.1). |                                                                        |                           |             |  |  |
| αв. N <sup>g</sup> |         | 1.5 Описание            | работы                                                                 |                           |             |  |  |

# 1.5.1 Функции кнопок пультов управления

Подп. и дата

Инв. № дубл.

Взам. инв. №

Подп. и дата

Nº no∂л.

#### 1.5.1.1 Сварка без сварочного источника

## 1.5.1.2 Управление скоростью подачи присадочной проволоки.

Подача присадочной проволоки активируется и корректируется кнопками на пульте или кнопками «Скорость проволоки» (п. 1.6.3.33) в разделе «Управление» (п. 1.6.3). Скорость подачи проволоки в режиме «Настройка» задается параметрами «Vп ручн.» (п. 1.6.8.1.18) в разделе «Настройки» (п. 1.6.8).

## 1.5.1.3 Управление горизонтальным перемещением сварочной горелки.

Горизонтальное перемещение сварочной горелки осуществляется кнопками на

пульте или кнопками «Поперечное положение» (п.1.6.3.30) в разделе «Управление» (п. 1.6.3). Скорость настроечного горизонтального перемещения задается в миллиметрах в секунду параметром «Ск.гор.мм/с» в разделе «Настройки» (п. 1.6.8). При

зажатии одной из кнопок на пульте сварщика перемещение происходит все время, пока зажата кнопка. При однократном нажатии на аналогичные кнопки в разделе *«Управление»* происходит инициализация движения. Остановка движения осуществляется повторным нажатием.

ş

Справ.

и дата

Подп.

Инв. № дубл.

инв. №

Взам.

Подп. и дата

N⁰ no∂л.

В режиме сварки каждое нажатие кнопки положение на величину «**Гор.смещ.мм**» (п.1.6.8.1.17).

## 1.5.1.4 Управление поперечным перемещением мундштука

Горизонтальное перемещение мундштука осуществляется кнопками на пульте или кнопками «←» и «→» (п.1.6.3.37.2) в разделе *«Управление»* (п. 1.6.3). Скорость настроечного горизонтального перемещения задается в миллиметрах в секунду параметром **«Ск.гор.мм/с»** в

разделе «*Настройки»* (п. 1.6.8). При зажатии одной из кнопок  $\checkmark$  на пульте сварщика перемещение происходит все время, пока зажата кнопка. При однократном нажатии на аналогичные кнопки в разделе «*Управление»* происходит инициализация движения. Остановка движения осуществляется повторным нажатием.

#### 1.5.1.5 Управление вертикальным перемещением сварочной головки.

Вертикальное перемещение сварочной головки осуществляется кнопками на

пульте или кнопками «Вертикально/Uapнд» (п. 1.6.3.31) в разделе «Управление» (п. 1.6.3). Скорость вертикального перемещения в режиме наладки без сварки задается в миллиметрах в секунду параметром «Vв ручн.» (п.1.6.8.1.20) в разделе «Настройки» (п. 1.6.8).

При зажатии одной из кнопок на пульте сварщика перемещение происходит все время, пока зажата кнопка. При однократном нажатии на аналогичные кнопки в разделе «Управление» происходит инициализация движения. Остановка движения осуществляется повторным нажатием.

Если запущен процесс сварки и при этом включено АРНД, то нажатие на одну из кнопок позволяет изменить значение текущего напряжения АРНД в процентах, заданных в поле «**Кор.U**, %.»(п. 1.6.8.1.4), от изначально выставленного значения.

## 1.5.1.6 Управление продольным перемещением мундштука

Вертикальное перемещение мундштука осуществляется кнопками на пульте или кнопками «↑» «↓» (п. 1.6.3.37.1) в разделе *«Управление»* (п. 1.6.3). Скорость мундштука в режиме наладки без сварки задается в миллиметрах в секунду параметром «Ск.мундш.» (п.1.6.8.1.16) в разделе *«Настройки»* (п. 1.6.8). При зажатии одной из кнопок

корректирует поперечное

#### 1.5.1.7 Переключение работы кнопок

Одновременное нажатие кнопок позволяет переключать тумблер «Стрелки на пульте» (п.1.6.3.36) для смены работы кнопок и и и с режима «Горелка» на режим «Мундштук» и обратно.

## 1.5.1.8 Включение защитного газа.

Включение/отключение подачи защитного газа производится нажатием кнопки — на пульте или кнопкой «Газ» (п. 1.6.3.6) в разделе «Управление» (п. 1.6.3). Расход газа будет установлен в литрах в минуту в соответствии со значением «Газ, л/мин» (п.1.6.4.2) в разделе «Параметры» (п.1.6.4).

# 1.5.1.9 Экстренное прекращение выполнения циклограммы.

Аварийные кнопки «Грибок» на пульте или кнопка «Авария» (п. 1.6.2.12) на нижней строке состояния (п. 1.6.3), позволяют экстренно остановить выполнение циклограммы и приводит к отключению сетевого питания. При аварийном завершении программы всегда производится защитный обдув изделия.

# 1.5.1.10 Прекращение сварки текущего сектора.

Установка прекращает сварку текущего сектора нажатием кнопки *«Cmon»* на пульте или кнопки **«Cton»** в строке состояния программы (п. 1.6.2.11).

МДТУ.378.00.00.00

Перв. примен.

Cnpαe. Nº

#### 1.5.2 Режим «Сварка»

В режиме «Сварка» установка отрабатывает стадии заранее настроенной циклограммы

(п. 1.6.4, 1.6.5) согласно таблице 5.

| Таблица 5 – | Стадии | автоматического | цикла |
|-------------|--------|-----------------|-------|
|-------------|--------|-----------------|-------|

| N⁰  | Стадия цикла                        |
|-----|-------------------------------------|
| 1.  | Сканирование стыка                  |
| 2.  | Запуск                              |
| 3.  | Установка зазора                    |
| 4.  | Продувка                            |
| 5.  | Зажигание дуги                      |
| 6.  | Нарастание тока                     |
| 6.1 | Задержка включения скорости сварки  |
| 6.2 | Задержка включения подачи проволоки |
| 6.3 | Задержка включения АРНД             |
| 6.4 | Задержка включения колебаний        |
| 7.  | Сварка                              |
| 8.  | Задержка отвода проволоки           |
| 9.  | Отвод проволоки                     |
| 10. | Спад тока                           |
| 11. | Защитный обдув                      |
| 12. | Отвод горелки                       |
| 13. | Готово                              |

## 1.5.2.1 Сканирование

На стадии «*Сканирование*» зажигается индикатор «**Цикл**» (п. 1.6.2.1), сварочная головка перемещается в позицию «**Позиция скан**»(п.1.6.3.38.1) и запускается отсчет времени сварочного

цикла (п. 1.6.3.12). При сканировании изделие делает оборот 360° со скоростью «Ск.скан,мм/с» (п.1.6.8.1.36).

## 1.5.2.2 Запуск

Время,с

На стадии «Запуск» сварочная головка перемещается в позицию «Позиция сварки»(п.1.6.3.38.2) и сварочная горелка перемещается на угол, заданный в «Начало,гр.» (п.1.6.4.4) в разделе «Параметры».

Взам. инв. №

Подп. и дата

Анв. № подл.

#### 1.5.2.3 Установка зазора

На стадии «Установка зазора» нулевое положение определяется в момент касанием электродом поверхности детали при движении горелки вниз со скоростью «Ск.верт.вниз» (п.1.6.8.1.24) в разделе «Настройки». Момент короткого замыкания (КЗ) определяется по пропаданию дежурного напряжения 12В на выходе сварочного источника. При этом в строку состояния (п.1.6.2.12) выводится сообщение «Нет напряжения на электроде» и движение вниз останавливается. При появлении сигнала КЗ головка поднимается со скоростью «Ск.верт.вверх» (п. 1.6.8.1.23) на высоту равную значению «Высота», задаваемую в разделе «Параметры» (п. 1.6.4.5). Если значение параметра «Высота» установлено 0, то сварочная головка после замыкания электрода не поднимается.

#### 1.5.2.4 Продувка

На стадии «Продувка» открывается клапан на время, которое задается в параметрах процесса «Продувка,с» (п. 1.6.4.1). Если в конце продувки расход менее ½ от заданного, то в строку состояния (п. 1.6.2.14) выводится сообщение «Нет газа» и цикл останавливается. Если установлен расход защитного газа 0 л/мин, то перед запуском цикла выводится сообщение «Установлен расход газа=0. Продолжить?». При нажатии кнопки «Ок» начнется выполнение циклограммы сварки, при нажатии кнопки «Сапсеl» цикл сварки не начнется.

На стадии «Продувка» проверяется работа систем жидкостного охлаждения сварочной горелки. При перегреве или отсутствии потока охлаждающей жидкости выдается сообщение «Нет воды».

Стадии:

- включение газа;
- проверка воды;
- клапан газа открыт;
- продувка завершена.

#### 1.5.2.5 Зажигание дуги

Если поджиг дуги осуществляется <u>контактным способом</u> (п. 1.6.4.21), то сварочный аппарат устанавливает значение тока «**Інараст, А**» из раздела «*Параметры*» (п. 1.6.4.9). Через 1 секунду проверяется наличие короткого замыкания (далее по тексту КЗ) на выходе сварочного источника (п. 1.6.2.4). Если есть КЗ, то в строку состояния (п.1.6.2.14) выводится сообщение «Нет напряжения на электроде» и цикл останавливается. В случае отсутствия КЗ включается двигатель вертикального перемещения и горелка передвигается в сторону детали до появления КЗ со скоростью «Ск.верт.вниз» (п.1.6.8.1.24). При появлении сигнала КЗ головка поднимается со

MATY.378.00.00.00

Перв. примен.

скоростью «Ск.верт.вверх» (п. 1.6.8.1.23) на значение высоты подъема горелки «Под.гор.перед» (п.1.6.8.1.21). Если по завершении подъема не загорелся индикатор «Ток есть» (п. 1.6.2.3), то процесс повторяется еще максимум три раза.

Если поджиг осуществляется осциллятором (п. 1.6.4.21), то выполняются те же процессы, как и в случае поджига контактным способом, но сварочный источник не включается. Момент КЗ определяется по пропаданию дежурного напряжения +12В на выходе сварочного источника.

Если включен режим «Без дуги» (п. 1.6.3.4), то осуществляется переход к фазе «Нарастание».

Стадии:

- включение источника;
- ожидание тока;
- ожидание напряжения.

#### 1.5.2.6 Нарастание тока

На стадии «Нарастание тока» в течение времени «Т Інараст,с» (п. 1.6.4.10) ток растёт со значения «Інараст, А» (п. п. 1.6.4.9) до тока сварки в непрерывном режиме или среднего тока сварки импульсного режима первого сектора.

Если установлена коррекция тока в процентах «Кор.I, %.» (п. 1.6.3.28), то она действует на значения и тока импульса и тока паузы.

Стадии:

нарастание тока.

#### 1.5.2.7 Задержка включения скорости сварки.

После завершения стадии нарастания тока начинается отсчет времени задержки включения скорости сварки «Тзад. Vсв.с» (п.1.6.4.7) в секундах (раздел «Параметры»). По истечении этого времени включается двигатель перемещения горелки со скоростью «Vcв, **мм/с»** (п. 1.6.5.3).

Значение скорости сварки задается в поле «Vcв..мм/с» в миллиметрах в секунду в разделе «Параметры» и может иметь различные значения для различных секторов сварки.

Стадии:

ожидание завершения задержек.

Подп. и дата

Инв. № дубл.

Взам. инв. №

Подп. и дата

N⁰ no∂Λ.

AHB.

Перв. примен.

#### 1.5.2.8 Задержка включения подачи проволоки.

После завершения стадии нарастания тока начинается отсчет времени задержки подачи проволоки «**Тзад.Vп.**» (п.1.6.4.8). По истечении этого времени включается двигатель подачи сварочной проволоки со скоростью «**Vп, мм/с**» (п. 1.6.5.4), которая задается для каждого сектора в мм/секунду.

Значение скорости подачи проволоки в импульсе задается в поле «Vп, мм/с» (п. 1.6.5.4), в паузе в поле «Vп.п, мм/с» (п. 1.6.5.5) в миллиметрах в секунду в разделе «Параметры» и может иметь различные значения для различных секторов сварки.

Стадии:

МДТУ.378.00.00.00

Перв. примен.

Cnpαв. N⁰

Подп. и дата

Инв. № дубл.

Взам. инв. №

Подп. и дата

Nº no∂л.

– Ожидание завершения задержек.

#### 1.5.2.9 Задержка включения АРНД

Если в поле «**АРНД**» выбрано условие «*Есть*», «*В импульсе»* или «*В паузе»* (п.1.6.4.22),то после завершения нарастания тока начинается отсчет времени задержки включения АРНД «**Тзад.АРНД**» (п. 1.6.4.6). По истечении этого времени включается режим АРНД и напряжение на дуге начинает регулироваться автоматически.

Стадии:

– Ожидание завершения задержек.

#### 1.5.2.10 Задержка включения колебаний

В случае, если в разделе «Параметры» выбран режим сварки «С колебаниями», то через время, заданное в графе «Тзад.кол,с» (п.1.6.4.11) в секундах, сварочная головка начнет колебаться со скоростью «Vк,мм/с» (п. 1.6.5.8) и амплитудой «Ак,мм» (п. 1.6.5.9).

## 1.5.2.11 Сварка

На стадии «Сварка» происходит последовательная отработка сварки секторов (п. 1.6.5).

В зависимости от режима «*Непрерывный*», «Импульсный» или «С колебаниями» параметры устанавливаются следующим образом:

## - «Непрерывный»:

Ток в каждом секторе устанавливается согласно значению параметра «**Іимп, А**» (п. 1.6.5.1), умноженным на коррекцию в процентах «**dI**,%» (п. 1.6.3.28).

Скорость сварки в каждом секторе устанавливается согласно значению скорости сварки «Vcв., мм/с» (п. 1.6.5.3), умноженным на коррекцию «dVcв,%» (п. 1.6.3.26) в мм/с.

Скорость подачи присадочной проволоки в каждом секторе устанавливается согласно значению скорости подачи проволоки «Vп., мм/с» (п. 1.6.5.4), умноженным на коррекцию «dVп,%» (п. 1.6.3.27).

#### - «Импульсный»:

Ток в каждом секторе устанавливается согласно значениям в секторах: в течение времени импульса «Тимпульс, с» (п. 1.6.4.14) устанавливается ток импульса «Іимп, А» (п. 1.6.5.1), а в течение времени паузы «Тпауз, с» (п.1.6.4.15) устанавливается ток паузы «Іпауз, А» (п. 1.6.5.2), умноженным на коррекцию в процентах «dI,%» (п. 1.6.3.28).

Скорость сварки в каждом секторе устанавливается согласно значению скорости сварки «Vcв., мм/с» (п. 1.6.5.3), умноженным на коррекцию «dVcв,%» (п. 1.6.3.26) в мм/с.

Скорость подачи присадочной проволоки в каждом секторе устанавливается в импульсе «Vп., мм/с» (п. 1.6.5.4) и в паузе «Vп.п., мм/с» (п. 1.6.5.5) в разделе «Параметры». Действительное значение скорости подачи присадочной проволоки будет равно установленному значению, умноженному на коррекцию «dVп,%» (п. 1.6.3.27).

#### - «С колебаниями»:

Амплитуда колебаний в каждом секторе устанавливается в поле «Ак,мм» (п.1.6.5.9), умноженным на коррекцию в процентах «dAk,%» (п. 1.6.3.29). Скорость колебаний задается в поле «Vк,мм/с» (п.1.6.5.8). Время задержки колебаний в крайних положениях задается параметрами «T3.к.л.,с» слева (п.1.6.5.6) и «T3.к.п.,с» справа (п.1.6.5.7).

Значения тока импульса и тока паузы задаются в «Іимп, А» (п.1.6.5.1) и «Іпауз, А» (п.1.6.5.2), умноженным на коррекцию в процентах «dI,%» (п. 1.6.3.28). Время импульсов тока зависит от параметров задержки колебаний в крайних положениях «Тз.к.л.,с» (п.1.6.5.6) и «Тз.к.п.,с» (п.1.6.5.7).

Скорость сварки в каждом секторе устанавливается согласно значению скорости сварки «Vcв., мм/с» (п. 1.6.5.3), умноженным на коррекцию «dVcв,%» (п. 1.6.3.26).

Скорость подачи присадочной проволоки в каждом секторе устанавливается в импульсе «Vп., мм/с» (п. 1.6.5.4) и в паузе «Vп.п., мм/с» (п. 1.6.5.5) в разделе «Параметры». Действительное значение скорости подачи присадочной проволоки будет равно установленному значению, умноженному на коррекцию «dVn,%» (п. 1.6.3.27). Время подачи проволоки в импульсе и паузе зависит от параметров задержки колебаний в крайних положениях «T3.к.л.,с» (п.1.6.5.7).

Завершение процесса происходит по истечении времени последнего сектора или при нажатии кнопки «СТОП» на пульте сварщика.

Если во время сварки расход газа фиксируется менее половины от заданного «Газ, л/м» (п. 1.6.4.2)в течении 3 секунд, то в строку состояния выводится сообщение «Авария. Нет газа» и выполнение циклограммы аварийно прекращается. Если во время сварки пропадает жидкостное охлаждение горелки, то в строку состояния выводится сообщение «Авария. Нет воды» и выполнение циклограммы аварийно прекращается.

Стадии:

МДТУ.378.00.00.00

Перв. примен.

ş

Справ.

Подп. и дата

Инв. № дубл.

инв. №

Взам.

Подп. и дата

№ подл.

THB.

- сварка сектора 1;
- сварка сектора 2;
- ...
- Сварка сектора п

#### 1.5.2.12 Заварка

В начале стадии *«Заварка»* останавливается привод подачи присадочной проволоки и выключается система АРНД. Значение времени задержки перед отводом проволоки задается в окне **«Тзад.отв.п,с»** (п.1.6.4.19). После окончания задержки проволока отводится со скоростью **«Vотв.п.»** (п. 1.6.4.17) за время **«Т отв.п»** (п. 1.6.4.18) задаваемыми в разделе *«Параметры»*.

На стадии *«Заварка»* в режиме сварки постоянным током снижение тока осуществляется только линейно от значения тока сварки **«Іимп,А»** (п. 1.6.5.1) до значения тока спада **«І спада, А»** (п. 1.6.4.13) в течение времени спада **«Т Іспада, с»** (п. 1.6.4.12).

В случае импульсного тока заварки значение тока ограничивается огибающими: сверху от тока в импульсе «Іимп,А» (п. 1.6.5.1) до значения «І спада, А» (п. 1.6.4.13), снизу – от значения тока в паузе «Іпауз, А» (п.1.6.5.2) до значения «І спада, А» (п. 1.6.4.13) в течение времени «Т Іспада, с» (п. 1.6.4.12) (см. рисунок 19).

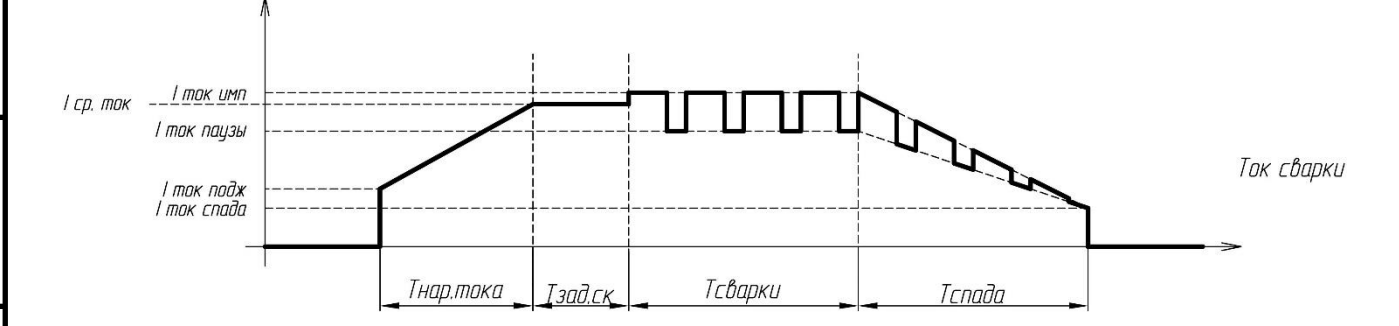

Рисунок 19 – Осциллограмма тока с заваркой импульсным током Стадии:

начало снижения тока.

Cnpαe. N⁰

Подп. и дата

Инв. № дубл.

Взам. инв. №

Подп. и дата

N⁰ no∂λ.

AHB.

#### 1.5.2.13 Обдув

На стадии «*Обдув*» происходит остановка горелки. Установка запускает таймер на время «**Обдув, с**» (п. 1.6.4.3). По срабатыванию таймера выключается подача защитного газа.

Стадии:

- ожидание выключения газа;

- газ выключен.

#### 1.5.2.14 Отвод

На стадии *«Отвод»* происходит отвод горелки на параметр **«Под. гор.посл.»** (п.1.6.8.1.22) и перемещение в положение, соответствующее нулевому угловому положению на трубе.

Стадии:

- Отвод горелки.

#### 1.5.2.15 Готово

На стадии «Готово» гасится индикатор «Цикл» (п. 1.6.2.1). Сварочная головка перемещается в позицию «Парковка» (п.1.6.3.38.3). Данные осциллограмм (п. 1.6.6) сохраняются в файл в заданную папку (п. 1.6.8.1.37) в каталог ҮҮҮҮ/ММ/DD, где ҮҮҮҮ – год, ММ- месяц, DD-день. Для каждого процесса автоматически сохраняются два файла: YYYY\_MM\_DD\_CC\_mm\_ss.dat – файл данных и YYYY\_MM\_DD\_CC\_mm\_ss.ini – файл параметров циклограммы. По окончании циклограммы сварочная горелка перемещается в координату начала циклограммы сварки или в координату, установленную в следующей программе в качестве координаты начала циклограммы сварки, если включен автоматический режим смены программ.

Стадии:

– Возврат в исходную позицию.

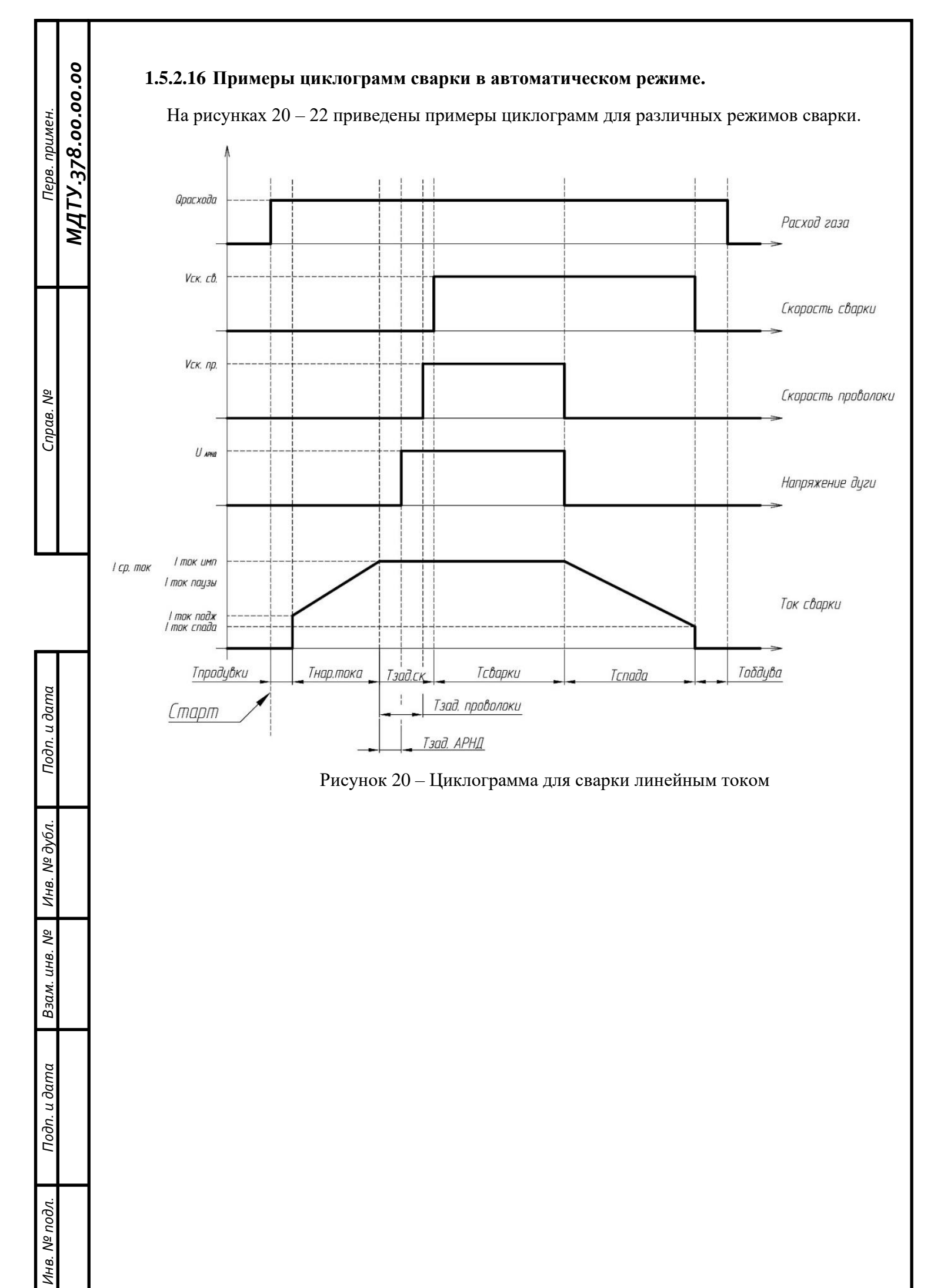

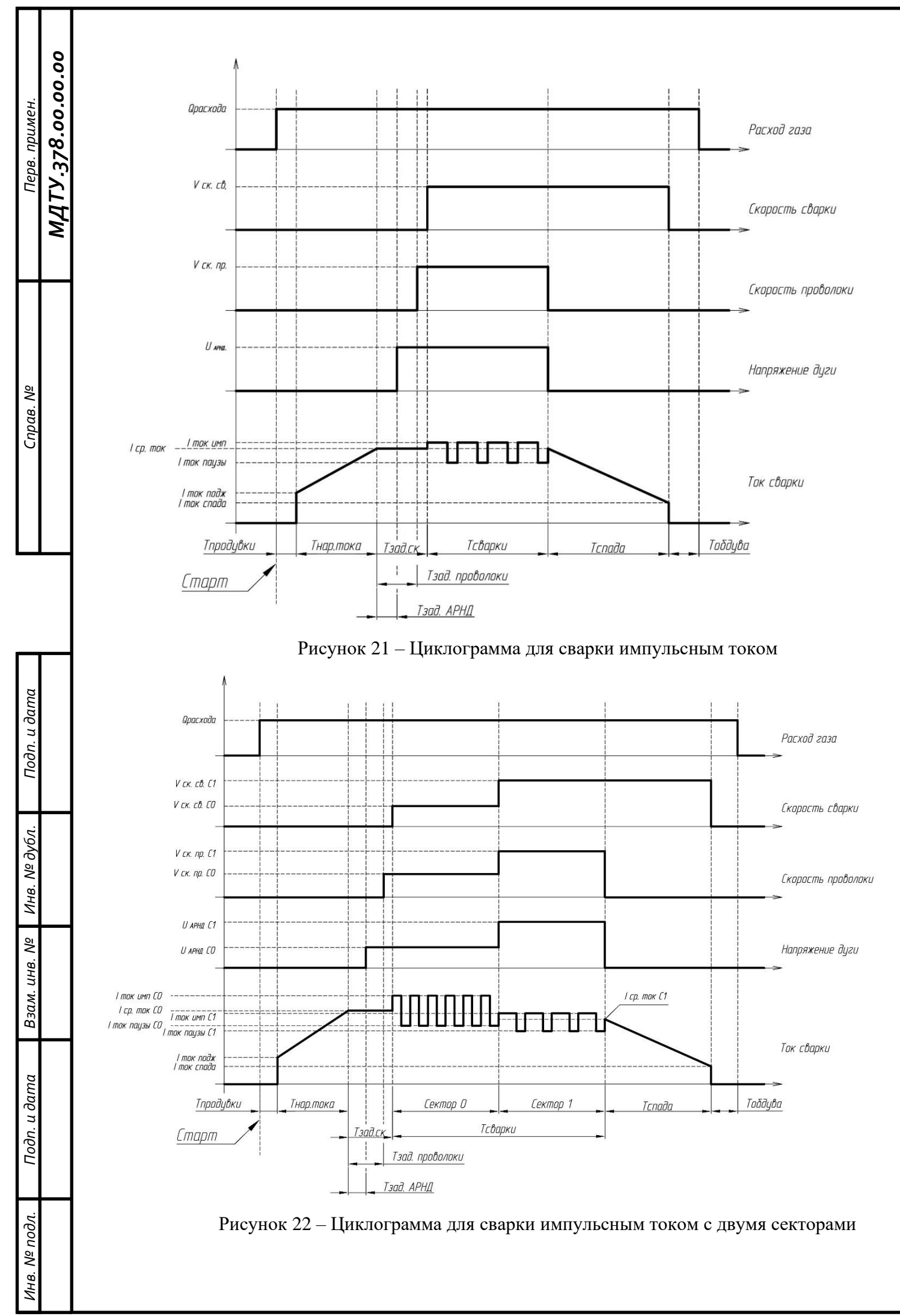

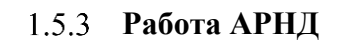

MATY.378.00.00.00

Перв. примен.

Cnpαe. N⁰

Подп. и дата

Инв. № дубл.

Взам. инв. №

Подп. и дата

Nº no∂л.

AHB.

Условие работы алгоритма АРНД:

- текущее напряжение на электроде от 4 до 20В (п. 1.6.2.4);
- выбран режим АРНД «Есть», «В импульсе» или «В паузе»(п. 1.6.4.22);
- не включена кнопка «Без дуги» (п. 1.6.3.4);

Если выполняются все условия, то АРНД включается после отработки времени на стадии *«задержка АРНД»*, выключается по завершении стадии *«Сварка»*. Индикатор работы АРНД отображается в разделе *«Управление»*.

# Uарнд, В 25

Индикатор темно зеленого цвета обозначает, что АРНД не работает. Свечение индикатора зеленым цветом обозначает, что АРНД активно.

Подробнее о режимах АРНД в п. 1.6.4.22.

# 1.5.4 Режимы сварки

В программе возможен выбор из четырех режимов процесса сварки «Непрерывный», «Импульсный», «С колебаниями».

# 1.5.4.1 Непрерывный режим.

При данном режиме ток сварки постоянный и равен значению «Іимп, А» (п.1.6.5.1), скорость сварки постоянна и равна значению «Vcв., мм/с» (п.1.6.5.3), скорость подачи проволоки постоянна и равна значению «Vп.,мм/с» (п.1.6.5.4). График режима показан на рисунке 23.

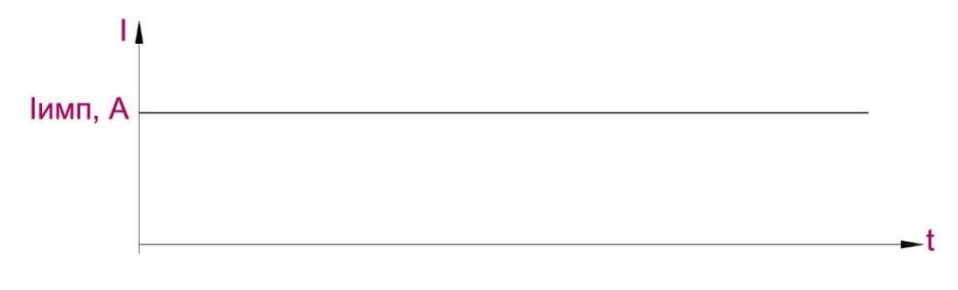

Рисунок 23 – Непрерывный режим

1.5.4.2 Импульсный режим.

При данном режиме ток сварки импульсный (значения тока импульса и тока паузы задаются в «Іимп, А» (п.1.6.5.1) и «Іпауз, А» (п.1.6.5.2), скорость сварки постоянная (значение скорости сварки задается в «Vcв., мм/с» (п.1.6.5.3), скорость подачи проволоки в импульсном режиме (значения скорости подачи проволоки в импульсе и в паузе задаются в «Vп., мм/с» (п.1.6.5.4) и «Vп.п.,мм/с» (п.1.6.5.5). Время импульса задается параметром «Тимпульс, с» (п.1.6.4.14), время паузы задается параметром «Тпауз, с» (п.1.6.4.15). График режима показан на рисунке 24.

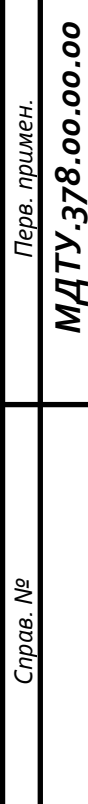

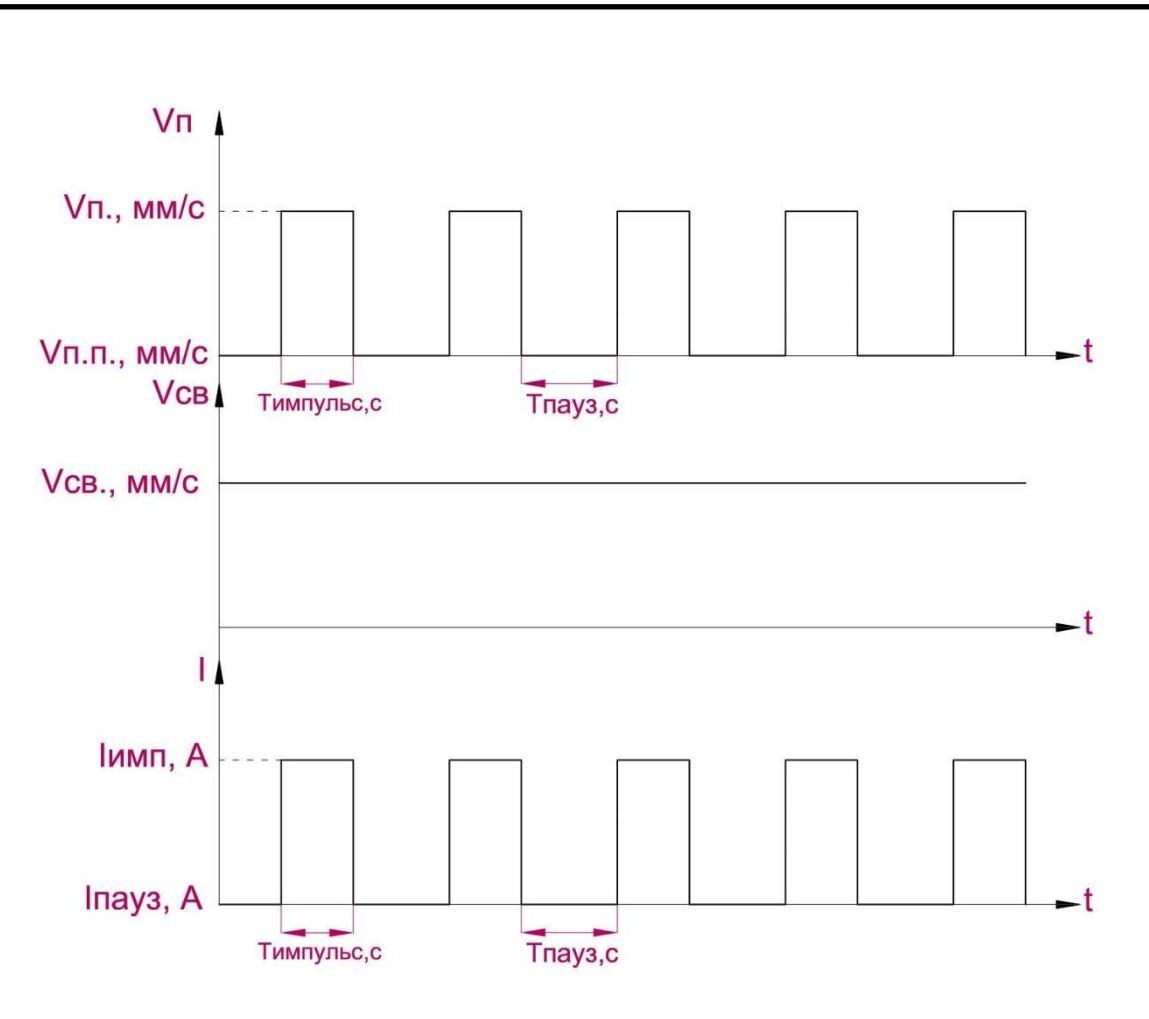

Рисунок 24 – Импульсный режим

# 1.5.4.3 С колебаниями.

При данном режиме ток сварки импульсный. Значения тока импульса и тока паузы задаются в «Іимп, А» (п.1.6.5.1) и «Іпауз, А» (п.1.6.5.2). Время импульсов тока зависит от параметров задержки колебаний в крайних положениях «Тз.к.л.,с» (п.1.6.5.6) и «Тз.к.п.,с» (п.1.6.5.7) согласно рисунку 25. При этом параметры длительности тока импульса «Тимпульса, с» (1.6.4.14) и длительности тока паузы «Тпауз, с» (1.6.4.15) будут игнорироваться и время действия параметров скорости сварки, подачи проволоки, величины тока в импульсе и паузе будут определяться только временем движения горелки между крайними положениями поперечных колебаний и временем задержки в этих положениях.
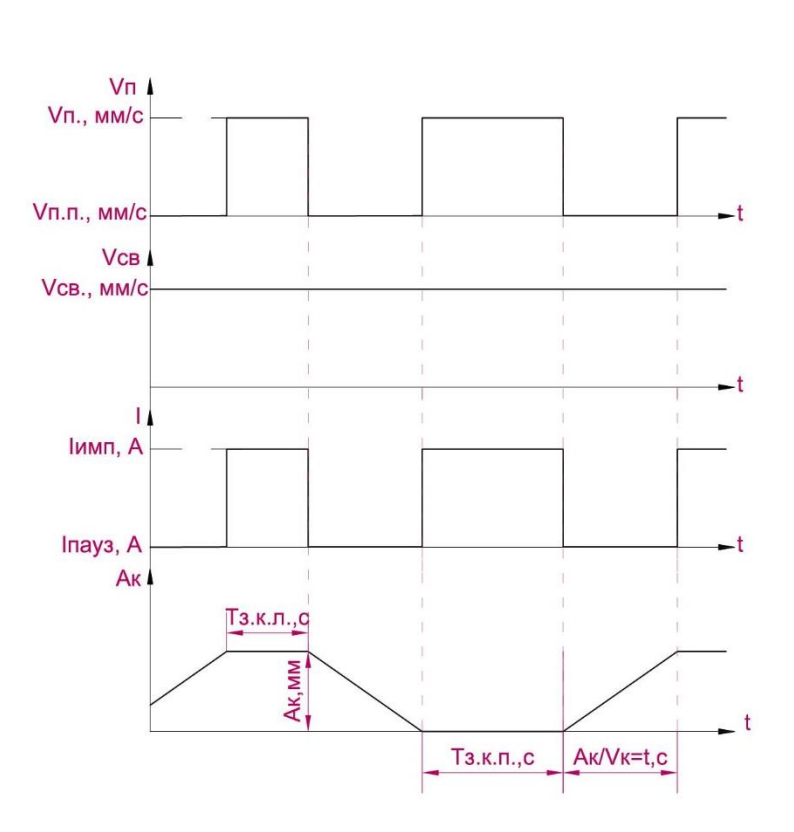

Рисунок 25 – Импульсы синхронно с колебаниями

#### 1.5.5 Аварийный останов

Для останова установки при аварийной ситуации на компонентах установки находятся кнопки «Грибок», в программе – кнопка «Авария». При аварийном завершении программы всегда производится защитный обдув изделия.

<u>В программе:</u> Кнопка *«Авария»* позволяет экстренно остановить выполнение циклограммы. Действие кнопки аналогично нажатию на *«Грибок»*.

<u>На установке:</u> Аварийные кнопки *«Грибок»* на пульте, стойке управления, сварочной головке, блоке вращателя позволяют экстренно остановить выполнение циклограммы и приводят к отключению сетевого питания.

**Внимание!** Если установка «не работает» проверьте все кнопки «Грибок» и кнопку «Авария» на установке, т.к. они блокируют работу установки.

МДТУ.378.00.00.00

Перв. примен.

Cnpαe. N⁰

#### 1.6 Описание интерфейса установки

| Управление  | Параметры      | График        | Сканирование     | Настройки  | Диагностика    |              | = 🗵   |
|-------------|----------------|---------------|------------------|------------|----------------|--------------|-------|
| 1000        |                | - 6           |                  | -          |                | - <b>-</b>   |       |
| _           |                | - 1           | 100              |            | 100            |              |       |
|             |                |               |                  | _          | 10 C 1         |              |       |
|             |                |               | -                |            |                | 10. III. 10. | 10.00 |
|             |                | -             | 1.1              |            | 100 C          |              |       |
| the second  |                |               |                  |            |                |              |       |
|             |                |               |                  | 1.1        |                |              |       |
| -           | 1 B            | 1             |                  |            |                |              |       |
|             |                |               |                  |            |                | E            |       |
| 1000        | 100            | -             |                  | _          | -              | _            |       |
| 1000        |                |               | -                |            |                | _            |       |
|             |                | -1.           |                  |            | Sec. 2         |              |       |
|             |                | - 6           |                  |            | -              |              |       |
| Цикл 🔲 Стад | ия <u>I, A</u> | <u>U, B</u> V | ′п,мм/с Fi,град. | Vсв,мм/с X | , мм о Z, мм о | 0Q,л/м       |       |
| Готово      | 0              | 0,0           | 0,0 0,0          | 0,0        | 0,00           | 0,0 🛛 Авария | Пуск  |

Рисунок 26 – Разделы программы

Программное обеспечение состоит из нескольких разделов:

– Строка состояния

В строке отображаются индикаторы со значениями текущих параметров, информация о стадии циклограммы, кнопки для запуска отработки циклограммы и аварийного останова.

– Раздел «Управление

В разделе содержатся элементы управления установкой и индикации параметров компонентов системы.

– Раздел «Параметры»

В разделе задаются общие значения технологических параметров процесса сварки и каждого сектора.

– Раздел «График»

В разделе отображается график изменения параметров текущего процесса сварки с обновлением в реальном времени или возможен просмотр архивных записей.

– Раздел «Сканирование»

В разделе настраивается управление сканированием.

MATY.378.00.00.00

Перв. примен.

Cnpαв. N⁰

– Раздел «Настройки»

В разделе задаются значения, необходимые для настройки интерфейса пользователя и для работы установки.

Раздел содержит вкладки со служебной информацией:

- информация об ошибках;

 – задание максимальных и минимальных значений параметров, допустимых для работы с установкой;

 – задание максимальных и минимальных значений параметров сектора, допустимых для работы с установкой;

– Раздел «Диагностика»

В разделе производится диагностика пульта сварщика и преобразователей.

### 1.6.1 Идентификация пользователя

При каждом запуске программы необходимо вводить пароль пользователя.

При запуске программы появляется окно ввода пароля. Вид окна показан на рисунке 27.

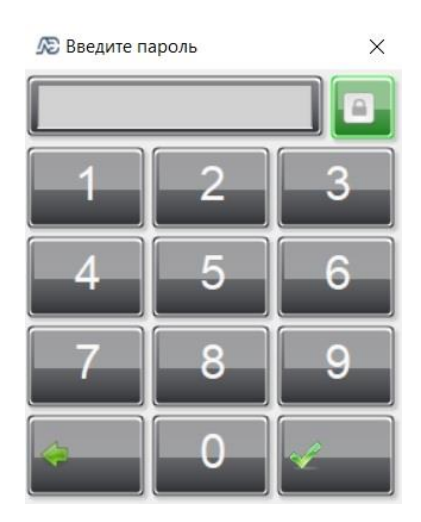

Рисунок 27 – Окно ввода пароля

При индикаторе зеленого цвета ше пароль отображается в скрытом виде.

При индикаторе серого цвета пароль отображается цифрами.

Для удаления символа в строке используется кнопка

Для подтверждения пароля используется кнопка

При нажатии на программа закрывается через 4 секунды.

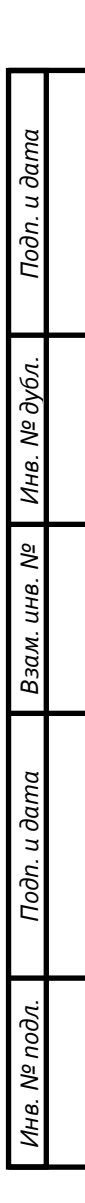

МДТУ.378.00.00.00

Перв. примен.

Cnpαe. N⁰

Cnpαв. N⁰

Подп. и дата

Инв. № дубл.

Взам. инв. №

Подп. и дата

Инв. Nº подл.

Оператор: Изанов Иван Иванович ОК ВОЗМОЖНА

После ввода пароля и нажатия кнопки «ОК» в появившемся окне работа с программой.

## 1.6.2 Строка состояния

Строка состояния всегда видна на дисплее при работе программы. Строка состояния состоит из нижней и верхней.

Вид строки состояния установки показан на рисунке 28.

| Управление | Параметры | График | Сканирование  | Настройки | Диагностика |              | <b>-</b> X |
|------------|-----------|--------|---------------|-----------|-------------|--------------|------------|
| 1000       | ÷ 👘       | - 12   | -             | -         |             |              | <u> </u>   |
| 100        |           | - 14   | -             | _         |             |              |            |
|            |           | - 1    |               |           |             |              | -          |
|            | -         | - 1    | - 10          |           |             | 11 II. 10    |            |
|            |           | -      | 1.1           |           |             |              |            |
| 100.000    |           |        |               |           |             |              |            |
|            | -         |        |               |           | 10 C        |              |            |
| _          | 8 e       | ÷.,    |               |           |             |              |            |
|            |           | and it |               |           |             |              |            |
|            |           | -      |               |           |             |              |            |
| -          |           |        |               |           | _           | _            |            |
| 1.1        | 1000      |        | 1.1           | 1.00      | 1           |              |            |
|            |           |        |               |           |             |              |            |
|            |           |        | /пмм/с Еіграл |           | мм о 7 мм   | 0            |            |
| Готово     |           | 0,0    | 0,0 0,0       | 0,0       | 0,00 0,00   | 0,0 🛛 Авария | Пуск       |

Рисунок 28 – Строка состояния установки

1.6.2.1 Индикатор «Цикл».

Индикатор «Цикл» отображает состояние циклограммы работы системы.

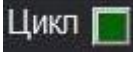

Темно зеленый цвет индикатора указывает, что цикл остановлен.

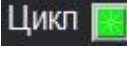

Ярко зеленый цвет индикатора укзывает, что идет выполнение цикла.

1.6.2.2 Индикатор «Стадия».

Стадия

Готово Индикатор «*Стадия*» показывает текущую стадию отработки циклограммы. Возможные стадии циклограммы приведены в таблице 5.

## 1.6.2.3 Индикатор «Ток».

Индикатор «I,А» отображает текущее значение сварочного тока в амперах.

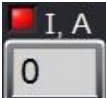

MATY.378.00.00.00

Перв. примен.

Cnpαe. N⁰

Свечение красного индикатора означает, что сварочный ток не превысил установленного минимального порога.

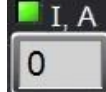

Свечение зеленого индикатора означает, что сварочный ток превысил установленный минимальный порог.

## 1.6.2.4 Индикатор «Напряжение».

Индикатор «U,B» отображает текущее значение напряжения на электроде в вольтах.

U, В
 0,0

Свечение красного индикатора означает, что произошло короткое замыкание электрода с изделием.

U, B

Свечение зеленого индикатора означает, что напряжение на электроде выше установленного порога напряжения короткого замыкания

1.6.2.5 Индикатор «Скорость сварки».

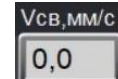

Индикатор «Vcв,мм/с» отображает текущее значение скорости сварки в миллиметрах в секунду.

1.6.2.6 Индикатор «Угол».

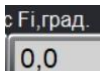

Индикатор «Fi, град» отображает текущее значение угла поворота горелки в

градусах.

1.6.2.7 Индикатор «Скорость присадочной проволоки».

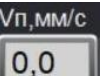

Индикатор «**Vп,мм/с**» отображает текущее значение скорости подачи присадочной проволоки в миллиметрах в секунду.

Инв. № подл. Подп. и дата Взам. инв. № Инв. № дубл. Подп. и дата

#### 1.6.2.8 Индикатор «Расход защитного газа горелки».

Индикатор «**Q**,л/м» отображает текущее значение расхода защитного газа горелки в литрах в минуту.

## Q1,л/м 0,0

MATY.378.00.00.00

Перв. примен.

Cnpαв. N⁰

Подп. и дата

Инв. № дубл.

Взам. инв. №

Подп. и дата

Nº no∂λ.

ИНВ.

Свечение красного индикатора означает, что расход защитного газа более чем в 2 раза меньше установленного.

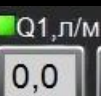

Свечение зеленого индикатора означает, что расход защитного газа превышает половину от установленного значения.

### 1.6.2.9 Индикатор «Привод поперечных колебаний»

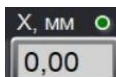

миллиметрах.

Свечение зеленого индикатора означает, что концевой выключатель...

Свечение красного индикатора означает, что сработал концевой выключатель.

### 1.6.2.10 Индикатор «Привод АРНД»

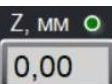

Индикатор «**Z,мм**» отображает текущее значение вертикальной координаты Z в

миллиметрах.

Свечение зеленого индикатора означает, что концевой выключатель...

Свечение красного индикатора означает, что сработал концевой выключатель.

### 1.6.2.11 Кнопка «Пуск/стоп».

Кнопка «Пуск/стоп» позволяет запустить или остановить выполнение циклограммы сварки.

Пуск

ожидание запуска циклограммы.

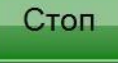

ожидание остановки циклограммы.

1.6.2.12 Кнопка «Авария».

MATY.378.00.00.00

Перв. примен.

Cnpαe. N⁰

Подп. и дата

Инв. № дубл.

ōN

инв.

Взам.

Подп. и дата

Анв. № подл.

Шемвария Кнопка «*Авария*» позволяет экстренно остановить выполнение циклограммы. Действие кнопки аналогично нажатию на *«Грибок»* на пульте сварщика. При аварийном завершении программы всегда производится защитный обдув изделия.

1.6.2.13 Разделы программы

В верхней строке состояния находится все разделы программы: Управление, Параметры, График, Сканирование, Настройки, Диагностика. Краткое описание разделов приведено в п.1.6.

Управление Параметры График Сканирование Настройки Диагностика

## 1.6.2.14 Индикатор «Сообщения».

В поле индикатора «Сообщения» выводятся предупреждающие сообщения при работе установки.

1.6.2.15 Кнопка «Выход».

Кнопка «Выход» закрывает программу.

## 1.6.3 Раздел «Управление»

Вид раздела «Управление» показан на рисунке 29.

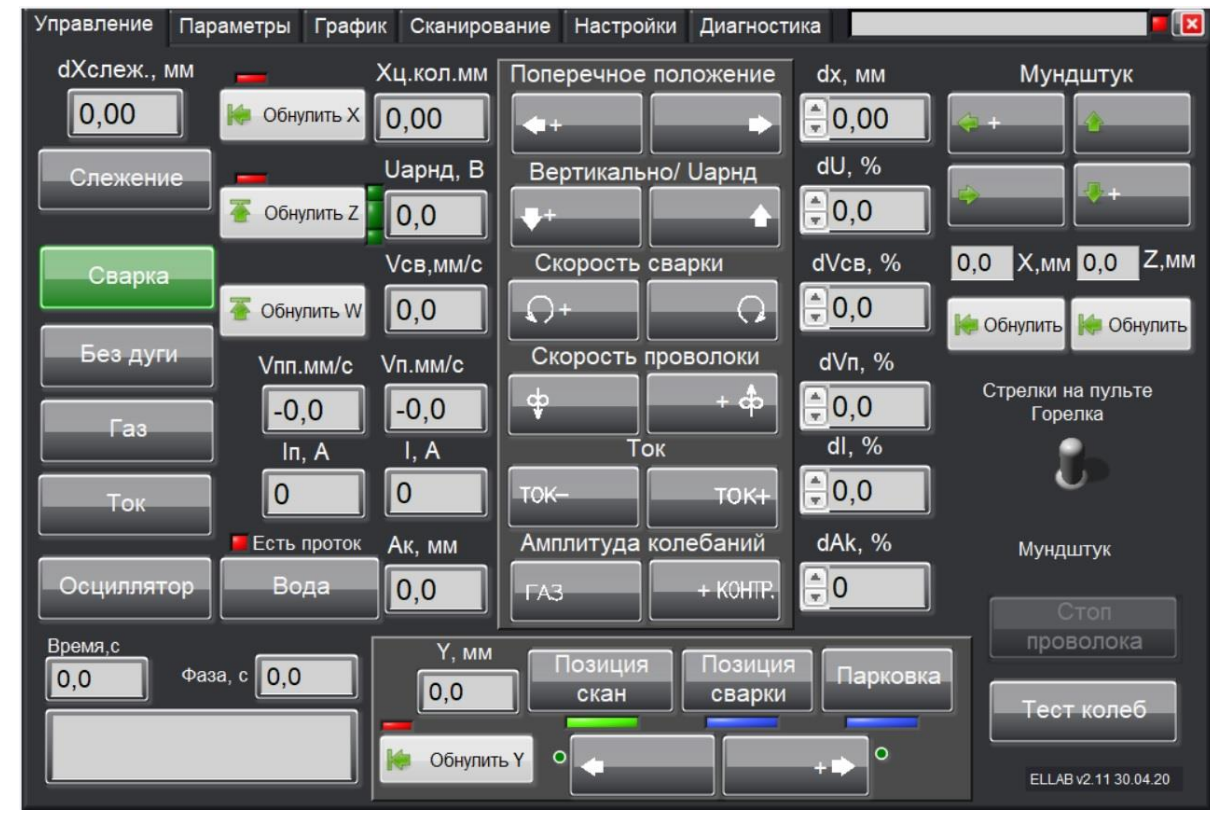

Рисунок 29 – Внешний вид раздела «Управление»

**Внимание!** После запуска программы после ввода пароля в разделе «Управление» необходимо обнулить приводы поперечного перемещения «Обнулить Х», вертикального перемещения «Обнулить Х» и продольного перемещения «Обнулить Y».

## 1.6.3.1 Кнопка «Сварка/Просмотр».

Кнопка «Сварка/просмотр» позволяет переключать режимы работы программы.

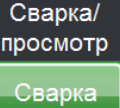

МДТУ.378.00.00.00

Перв. примен.

Cnpαв. N⁰

Подп. и дата

Инв. № дубл.

Взам. инв. №

Подп. и дата

Nº no∂л.

ИНВ.

Режим «*Сварка»* позволяет работать с оборудованием в режимах «*Настройка»* и «*Сварка»*. По умолчанию, после включения, установка находится в данном режиме.

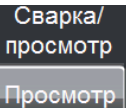

Режим «Просмотр» позволяет работать с архивом записей процессов сварки (раздел «График» п.1.6.6). В данном режиме невозможен запуск сварочного процесса, т.к. заблокирована возможность работы с оборудованием.

1.6.3.2 Кнопка «Слежение»

Слежение При включенной кнопке *«Слежение»*, сварка будет проводиться со слежением за стыком. Слежение задается в разделе *«Сканирование»* (п.1.6.7).

При выключенной кнопке «Слежение» сварка проводится без слежения за стыком.

## 1.6.3.3 Индикатор «**dХслеж.,мм**»

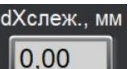

**О**,00 Индикатор *«dХслеж.,мм»* отображает координату смещения электрода относительно нуля после сканирования.

## 1.6.3.4 Кнопка «Без дуги».

Кнопка *«Без дуги»* позволяет проводить имитацию сварочного цикла без включения сварочного источника для тестирования параметров сварки.

Без дуги

Без дуги

При сером цвете кнопки режим «Без дуги» отключен.

При зеленом цвете кнопки режим «Без дуги» включен.

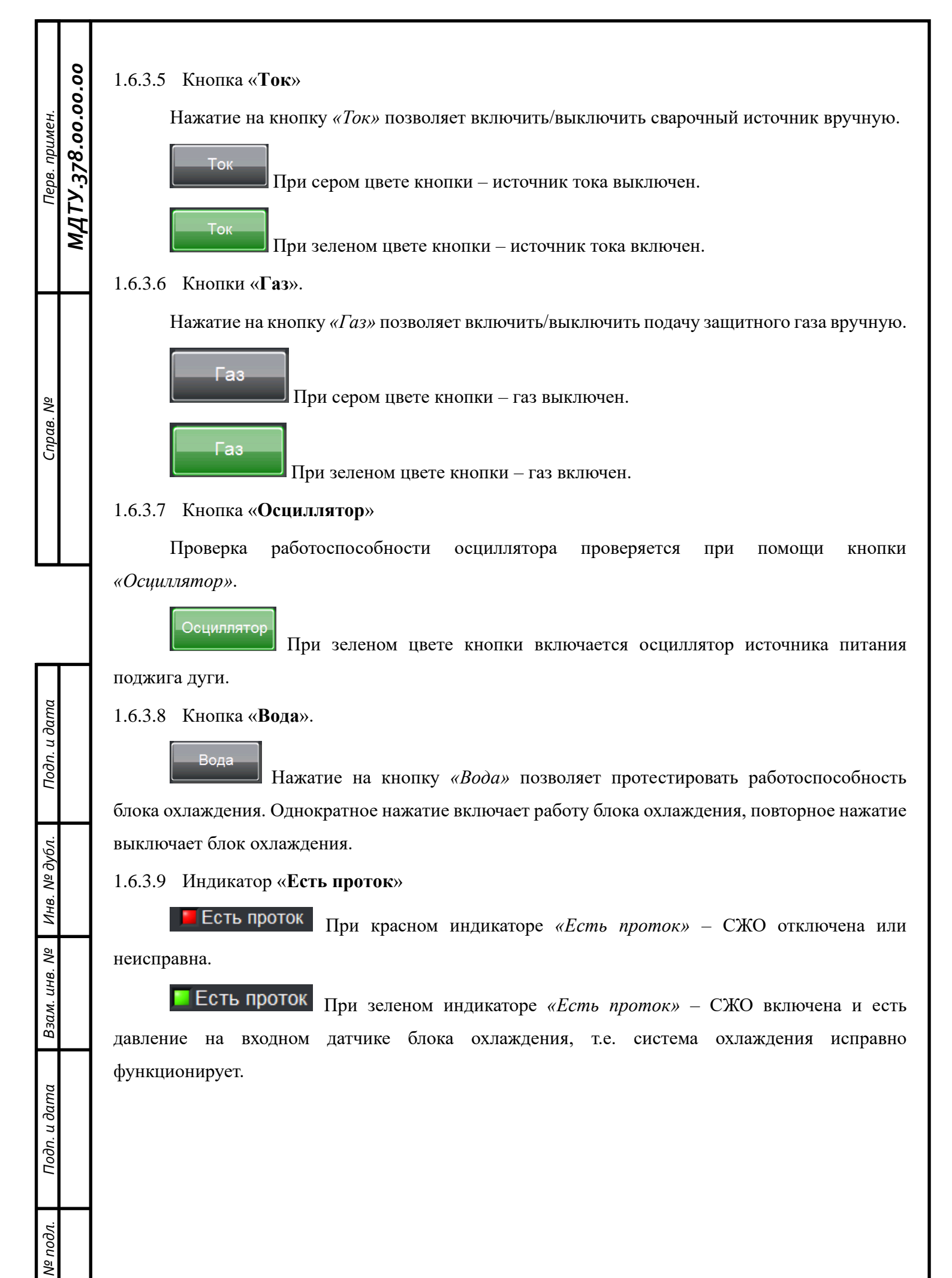

ИНВ.

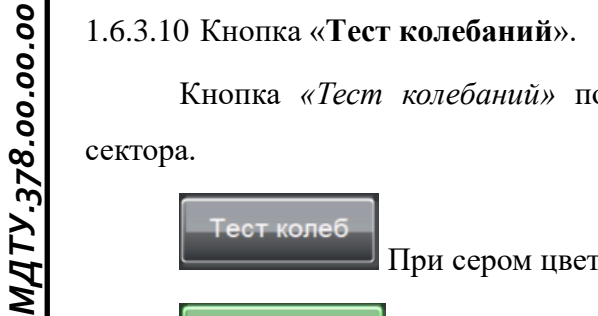

Кнопка «*Тест колебаний»* позволяет проверить заданную амплитуду колебаний для сектора.

Тест колеб При сером цвете кнопки проверка не происходит.

При зеленом цвете кнопки выполняется проверка амплитуды колебаний. При отключении теста, горелка возвращается в точку центра колебаний.

## 1.6.3.11 Кнопка «Стоп проволока»

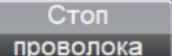

проволока Для останова подачи проволоки <u>при запущенном сварочном процессе</u> в автоматическом режиме используется кнопка *«Стоп проволока»*.

1.6.3.12 Индикатор «Время».

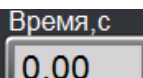

**О,ОО** Индикатор *«Время»* отображает общее время, прошедшее с начала запуска слограммы.

циклограммы.

Перв. примен.

Cnpαe. N⁰

Подп. и дата

Инв. № дубл.

инв. №

Взам. (

Подп. и дата

N⁰ no∂л.

AHB.

## 1.6.3.13 Индикатор «Фаза стадии процесса».

Индикатор «Фаза стадии процесса» отображает название текущей фазы стадии процесса и ее время. Фазы перечислены в таблице «Стадии автоматического цикла» (Таблица 5).

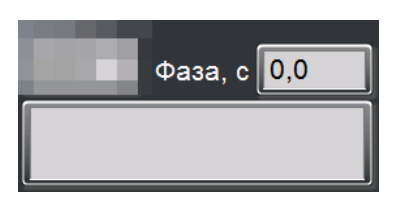

1.6.3.14 Индикатор «Центр колебаний».

# Хц.кол.мм

**0,0** Индикатор *«Центр колебаний»* отображает текущую установленную координату центра колебаний. Центр колебаний складывается из параметров **«Смещ.,мм»** (п.1.6.5.11) + **«dx,мм»** (п.1.6.3.24) + **«dx слеж,мм»**(п.1.6.3.3).

1.6.3.15 Кнопка «Обнулить Х»

international (1997) (1997) (19977) (19977) (1997) (1997) (1997) (1997) (1997) (1997)

Кнопка «Обнулить Х» возвращает привод поперечного положения в нулевую

координату.

Индикатор над кнопкой «Обнулить Х» зеленого цвета показывает, что привод поперечного положения обнулен; красного – не обнулен.

1.6.3.16 Индикатор «Значение напряжения АРНД».

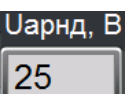

MATY.378.00.00.00

Перв. примен.

Cnpαe. N⁰

u dama

Подп.

Инв. № дубл.

Взам. инв. №

Подп. и дата

Nº no∂л.

AHB.

Индикатор *«Значение напряжения АРНД»* отображает текущее значение напряжения для системы автоматической регулировки напряжения на дуге в вольтах. Значение задается в поле «**U**,**B**» (п. 1.6.5.10).

1.6.3.17 Кнопка «Обнулить Z»

Сбнулить Z Кнопка «Обнулить Z» возвращает привод вертикального перемещения в нулевую координату.

Индикатор над кнопкой «Обнулить Z» зеленого цвета показывает, что привод вертикального перемещения обнулен.

## 1.6.3.18 Режим АРНД.

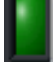

Темно зеленый индикатор означает, что режим АРНД не активен.

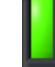

Свечение зеленого индикатора означает, что режим АРНД активен.

## 1.6.3.19 Движение сварочной горелки.

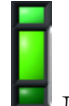

Ша Два индикатора над и под индикатором АРНД отражают движение сварочной горелки. Свечение индикатора зеленым цветом показывает направление движения горелки (вверх/вниз).

1.6.3.20 Индикатор «Скорость сварки».

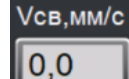

Vп.мм/с

Индикатор «**Vсв,мм/с**» отображает текущее значение скорости сварки в

миллиметрах в секунду.

Vсв,мм/с Тобнулить 0,0

Кнопка «Обнулить» обнуляет привод скорости сварки (координаты).

## 1.6.3.21 Индикатор «Скорость присадочной проволоки».

Индикатор «*Скорость присадочной проволоки*» отображает текущее значение скорости присадочной проволоки в сантиметрах в минуту.

**О**,0 «**Vп., мм/с**» – Значение скорости подачи присадочной проволоки в миллиметрах в секунду для <u>постоянного режима</u> или скорости подачи присадочной проволоки в импульсе для

импульсного режима.

√пп.мм/с 0,0

МДТУ.378.00.00.00

Перв. примен.

ş

Справ.

Подп. и дата

Инв. № дубл.

инв. №

Взам. (

Подп. и дата

Nº no∂л.

AHB.

«Vп.п., мм/с» – Значение скорости подачи присадочной проволоки в паузе в миллиметрах в секунду для импульсного режима.

## 1.6.3.22 Индикатор «Значение тока».

Индикатор *«Значение тока»* отображает текущее значение тока и задается в окне «Ток сварки» (п. 1.6.5.1).

«I, А» – Значение сварочного тока в амперах для <u>постоянного режима</u> или тока импульса для <u>импульсного режима.</u>

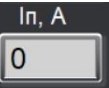

I, A

«Іп,А» – Значение тока паузы в амперах для импульсного режима.

## 1.6.3.23 Индикатор «Амплитуда колебаний».

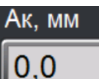

U, UHдикатор «Ак, мм» отображает текущее установленное значение амплитуды для сектора в окне «*Ак*, *мм*» (п. 1.6.5.9).

## 1.6.3.24 Коррекция поперечного положения.

<u>Циклограмма не запущена</u>: В поле «**dx**,**мм**» отображается ручное смещение сварочной головки «Поперечное положение» (п.1.6.3.30).

<u>Циклограмма запущена</u>: В поле «**dx**,**мм**» устанавливается значение коррекции заданного значения перемещения сварочной горелки в миллиметрах на величину «**Гор.смещ.мм**» за одно нажатие кнопки поперечного смещения горелки на пульте сварщика (п.1.6.8.1.17).

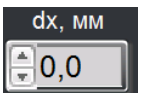

## 1.6.3.25 Коррекция напряжения АРНД.

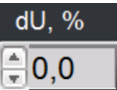

В поле «dU,%» устанавливается значение коррекции заданного напряжения АРНД в процентах на значение «Kop.U,%» (п.1.6.8.1.4).

1.6.3.26 Коррекция скорости сварки.

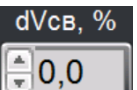

**В** поле **«dVcв,%»** устанавливается значение коррекции заданной скорости сварки в процентах на значение **«Кор.Vcв,%»** (п.1.6.8.1.2).

### 1.6.3.27 Коррекция скорости присадочной проволоки.

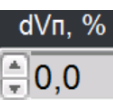

**В** поле **«dVп,%»** устанавливается значение коррекции заданной скорости присадочной проволоки процентах на значение **«Кор.Vп,%»** (п.1.6.8.1.3).

## 1.6.3.28 Коррекция тока сварки.

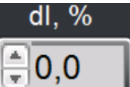

**В** поле **«dI,%»** устанавливается значение коррекции заданного тока сварки проволоки процентах на значение **«Кор.I,%»** (п.1.6.8.1.1).

## 1.6.3.29 Коррекция амплитуды колебаний.

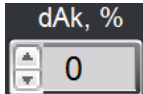

В поле «dAk, %» устанавливается значение коррекции текущего значения амплитуды колебаний в процентах на значение «Кор.Ak,%» (п.1.6.8.1.5).

## 1.6.3.30 Кнопки «Поперечное положение».

<u>Циклограмма не запущена</u>: нажатие на одну из кнопок «Поперечное положение» позволяет изменить центральное положение при колебаниях.

<u>Циклограмма запущена</u>: нажатие на одну из кнопок «Поперечное положение» сместить горелку\_на значение «Гор.смещ.мм» (п.1.6.8.1.17).

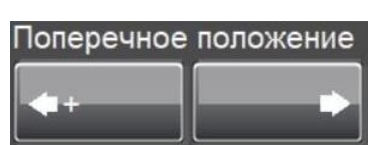

## 1.6.3.31 Кнопки «Вертикально/Uарнд»

<u>Циклограмма запущена и включено АРНД</u>: нажатие на одну из кнопок «Вертикально/Uapнд» позволяет изменить значение текущего напряжения АРНД в процентах, заданных в поле «**Кор.U**, %.»(п. 1.6.8.1.4), от изначально выставленного значения.

<u>Циклограмма не запущена или запущена, но не включено АРНД</u>: нажатие на одну из кнопок «Вертикально/Uapнд» позволяет задать скорость перемещения сварочной горелки.

| Вертикаль | но/ Uарнд |
|-----------|-----------|
|           |           |

Подп. и дата

Инв. № дубл.

Взам. инв. №

Подп. и дата

Nº no∂л.

ИНВ.

#### 1.6.3.32 Кнопки «Скорость сварки».

<u>Циклограмма не запущена</u>: нажатие на одну из кнопок «Скорость сварки» позволяет включить перемещение сварочной горелки со скоростью «Ск.свар.нал.»(п. 1.6.8.1.13).

<u>Циклограмма запущена</u>: нажатие на одну из кнопок «Скорость сварки» позволяет изменить значение скорости сварки в процентах, заданных в «**Кор.Vcв.%.**»(п. 1.6.8.1.2), от изначально выставленного значения.

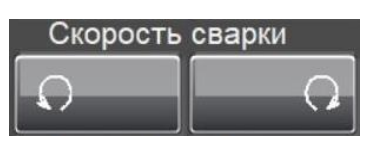

#### 1.6.3.33 Кнопки «Скорость проволоки».

<u>Циклограмма не запущена</u>: нажатие на одну из кнопок «Скорость проволоки» позволяет изменить скорость подачи сварочной проволоки «**Vп ручн.**»(п. 1.6.8.1.18).

<u>Циклограмма запущена</u>: нажатие на одну из кнопок «Скорость проволоки» позволяет изменить значение текущей скорости подачи проволоки в процентах, указанных в «**Кор.Vп.%.**» (п. 1.6.8.1.3), от изначально выставленной.

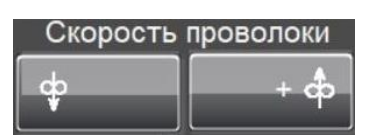

### 1.6.3.34 Кнопки «Ток».

<u>Циклограмма запущена</u>: нажатие на одну из кнопок «Ток» позволяет изменить значение тока сварки в процентах, указанных в «**Кор.I**, %.» (п. 1.6.8.1.1), от изначально выставленного значения.

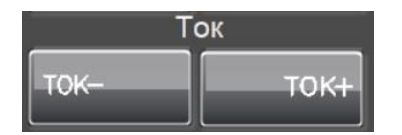

#### 1.6.3.35 Кнопки «Амплитуда колебаний».

<u>Циклограмма не запущена</u>: нажатие на кнопку «Газ» аналогично кнопке «Газ»(п.1.6.3.6); нажатие на кнопку «Контр.» аналогично кнопке «Тест колеб.» (п.1.6.3.10)

<u>Циклограмма запущена или включен тест колебаний</u>: нажатие на одну из кнопок «Амплитуда колебаний» позволяет изменить значение амплитуды колебаний в процентах, указанных в «**Кор. Ak,%.**»(п. 1.6.8.1.5), от изначально заданной.

| Амплитуда | колебаний |
|-----------|-----------|
| ГАЗ       | KOHTP.    |

#### 1.6.3.36 Тумблер «Переключение между стрелками и мундштуком»

Для смены кнопок «Поперечное положение» и «Вертикально/Uaphd» на кнопки «Мундштук» на пульте сварщика используется переключатель

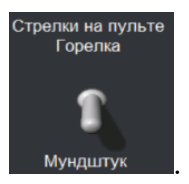

MATY.378.00.00.00

Перв. примен.

Cnpαe. N⁰

Подп. и дата

Инв. № дубл.

Взам. инв. №

Подп. и дата

Анв. № подл.

На пульте тумблер переключается одновременным нажатием на кнопки

#### 1.6.3.37 Кнопки «Мундштук»

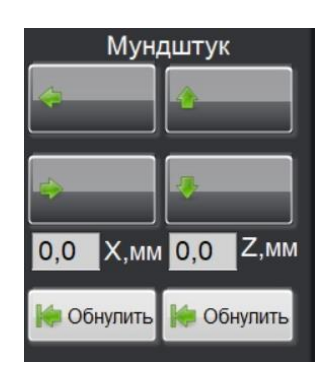

1.6.3.37.1 Привод продольного перемещения.

Кнопки «↑» «↓» позволяют управлять приводом продольного перемещения мундштука.

Z,мм 0,0 В поле «Z,мм» отображается текущая координата привода продольного перемещения.

鰔 Обнулить

Кнопка «Обнулить» задает нулевое положение приводу продольного перемещения мундштука.

1.6.3.37.2 Кнопки поперечного перемещения

Кнопки «—» «—» позволяют управлять приводом поперечного перемещения мундштука.

Х,мм 0.0 В поле отображается текущая координата привода поперечного перемещения.

Обнулить Кнопка задает нулевое положение приводу поперечного перемещения мундштука.

#### 1.6.3.38 Управление продольным приводом

В зависимости от положения сварочной головки над деталью установка находится в одной из трех позиций: позиции сканирования, позиции сварки или в нулевой позиции.

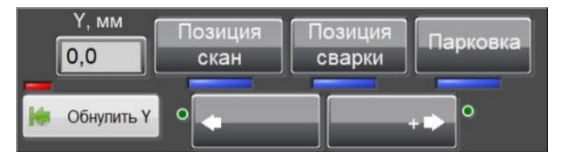

#### 1.6.3.38.1 Кнопка «Позиция скан»

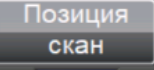

МДТУ.378.00.00.00

Перв. примен.

Cnpαe. N⁰

При нажатии на кнопку «Позиция скан» сварочная головка перемещается в позицию для сканирования (под видеокамеру). В нулевой позиции возможна настройка видеокамеры. Координата позиции сканирования задается параметром «Ускан,мм» (п.1.6.8.1.33). Индикатор загорается при установке сварочной головки в позиции сканирования.

#### 1.6.3.38.2 Кнопка «Позиция сварки»

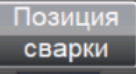

При нажатии на кнопку *«Позиция сварки»* сварочная головка перемещается в позицию для сварки (под сварочную горелку). Координата позиции сварки задается параметром **«Усвар,мм»** (п.1.6.8.1.32). Индикатор **В позицию** загорается при установке сварочной головки в позицию сварки.

#### 1.6.3.38.3 Кнопка «Парковка»

# Парковка

При нажатии на кнопку *«Парковка»* сварочная головка перемещается в нулевую позицию (паркинг) для монтажа/демонтажа детали. Координата нулевой позиции задается параметром **«Упарк,мм»** (п.1.6.8.1.35). Индикатор загорается при установке сварочной головки в нулевую позицию.

#### 1.6.3.38.4 Кнопки «Перемещение между позициями»

Для перемещения между позициями сварочной головки в ручном режиме используются кнопки «—» «—»». Скорость ручного перемещения задается параметром «Ск Y руч, мм/с» (п.1.6.8.1.30). По краям от кнопок находятся индикаторы концевых выключателей.

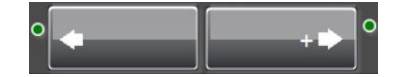

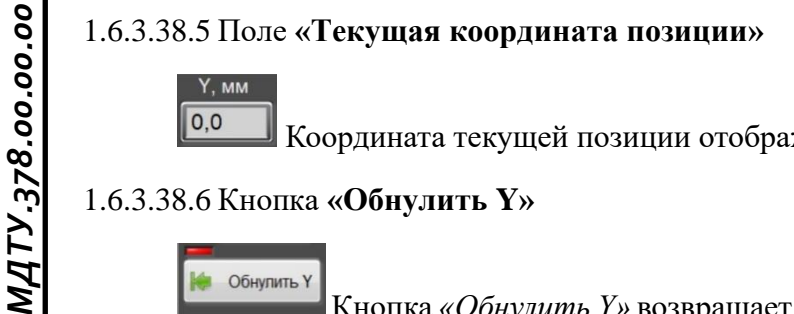

0,0

Координата текущей позиции отображается в поле «Ү,мм».

## 1.6.3.38.6 Кнопка «Обнулить Ү»

Обнулить Ү Кнопка «Обнулить У» возвращает привод продольного перемещения в нулевую

координату.

Перв. примен.

Cnpαe. N⁰

Подп. и дата

Инв. № дубл.

Взам. инв. №

Подп. и дата

Nº no∂л.

β.

Индикатор над кнопкой «Обнулить У» зеленого цвета показывает, что привод продольного перемещения обнулен.

## 1.6.4 Раздел «Параметры»

В разделе «Параметры» задаются общие значения технологических параметров процесса. Вид раздела «Параметры» показан на рисунке 30. Параметры делятся на две группы: общие параметры всего процесса сварки и параметры для каждого сектора.

| Управление         | Параметры         | График             | Сканирование   | Настройки     | Диагностика        | = 🗵               |
|--------------------|-------------------|--------------------|----------------|---------------|--------------------|-------------------|
| Параметры          |                   |                    |                |               | Параметры сектора  |                   |
| Тест силь          | фон               |                    |                |               | Іимп. А. Усв       | мм/с Ул мм/с      |
| Продувка,с         | Начало,град       | . Тзад.АРН         | Д,с Інараст, А | Тзад.отв.п.,с |                    |                   |
| <mark>€</mark> 5,0 | 0,0               | <b>0,0</b>         | <u> </u>       | <b>0,5</b>    | Гауз. А U.         | в Уп.п.,мм/с      |
| Газ,л/мин          | Высота,мм         | Тзад. Vсв          | ,с Т Інараст,с | Т отв.п.,с    | 210 10             | 0 60              |
| <mark>⊒12,0</mark> | <b>1,0</b>        | <mark>€</mark> 0,5 | <b>2,0</b>     | <b>⊒</b> 1,0  | Vк, мм/с Тз.к.     | л., с Тз.к.п., с  |
| Обдув, с           | n                 | Тзад. Vп,с         | Т Іспада, с    | Vотв.п.,мм/с  | ●20.0 ●0.0         |                   |
| <del>(</del> 3,0   |                   | <u></u> 0,7        | <b>6,0</b>     | 10,0          | Ак, мм Смец        | і.,мм Конец,град. |
| Тпаузы, с          | Тимпульс, с       | Тзад.кол.,         | с Іспада, А    | Диаметр, мм   | ≜3.0 ≜0.0          | 360.0             |
| <b>0,30</b>        | <mark>0,20</mark> | <b>0,5</b>         | 2              | 90,0          |                    |                   |
| Осциллятор         | Р АРНД            |                    | Режим работы   |               |                    | Сектор Секторов   |
|                    | ∎Нет              |                    | С колебан      | иями          |                    | 1 1               |
|                    |                   |                    |                |               | Копировать Встав   | ить Удалить       |
|                    |                   | Стандар            | тные програми  | мы            |                    |                   |
| 🖄 Сохр             | анить             | N                  | ⁰ Прог. 🛛 🔊    | Сохранить     |                    |                   |
|                    |                   |                    | 1              |               | Начать с текуш     | цего положения    |
|                    |                   |                    |                | Открыть       |                    |                   |
|                    |                   |                    |                |               |                    |                   |
|                    |                   |                    | Рисунок З      | 30 – Вид ра   | аздела «Параметры» |                   |
|                    |                   |                    |                |               |                    |                   |
|                    |                   |                    |                |               |                    |                   |
|                    |                   |                    |                |               |                    |                   |
|                    |                   |                    |                |               |                    |                   |
|                    |                   |                    |                |               |                    |                   |
|                    |                   |                    |                |               |                    |                   |

| мен.          | 00.00.00         | 1.6.4.1 | Время продувки защитного газа.                          | Продувка,с                | «Продувка, с» – Значение времени продувки для защитного газа перед включением сварочного источника в секундах.                                                                                                    |
|---------------|------------------|---------|---------------------------------------------------------|---------------------------|----------------------------------------------------------------------------------------------------|
| Перв. при     | <b>1</b> ТУ.378. | 1.6.4.2 | 2 Расход<br>защитного газа.                             | Газ,л/мин                 | «Газ, л/мин» – Значение расхода защитного газа в литрах в минуту.                                                                                                    |
|               | Μ                | 1.6.4.3 | Время<br>защитного<br>обдува.                           | Обдув, с<br><b>∎0,0</b>   | «Обдув, с» – Значение времени защитного обдува после окончания сварки в секундах.                                                                                                    |
| م2            |                  | 1.6.4.4 | Начало,гр.                                              | Начало,гр.                | « <b>Начало,гр.</b> » – При старте сварки сварочная головка перемещается на указанную в градусах координату.                                                                                                    |
| Справ. Г      |                  | 1.6.4.5 | 5 Высота<br>установки<br>электрода.                     | Высота,мм                 | «Высота, мм» – Высота установки электрода в<br>милиметрах. Этот параметр задаёт высоту, на<br>которую электрод будет подниматься после<br>контакта с изделием. Если значение параметра<br>равно '0', то сварка начнется с текущей высоты<br>горелки. Если значение не равно '0', то произойдет<br>опускание горелки до касания о деталь и затем<br>горелка поднимется на заданное расстояние.<br>Скорость подъема задается параметром п. 1.6.4.5. |
|               |                  | 1.6.4.6 | 5 АРНД.                                                 | Тзад АРНД,с               | «Тзад. АРНД., с» – Параметр задаёт время<br>ожидания в секунда х перед включением АРНД<br>после окончания стадии «НАРАСТАНИЕ».                                                                                                    |
| Подп. и дата  |                  | 1.6.4.7 | <ul> <li>Время задержки<br/>скорости сварки.</li> </ul> | Тзад.Vсв,с<br><b>∎1,0</b> | «Т зад. Vсв., с» – Параметр задаёт время ожидания<br>в секундах перед началом движения горелки после<br>окончания стадии «НАРАСТАНИЕ». Это время<br>позволяет регулировать провар начала шва.                                                                                                    |
| Инв. Nº дубл. |                  | 1.6.4.8 | Время задержки<br>включения<br>скорости<br>проволоки.   | Тзад.Vп,с                 | « <b>Т зад. Vп, с</b> » – Параметр задаёт время ожидания в секундах перед включением подачи проволоки после окончания стадии «НАРАСТАНИЕ».                                                                                                    |
| инв. №        |                  | 1.6.4.9 | О Ток нарастания.                                       | Інараст, А                | «Інараст, А» – Значение тока нарастания дуги в амперах.                                                                                                    |
| Взам          |                  | 1.6.4.1 | 0 Время<br>нарастания тока.                             | Т Інараст,с<br>,0,0       | «Т Інараст, с» – Время нарастания тока в секундах.                                                                                                    |
| Подп. и дата  |                  | 1.6.4.1 | 1 Время задержки<br>начала<br>колебаний.                | Тзад.кол.,с               | « <b>Тзад.кол.,с</b> » – Время задержки начала колебаний<br>в секундах.                                                                                                    |
| Инв. № подл.  |                  |         |                                                         |                           |                                                                                                    |

| Перв. примен.<br><b>ТУ.З78.00.00.0</b> 0 | 00.00.00           | 1.6.4.12 Время спада.                              | Т Іспада, с<br><b>€</b> 0,0  | « <b>Т Іспада, с</b> » – Параметр задаёт время в секундах,<br>в течение которого идёт снижение сварочного тока.            |
|------------------------------------------|--------------------|----------------------------------------------------|------------------------------|----------------------------------------------------------------------------------------------------|
|                                          | <u>4 1 Y .378.</u> | 1.6.4.13 Ток спада.                                | Іспада, А                    | «I спада, А» – параметр до значения которого осуществляется спад тока при окончании цикла (при заварке).                   |
|                                          | 7W                 | 1.6.4.14 Время<br>длительности<br>импульса.        | Тимпульс, с                  | «Тимпульс, с» – Значение времени импульса в секундах при сварке импульсным током.                                          |
| ZN .                                     | - 1                | 1.6.4.15 Время<br>длительности<br>паузы.           | Тпаузы, с<br><b>∎0,10</b>    | « <b>Тпаузы, с</b> » – Значение времени паузы в секундах при сварке импульсным током                                       |
| Справ.                                   |                    | 1.6.4.16 Диаметр<br>изделия                        | Диаметр, мм                  | «Диаметр,мм» - Диаметр изделия в миллиметрах.                                                                              |
|                                          |                    | 1.6.4.17 Скорость отвода<br>проволоки.             | Vотв.п.,мм/с<br>↓ 0,0        | « <b>Vотв.п.,мм/с</b> » – Скорость отвода проволоки во время спада тока в миллиметрах в секунду.                           |
|                                          |                    | 1.6.4.18 Время отвода<br>проволоки.                | Т отв.п.,с                   | «Тотв.п.,с» – Время отвода проволоки во время спада тока в секундах.                                                       |
| ו. ע טעוווע                              |                    | 1.6.4.19 Время задержки<br>до отвода<br>проволоки. | Тзад.отв.п.,с<br><b>≜0,0</b> | « <b>Тзад.отв.п.,с</b> » – Параметр задает время ожидания перед началом отвода проволоки во время спада тока (п.1.6.4.12). |
| IIOUL                                    |                    |                                                    | I                            |                                                                                                    |

## 1.6.4.20 Название программы (циклограммы).

В поле *«Название циклограммы»* задаётся наименование программы сварки. Можно использовать любые символы. Максимальное количество символов равно 255.

1.6.4.21 Поджиг осциллятором или контактно.

Выбор типа поджига: осциллятором или контактно осуществляется кнопкой «Осциллятор».

Осциллятор

Инв. Nº дубл.

Взам. инв. №

Подп. и дата

Анв. № подл.

Поджиг сварочной дуги будет осуществляться контактно.

Осциллятор

Поджиг сварочной дуги будет осуществляться осциллятором.

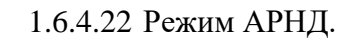

MATY.378.00.00.00

Перв. примен.

Cnpαв. N⁰

Сварка в одной циклограмме может осуществляться с заданной высотой горелки или с системой АРНД. Выбор режима АРНД осуществляется в поле «АРНД».

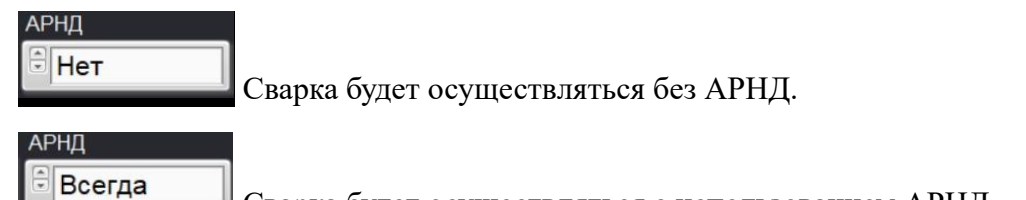

Сварка будет осуществляться с использованием АРНД.

В импульсе Сварка будет осуществляться в импульсном режиме с использованием

АРНД в импульсе.

В паузе Сварка будет осуществляться в импульсном режиме с использованием

АРНД в паузе.

1.6.4.23 Выбор режима работы

В поле **«Режим работы»** выбирается один из трех режимов сварочного процесса. Подробнее режимы описаны в *«Режимы сварки»* (п.1.5.4).

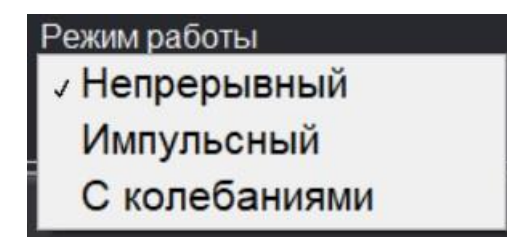

1.6.4.24 Сохранение параметров циклограммы.

Сохранить Составленную циклограмму можно сохранить, нажав на кнопку «Сохранить» в разделе «Параметры». Далее необходимо задать имя файла для сохранения.

1.6.4.25 Загрузка параметров циклограммы.

Сткрыть Для загрузки ранее составленной и сохраненной циклограммы необходимо нажать кнопку «Открыть» в разделе «Параметры». Далее необходимо выбрать файл циклограммы.

1.6.4.26 Работа со стандартными циклограммами.

Установка поддерживает возможность сохранения до 32 000 стандартных циклограмм. Для загрузки стандартных программ используется специально поле.

| Стан, | дартные про                 | граммы            |
|-------|-----------------------------|-------------------|
| +     | № Прог.<br><mark>– 1</mark> | Сохранить Открыть |

С помощью кнопки «Сохранить» можно сохранить программу в стандартную ячейку с номером от 1 до 32 000, указанным в поле «№ Прог.». Если указанная ячейка уже имеет информацию, то будет выведен запрос.

| Перезаписать?    |   |
|------------------|---|
| ✓ ОК ОК ОК ОК ОК | N |

С помощью кнопки «**Открыть**» можно загрузить программу из ячейки с номером от 1 до 32 000, указанным в поле «**№ Прог.**».

### 1.6.5 Сектор

MATY.378.00.00.00

Перв. примен.

Cnpαв. N⁰

Подп. и дата

Инв. № дубл.

Взам. инв. №

Подп. и дата

Анв. № подл.

Каждая циклограмма кроме общих параметров может иметь от 1 до 100 наборов параметров, изменяемых в каждом секторе сварки изделия. Блок параметров сектора показан на рисунке 31.

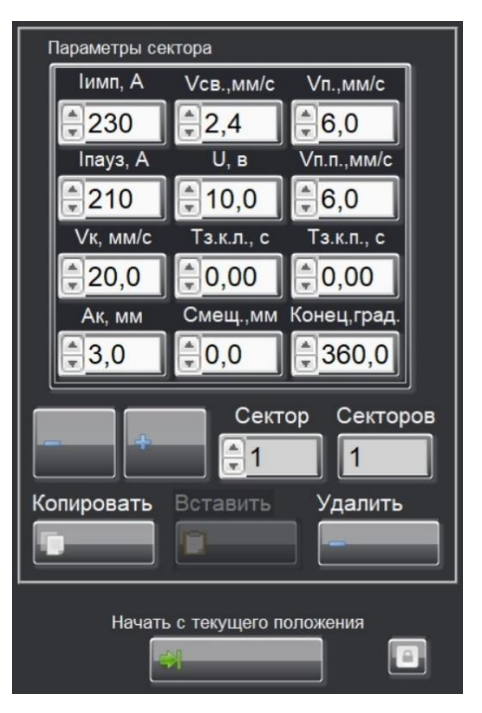

Рисунок 31 – Параметры сектора

| имен.        | 00.00.00 |     | 1.6.5.1             | Ток сварки в<br>импульсе                   | Iимп, А<br><b>₽</b> 1        | «І имп, А» – Значение сварочного тока в амперах для постоянного режима или тока импульса для импульсного режима                                                                                                   |
|--------------|----------|-----|---------------------|--------------------------------------------|------------------------------|----------------------------------------------------------------------------------------------------|
| Перв. пр     | qТУ.378. |     | 1.6.5.2             | Ток сварки в<br>паузе                      | Inay₃, A<br><mark>₽</mark> 1 | «Іпауз,А» – Значение тока паузы в амперах для импульсного режима                                                                                                    |
|              | Mr       |     | 1.6.5.3             | Скорость сварки<br>в импульсе              | Vсв.,мм/с<br><b>€</b> 0,1    | «Vcв.,мм/c» – Значение скорости сварки в миллиметрах в секунду                                                                                                    |
| 3. Nº        |          |     | 1.6.5.4             | Скорость подачи<br>проволоки в<br>импульсе | Vп.,мм/с<br><b>●</b> 0,1     | «Vп., мм/с» – Значение скорости подачи<br>присадочной проволоки в миллиметрах в<br>секунду для <u>постоянного режима</u> или скорости<br>подачи присадочной проволоки в импульсе для<br><u>импульсного режима</u> |
| Справ        |          |     | 1.6.5.5             | Скорость подачи<br>проволоки в<br>паузе    | Vп.п.,мм/с<br>€0,1           | « <b>Vп.п., мм/с</b> » – Значение скорости подачи<br>присадочной проволоки в паузе в миллиметрах<br>в секунду для <u>импульсного режима</u>                                                                       |
|              |          |     | 1.6.5.6             | Время задержки<br>колебания слева          | Тз.к.л., с<br><b>1</b> 0,30  | «Тз.к.л.,с» – Значение времени на которое колебание будет задерживаться слева в секундах.                                                                                                    |
|              |          |     | 1.6.5.7             | Время задержки<br>колебания справа         | Тз.к.п., с                   | « <b>Тз.к.п.,с</b> » – Значение времени на которое колебание будет задерживаться в секундах.                                                                                                    |
| и дата       |          |     | 1.6.5.8             | Скорость<br>колебаний                      | Vк, мм/с<br><b>↓</b> 1,0     | «Vк, мм/с» – Значение скорости колебаний в миллиметрах в секунду.                                                                                                    |
| Подп.        |          |     | 1.6.5.9             | Амплитуда<br>колебаний                     | Ак, мм                       | «Ак,мм» – Значение амплитуды колебаний в миллиметрах.                                                                                                    |
| з. № дубл.   |          |     | 1.6.5.10            | Напряжение на<br>дуге                      | U, в                         | «U, <b>B</b> » – Значение напряжение дуги для работы системы АРНД в вольтах.                                                                                                    |
| . инв. № Ин  |          |     | 1.6.5.11            | Поперечное<br>смещение<br>горелки.         | Смещ.,мм                     | «Смещ.,мм» – Смещение горелки относительно<br>нулевой линии. При многопроходной сварке<br>задается смещение стыка относительно<br>предыдущего.                                                                    |
| Взам.        |          |     | 1.6.5.12            | Конец сектора                              | Конец,град.                  | «Конец, град» – Значение угла окончания сектора в градусах.                                                                                                    |
| Подп. и дата |          | 1.6 | 5.5.13 Тег<br>Секто | кущий номер сектор                         | pa.                          | <u> </u>                                                                                                    |

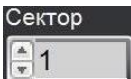

Инв. № подл.

В поле «Сектор» задается текущий номер отображаемого сектора.

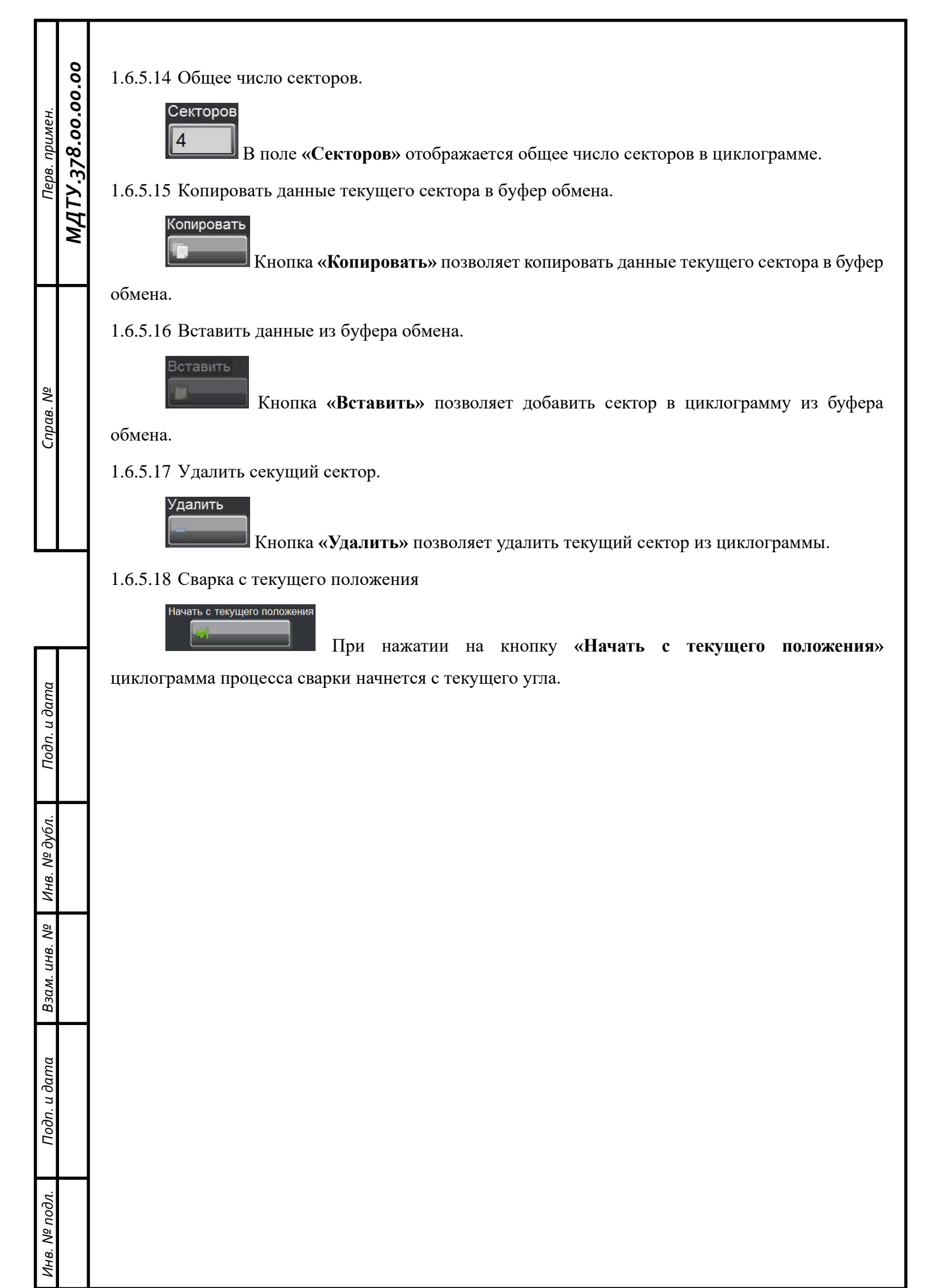

#### 1.6.6 Раздел «График»

Графики изменения параметров текущего процесса сварки отображаются в разделе «График» с обновлением в реальном времени. На рисунке 32 показано окно программного обеспечения раздела «График».

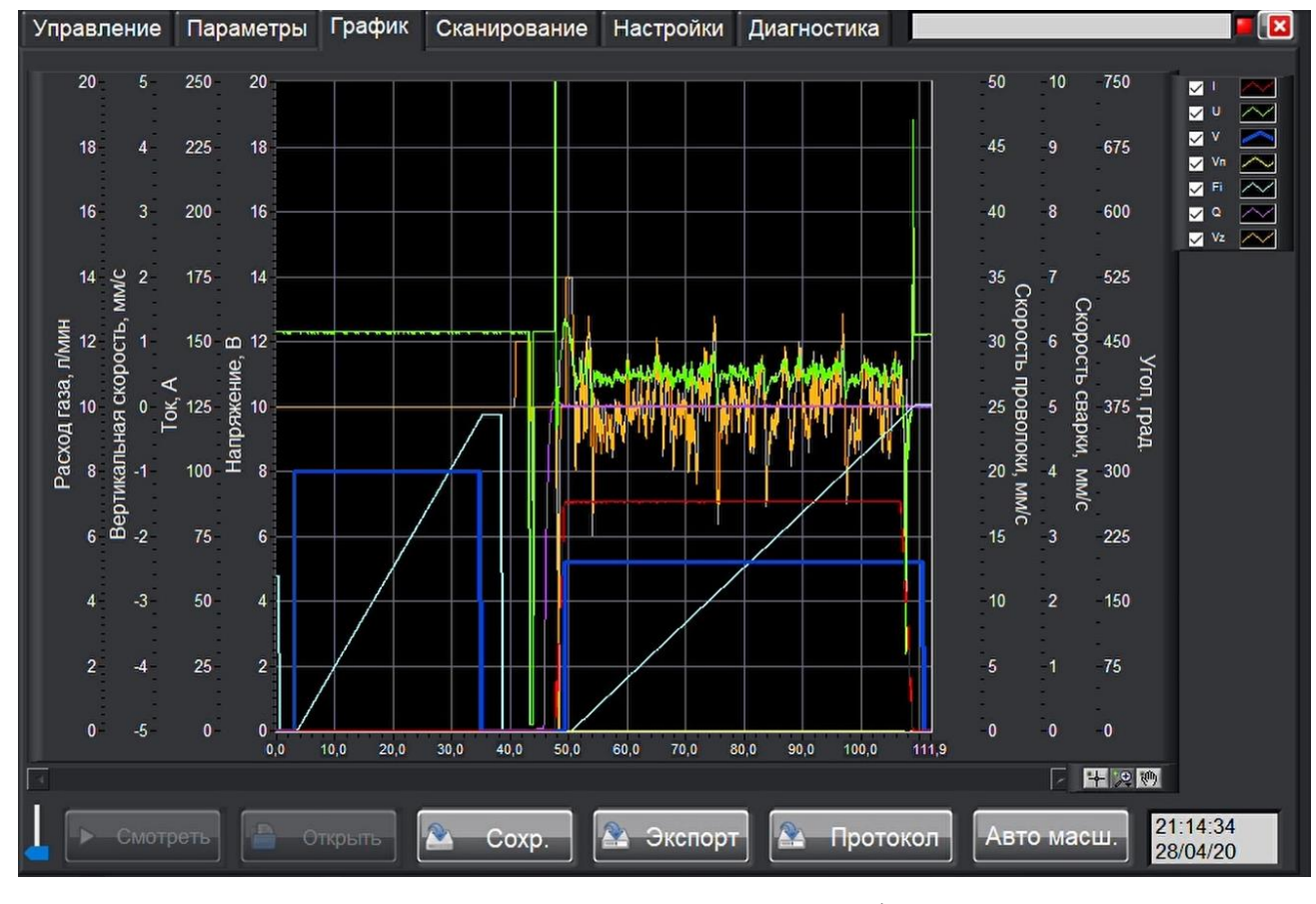

Рисунок 32 – Раздел «Графики»

1.6.6.1 Описание управляющих элементов для просмотра графиков.

十月雪 Блок позволяет управлять отображением графиков.

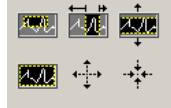

Формат А4

Кнопка 🗷 позволяет масштабировать график в различных направлениях

Кнопка 🖤 позволяет «перетаскивать» график в помощью мыши.

Кнопка Нустанавливает курсор в выбранное место.

1.6.6.2 Сохранение осциллограмм.

Сохранение осциллограмм осуществляется в автоматически в каталог, путь к которому задается в разделе «Настройки».

Coxp.

Дополнительно любую осциллограмму можно сохранить нажатием на кнопку «Сохранить».

MATY.378.00.00.00 Перв. примен.

ş

Справ.

Подп. и дата

Инв. № дубл.

инв. №

Взам.

Подп. и дата

Анв. № подл.

1.6.6.3 Загрузка осциллограмм.

МДТУ.378.00.00.00

Перв. примен.

Cnpαв. N⁰

и дата

Подп.

Инв. № дубл.

Взам. инв. №

Подп. и дата

N⁰ no∂λ.

AHB.

При нажатии на кнопку «**Открыть**» открывается окно выбора ранее сохраненных осциллограмм. Кнопка «*Открыть»* доступна только в режиме просмотра п. 1.6.3.1. 1.6.6.4 Просмотр осциллограмм.

Смотреть При нажатии на кнопку «Смотреть» воспроизведется открытая осциллограмма сохраненного процесса.

Скорость воспроизведения можно регулировать элементом управления

1.6.6.5 Экспорт осциллограммы.

Экспорт Для экспорта осциллограммы в текстовый файл необходимо перейти в раздел «График» и нажать на кнопку «Экспорт». В появившемся диалоговом окне необходимо ввести название файла и указать путь сохранения.

Формат файла приведен в таблице 6. В верхней строке содержится дата и время начала записи. Во второй строке содержится название программы. Далее идут 12 столбцов значений параметров:

- Время;
- Ток сварочного источника;
- Напряжение сварочного источника;
- Скорость сварки;
- Скорость подачи проволоки;
- Угол сварки;
- Расход защитного газа.

Таблица 6 – Формат файла экспорта осциллограмм

| Технолог:                |            |                  |                   |
|--------------------------|------------|------------------|-------------------|
| Начало записи 2019.11.   | 01-03:00:0 | 0                |                   |
| Название программы: Тест | проволоки  |                  |                   |
| Тест1                    |            |                  |                   |
| Импульсный режим включен |            |                  |                   |
| Время импульса: 0,20     |            |                  |                   |
| Время паузы: 0,30        |            |                  |                   |
| Время,с Ісв,А            | Исв,В      | Vсв,мм/с Vп,мм/с | Угол,град Q,л/мин |

1.6.6.6 Время и дата начала процесса.

13:28:27 06/03/18

МДТУ.378.00.00.00

Перв. примен.

ş

Справ.

u ∂ama

Подп.

Инв. № дубл.

инв. №

Взам. (

Подп. и дата

№ подл.

ИНВ.

06/03/18 В поле «Время и дата начала процесса» отображается время и дата начала процесса при сварке или момент начала процесса при загрузке ранее сохраненной осциллограммы.

1.6.6.7 Авто масштабирование осей.

**Авто масш.** Нажатие на кнопку **«Авто масш.»** позволяет автоматически масштабировать все оси для отображения всех данных. При выключенной функции автоматического масштабирования максимальные значения на осях устанавливаются из заданных в п.1.6.8.1.7, 1.6.8.1.8, 1.6.8.1.9, 1.6.8.1.10, 1.6.8.1.11, 1.6.8.1.12.

1.6.6.8 Отображение графиков.

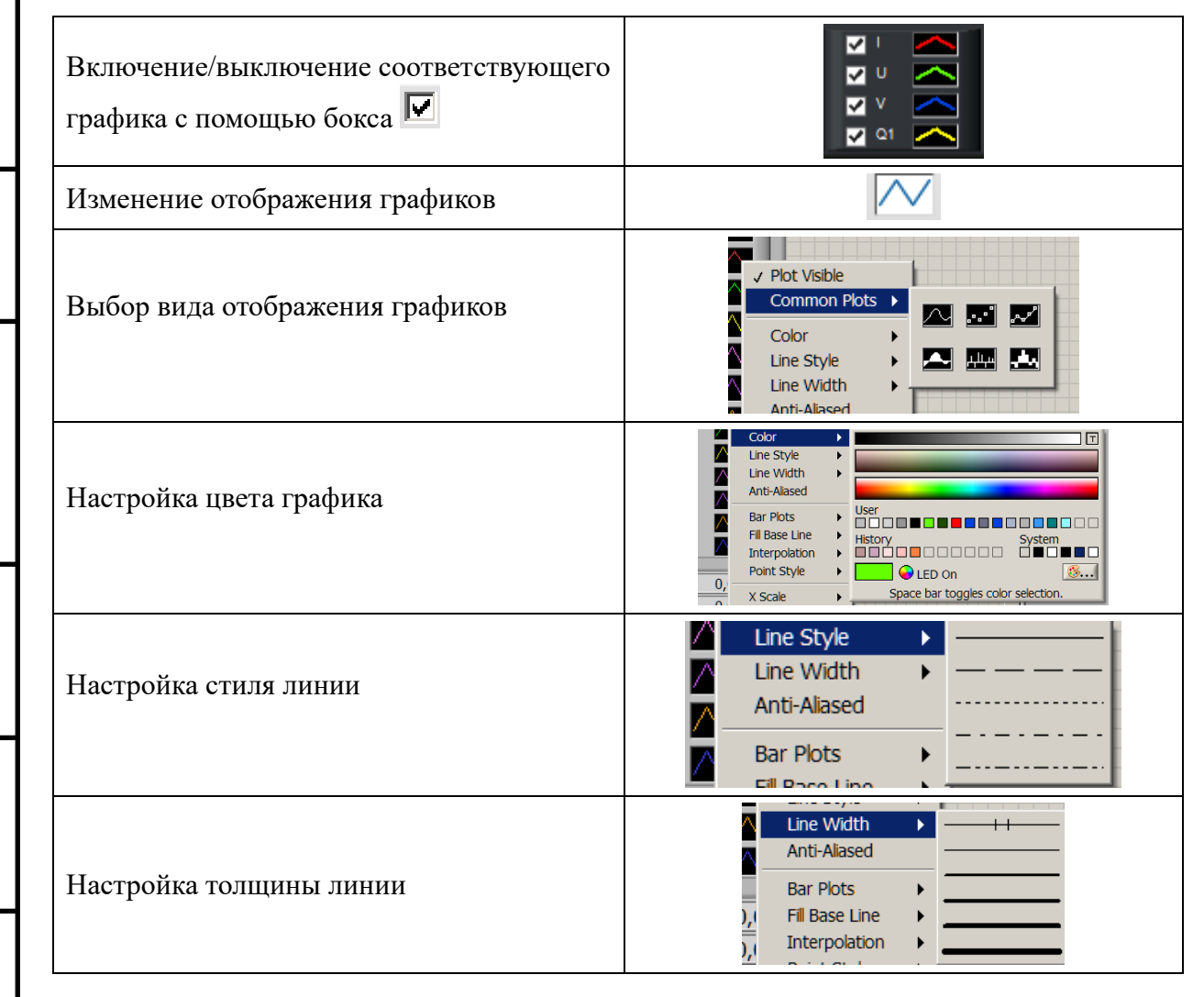

#### 1.6.7 Раздел «Сканирование»

В разделе «*Сканирование*» производится сканирование изделия для построения траектории движения сварочной дуги по оси шва. Вид раздела «*Сканирование*» показан на рисунке 33. Раздел делится на две зоны: на зону работы со сканером и на зону работы с готовым <u>сканом</u>.

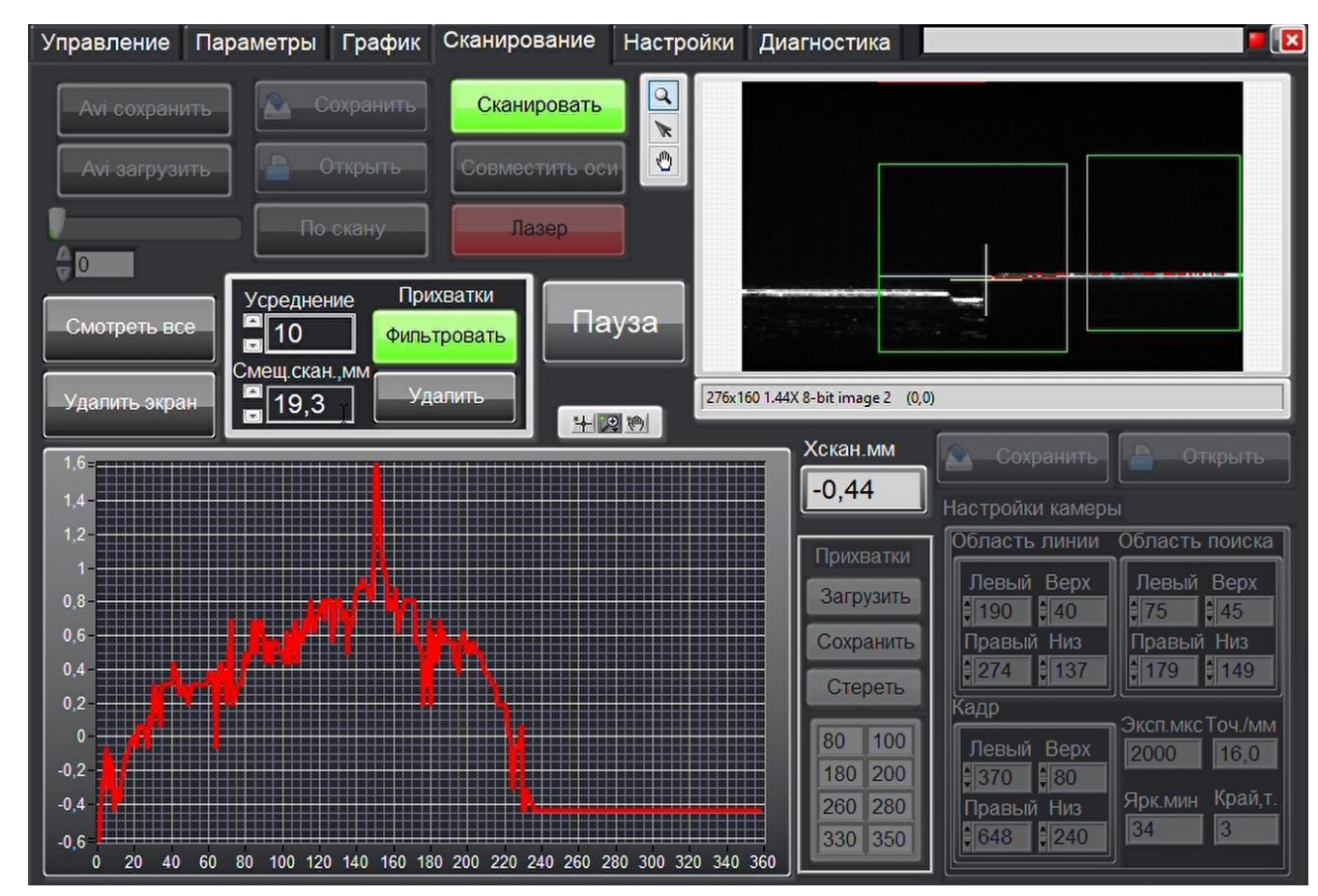

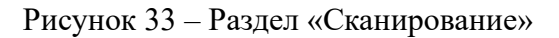

1.6.7.1 Работа с кадром

При сканировании в поле строится траектория сварки. Элементы для работы со кадром показаны на Рисунок 34.

Инв. № подл.

MATY.378.00.00.00

Перв. примен.

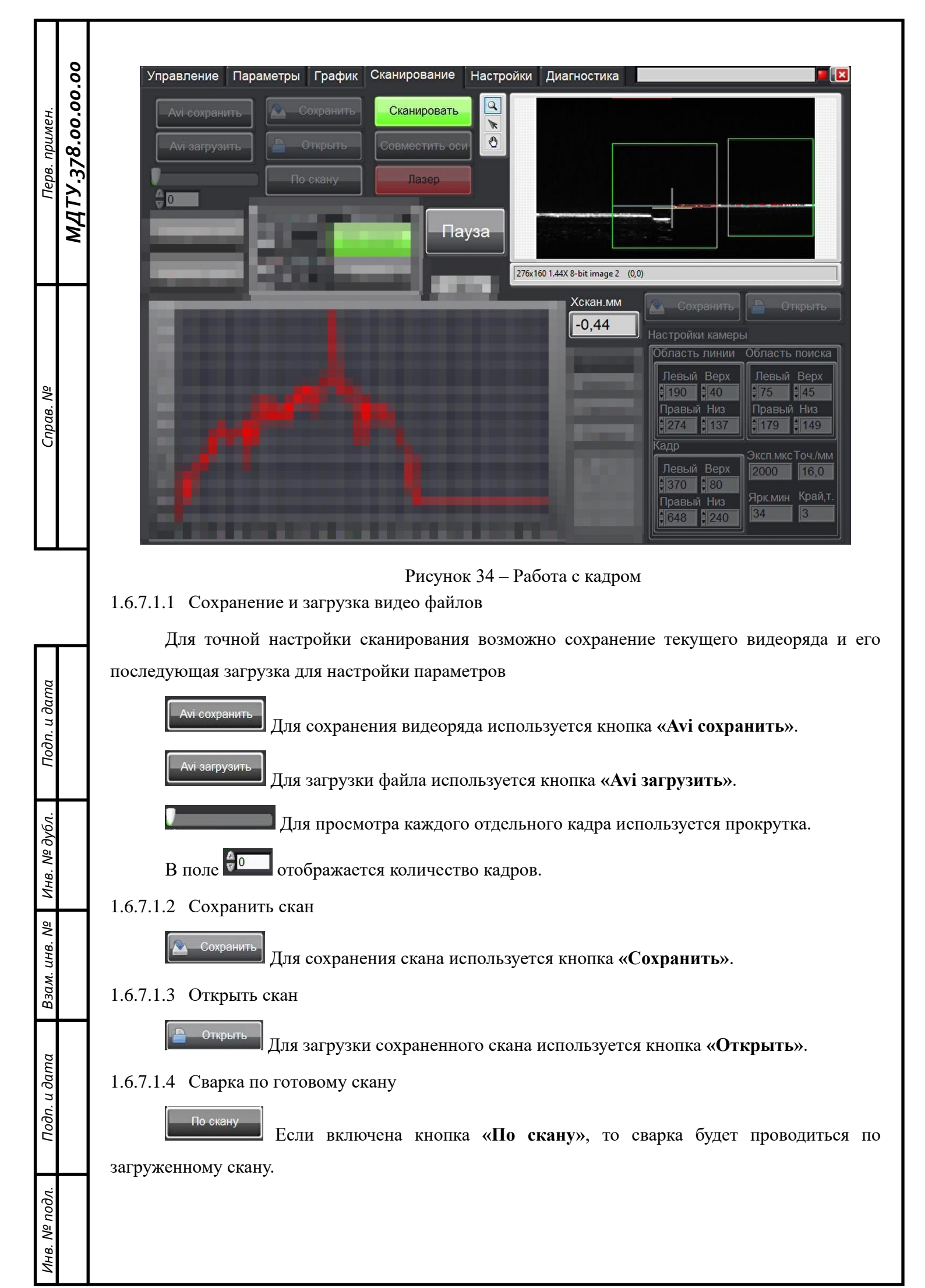

1.6.7.1.5 Сканирование изделия

Сканировать Для сканирования изделия используется кнопка «Сканировать». При сканировании в поле скана строится график траектории движения, по которому будет производиться сварка.

### 1.6.7.1.6 Кнопка «Пауза»

МДТУ.378.00.00.00

Перв. примен.

Cnpae. Nº

Кнопка «Пауза» приостанавливает сканирование в случае неоходимости правки скана.

1.6.7.1.7 Совмещение осей сканера и сварочной головки

Совместить осог Системы координат сканера и сварочной горелки различаются, поэтому первый раз при включении или смене/смещении электрода необходима совместная калибровка. Для калибровки необходимо нажать на кнопку «Совместить оси». После нажатия происходит сканирование стыка и определяется его текущее положение. После окончания сканирования необходимо перевести электрод на необходимую для сварки координату кнопками «Поперечное положение» в разделе «Управление» или кнопками с пульта (проверьте положение тумблера «Стрелки на пульте» в разделе «Управление»). По завершению калибровки нужно отключить кнопку «Совместить оси».

1.6.7.1.8 Лазер

При включении кнопки «Лазер» в позиции сканирования «Позиция скан» (п.1.6.3.38.1) запускается алгоритм распознавания точки сварки: по одной из плоскостей строится линия и идет либо поиск позиции ее исчезновения, т.е. яркость становится меньше значения «Ярк.мин»(п.1.6.7.1.10), либо поиск отклонения текущей линии более чем на значение Край,т.» (п.1.6.7.1.10).

В поле «**Хскан.мм**» отображается координата стыка, определяемая системой.

1.6.7.1.9 Поле сканирования

В поле сканирования отображается два прямоугольника:

<u>В области опорной линии</u> определяется плоскость, к которой идет привязка. Например, в прямоугольнике с ровной частью трубы будет производиться поиск прямой, от которой будут определяться отклонения. Параметры прямоугольника отображаются и могут изменяться в «Область линии» в блоке «Настройки камеры» (п.1.6.7.1.10). В область этого прямоугольника должна всегда попадать часть прямой поверхности.

<u>В области стыка</u> отображается область поиска стыка. Стык определяется двумя условиями: а) после левого прямоугольника пропало изображение лазера (может быть уступ или край изделия), б) если это уступ, то следующий уступ отходит от продолжения линии, установленной в левом прямоугольнике, на расстояние большее чем заданное количество точек (пикселей) «Край,т» (п.1.6.7.2.3). Параметры прямоугольника отображаются и могут изменяться в «Область поиска» в блоке «Настройки камеры» » (п.1.6.7.1.10).

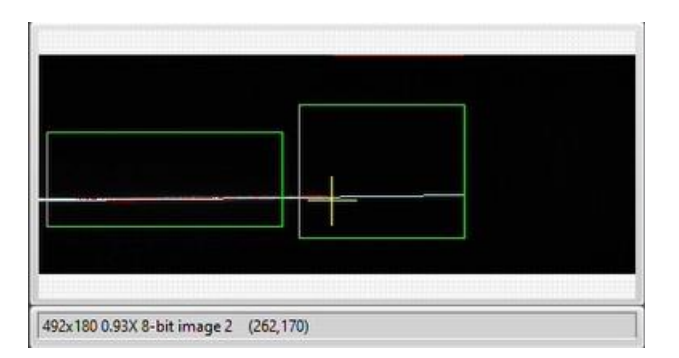

#### 1.6.7.1.10 Настройки камеры

MATY.378.00.00.00

Перв. примен.

Cnpαe. N⁰

u ∂ama

Подп.

Инв. № дубл.

инв. №

Взам.

и дата

Подп.

Nº no∂л.

В блоке «Настройки камеры» задаются размеры прямоугольников определения и поиска, кадра и другие настройки камеры.

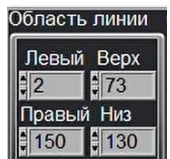

В «Область линии» задаются размеры прямоугольника определения (левый).

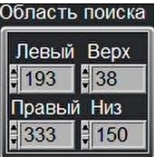

В «Область поиска» задаются размеры прямоугольника поиска (правый). Размер прямоугольника должен быть достаточным для учета всех возможных положений стыка при вращении. При этом, для исключения влияния различных помех, зона не должна быть слишком большой.

| Кадр   |        |
|--------|--------|
| Левый  | і Верх |
| \$ 50  | \$ 80  |
| Правы  | й Низ  |
| \$ 448 | 256    |

В «Кадр» задаются размеры отображаемого в поле кадра. Для ускорения работы программы можно не отображать весь кадр, а только область определения линии лазером.

1000 В поле «Эксп.мкс» устанавливается время экспозиции камеры. Для разных поверхностей изделий возможно задание разных значений экспозиции.

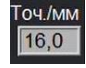

<sup>16,0</sup> В поле «Точ/.мм» задается число точек/миллиметр для перевода пикселей в миллиметры.

30

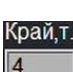

МДТУ.378.00.00.00

Перв. примен.

Cnpαe. N⁰

и дата

Подп.

Ν⁰ ∂νбл

Инв.

инв. №

Взам.

и дата

Подп.

N⁰ no∂л.

β.

В поле «Ярк.мин» задается минимальная яркость для определения лазером.

<sup>4</sup> В поле «Край,т.» задается максимальный сдвиг в пикселях. Параметр требуется для определения места начала сварки между двумя трубами. Если линия, определяемая в правом квадрате, будет отходить от продолжения прямой, определяемой в левом квадрате, на значение большее, чем задано в «Край, m.», то система устанавливает это место как место начала сварки («край»).

### 1.6.7.2 Работа со сканом

При сканировании в поле строится траектория сварки. Элементы для работы со сканом показаны на Рисунок 35.

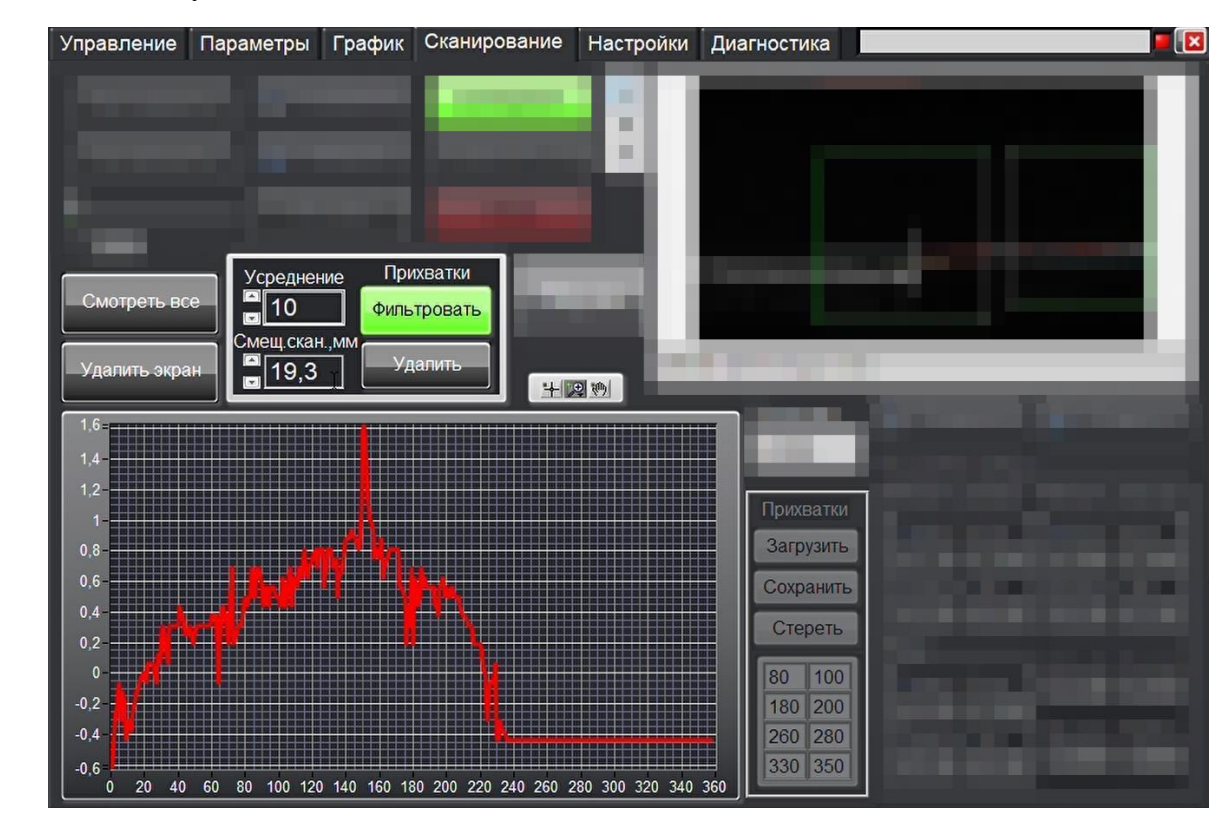

Рисунок 35 – Элементы скана

1.6.7.2.1 Смещение сканирования

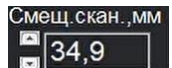

«Смещ.скан.,мм» - координата, которая соответствует пересчету координат сканера в систему координат перемещения сварочной головки.

## 1.6.7.2.2 Фильтрация

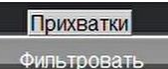

Для более плавной траектории сварки, полученный после сканирования, график можно отфильтровать, т.е. сгладить все мелкие неровности. Для фильтрации используется кнопка «Фильтровать».

1.6.7.2.3 Усреднение фильтрации

20

Значение фильтрации задается в поле «Усреднение» - чем больше будет задано значение, тем плавней будет кривая. Для объезда прихваток или выемок значение параметра должно быть небольшим. Если при сварке объезжать ничего не требуется, то значение параметра можно поставить больше.

Ниже показаны графики траектории движения без фильтрации (слева) и с фильтрацией (справа):

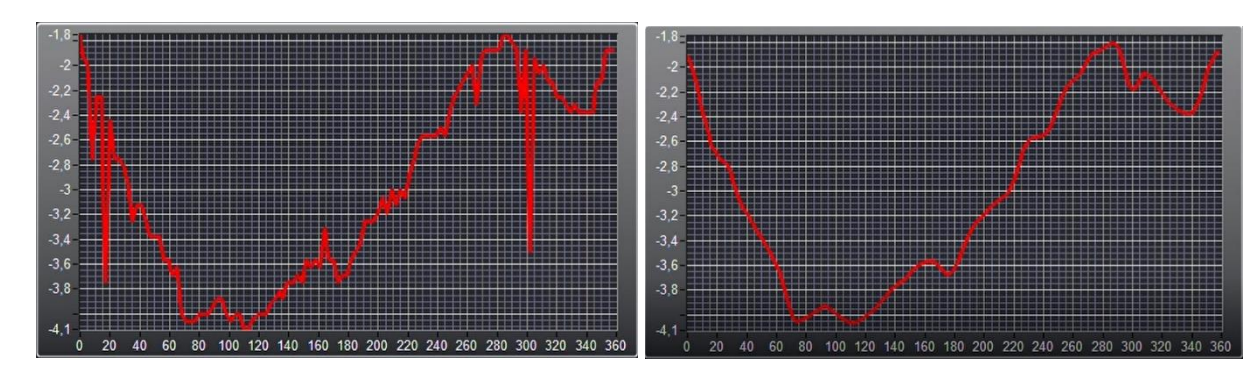

На графике отображается отклонение распознанного стыка от центра камеры. За ноль принимается центр камеры, по горизонтальной оси отображаются значения угла в градусах. При старте сканирования значение угла обнуляется. Для дальнейшей работы со стыком обнулять вручную угол нельзя, иначе отклонение будет рассчитываться неверно.

1.6.7.2.4 Удаление прихваток со скана

В блоке «Прихватки» можно удалить прихватки со скана, если их нельзя устранить фильтрацией (например, в случае, если прихватки слишком длинные).

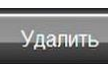

## 30 60

В поле ножно указать начало угла и конец угла каждой прихватки

и кнопкой «Удалить» удалить их со скана. Вырезанные фрагменты аппроксимируются линией.

Сохранить Для сохранения отредактированного скана используется кнопка «Сохранить».

Загрузить Для загрузки ранее сохраненного скана используется кнопка «Загрузить».

/далить экра Для разового удаления неровности со скана необходимо выделить левой кнопки мыши необходимый участок на скане и нажать кнопку «Удалить экран».

### 1.6.8 Раздел «Настройки»

#### 1.6.8.1 Вкладка «Настройки программы»

На вкладке «*Настройки*» задаются значения, необходимые для настройки интерфейса пользователя и для работы установки. Вид вкладки «*Настройки*» показан на рисунке 36.

| Управление                  | Параметры              | График Сн          | анирование       | Настройки     | Диагностика      |                             |  |
|-----------------------------|------------------------|--------------------|------------------|---------------|------------------|-----------------------------|--|
| Настройки п                 | рограммы MIN           | Параметры          | МАХ Параме       | тры Коэффиг   | циенты WAGO      | Ошибки                      |  |
| Кор. I,%                    | Кор. Vсв,%             | Кор.Vп,%           | Kop.U, %         | Kop.Ak,%      | Корр.макс.%      | Ск.верт.вверх. Ск.верт.вниз |  |
| €5,0                        | \$5,0                  | \$5,0              | €5,0             | \$5,0         | <b>100</b>       | <b>₽</b> 5,0 <b>₽</b> 1,0   |  |
| Fp. Q max                   | Fp. I max              | Гр. Vсв тах        | Гр. Vn max       | Гр. U max     | Гр.угол тах      | Іподж.,А Ток есть, А        |  |
| ÷20                         | <b>250</b>             | <mark>.</mark> €10 | <del>-</del> 50  | <u></u> 20    | <del>‡</del> 750 | <u>↓</u> 20,0               |  |
| Ск.свар.ру                  | ч. Vп ручн.            | Ск.гор.ручн.       | Vв ручн.         | Ск.Ү.руч.мм/с | Fp.Vz max        | Тподж.,с Uкз, В             |  |
| <del>2</del> ,5             | ÷2,0                   | <del>2</del> ,0    | ÷3,0             | 10,0          | ÷5               | 2,0 5,0                     |  |
| Ск.св.руч.п                 | nax Vn ручн.max        | Ск.мундш.          | Гор.смещ.мм      | Под.гор.перед | д Под.гор.посл.  | Усвар.мм Ск.Ү.авт.мм/с      |  |
| <del>,</del> 5,0            | 4,0                    | <u>-</u> 2,0       | <del>,</del> 0,3 | <u></u> ,1,5  | <del>.</del> 6,0 |                             |  |
|                             |                        |                    |                  |               | ,                | Упарк., мм Ускан.мм         |  |
| Путь сох                    | Путь сохранения данных |                    |                  |               |                  |                             |  |
| аст.кадров,Гц Ск.скан. мм/с |                        |                    |                  |               |                  |                             |  |
| Наладчик                    |                        |                    |                  |               |                  |                             |  |
| Сидоров Иван Иванович       |                        |                    |                  |               |                  |                             |  |
|                             |                        |                    |                  |               |                  |                             |  |
|                             |                        |                    |                  |               |                  |                             |  |
|                             |                        |                    |                  |               |                  |                             |  |

Рисунок 36 – Раздел «Настройки»

| 1.6.8.1.1 Kop.I, %.   | Kop. I,%                 | Количество процентов, на который изменяется ток<br>сварки за одно нажатие кнопки на пульте<br>сварщика.                            |
|-----------------------|--------------------------|----------------------------------------------------------------------------------------------------|
| 1.6.8.1.2 Кор. Vсв.%. | Кор. Vсв,%<br><b>0,0</b> | Количество процентов, на который изменяется<br>скорость сварки за одно нажатие кнопки на пульте<br>сварщика.                       |
| 1.6.8.1.3 Кор. Vп.%.  | Кор.Vп,%                 | Количество процентов, на который изменяется<br>скорость подачи проволоки за одно нажатие<br>кнопки на пульте сварщика.             |
| 1.6.8.1.4 Kop.U, %.   | Kop.U, %<br>₽ <b>5,0</b> | Количество процентов, на который изменяется<br>напряжение на дуге за одно нажатие кнопки на<br>пульте сварщика.                    |
| 1.6.8.1.5 Kop. Ak,%.  | Kop.Ak,%                 | Количество процентов, на который изменяется<br>амплитуда колебаний сварочной горелки за одно<br>нажатие кнопки на пульте сварщика. |

МДТУ.378.00.00.00 Перв. примен.

| I leps. npumen.              | 00.00.00 |                         | 1.6.8.1.6 Корр.макс.%.   | Корр.макс.%                                                                                                    | Максимально допустимый процент, на который может измениться любой из параметров во время выполнения циклограммы сварки. |
|------------------------------|----------|-------------------------|--------------------------|----------------------------------------------------------------------------------------------------|----------------------------------------------------------------------------------------------------|
|                              | TY.378.  |                         | 1.6.8.1.7 Гр.Q max.      | Fp. Q max                                                                                                    | Максимальное значение на графике расхода газа.                                                                          |
|                              | МД       | t                       | 1.6.8.1.8 Гр.I max.      | Fp. I max                                                                                                    | Максимальное значение на графике тока.                                                                                  |
| Cπραθ. №                     |          |                         | 1.6.8.1.9 Гр.Vсв max.    | Гр. Vсв max<br><b>50</b>                                                                                                    | Максимальное значение на графике скорости<br>сварки.                                                                    |
|                              |          |                         | 1.6.8.1.10 Гр.Vп max.    | Гр. Vn max                                                                                                    | Максимальное значение на графике скорости проволоки.                                                                    |
|                              |          |                         | 1.6.8.1.11 Гр.U max.     | Fp. U max                                                                                                    | Максимальное значение на графике напряжения.                                                                            |
|                              |          |                         | 1.6.8.1.12 Гр.угол max.  | Гр.угол max                                                                                                    | Максимальное значение на графике угла поворота.                                                                         |
|                              |          |                         | 1.6.8.1.13 Ск.свар.руч.  | Ск.свар.руч.                                                                                                    | Скорость вращения изделия при сварке начальная в режиме «Настройка»                                                     |
| е Инв. № дубл. 11одп. и дата |          |                         | 1.6.8.1.14 Ск.св.руч.тах | Ск.св.руч.тах                                                                                                    | Скорость вращения изделия при сварке максимальная в режиме «Настройка»                                                  |
|                              |          |                         | 1.6.8.1.15 Ск.гор.мм/с   | Ск.гор.мм/с                                                                                                    | Скорость горизонтального перемещения в режиме «Настройка».                                                              |
|                              | -        | 1.6.8.1.16 Ск.мундш.    | Ск.мундш.<br><b>10,0</b> | Скорость перемещения мундштука в миллиметрах в секунду.                                                                            |                                                                                                    |
|                              |          | 1.6.8.1.17 Гор.смещ.мм. | Гор.смещ.мм              | При включенных кнопках «Поперечное<br>положение» или «Тест колебаний» центр<br>колебаний смещается на заданную в поле<br>величину. |                                                                                                    |
| Взам. инв. Г                 |          |                         | 1.6.8.1.18 Vп ручн.      | ∨п ручн.<br><b>€_5000,</b>                                                                                                    | Скорость подачи проволоки в режиме<br>«Настройка».                                                                      |
| llodn. u dama 🦰 t            |          |                         | 1.6.8.1.19 Vп ручн.max   | Vп ручн. max<br>€5000,                                                                                                    | Скорость подачи проволоки в режиме<br>«Настройка».                                                                      |
|                              |          | 1.6.8.1.20 Vв ручн.     | Vв ручн.                 | Вертикальная скорость перемещения горелки в режиме «Настройка».                                                                    |                                                                                                    |
|                              |          |                         |                          |                                                                                                    |                                                                                                    |

Инв. № подл.

| Перв. примен.                                                                 | 00.00.00 |  | 1.6.8.1.21 Под.гор.перед   | Под.гор.перед             | Значение высоты подъема горелки после поджига<br>дуги в миллиметрах для предотвращения<br>залипания.                                                                                                    |
|-------------------------------------------------------------------------------|----------|--|----------------------------|---------------------------|----------------------------------------------------------------------------------------------------|
|                                                                               | TY.378.  |  | 1.6.8.1.22 Под. гор посл.  | Под.гор.посл.<br>10,0     | Значение высоты подъема горелки после сварки в миллиметрах                                                                                                    |
|                                                                               | МД       |  |                            |                           |                                                                                                    |
|                                                                               |          |  | 1.6.8.1.23 Ск.верт.вверх.  | Ск.верт.вверх.            | Значение вертикальной скорости при<br>автоматическом перемещении вверх. Скорость с<br>которой поднимается электрод после касания о<br>поверхность. Параметр необходимы для настройки<br>контактного поджига дуги.           |
| Справ. №                                                                      |          |  | 1.6.8.1.24 Ск.верт.вниз.   | Ск.верт.вниз              | Значение вертикальной скорости при<br>автоматическом перемещении вниз. Скорость с<br>которой идет поиск поверхности при определении<br>длины дуги. Нельзя устанавливать большое<br>значение во избежание поломки электрода. |
|                                                                               |          |  | 1.6.8.1.25 Ток есть, А.    | Ток есть,А                | Порог тока, выше которого считается, что есть сварочный ток, т.е. зажигается дуга. Значение должно быть больше '0'.                                                                                                    |
|                                                                               |          |  | 1.6.8.1.26 R каб. мОм      | R каб.мОм<br>▲10          | Сопротивление сварочной цепи в мОм для компенсации падения напряжения, т.к. напряжение на сварочной головке меньше чем на сварочном источнике.                                                                              |
| Подп. и дата Взам. инв. N <sup>g</sup> Инв. N <sup>g</sup> дубл. Подп. и дата |          |  | 1.6.8.1.27 Uкз, В.         | Uкз, B<br><b>⊉0,0</b>     | Напряжение, ниже которого считается замыкание электрода на изделие.                                                                                                    |
|                                                                               |          |  | 1.6.8.1.28 Т подж.,с       | Тподж.,с<br><b>▲</b> 3,0  | Максимальное время поджига дуги (максимальное время работы осциллятора).                                                                                                    |
|                                                                               |          |  | 1.6.8.1.29 Іподж., А.      | Іподж.,А<br>€25,0         | Значение тока поджига дуги.                                                                                                    |
|                                                                               |          |  | 1.6.8.1.30 Ск Ү руч., мм/с | Ск.Ү.руч.мм/с             | Скорость при ручном перемещении каретки в миллиметрах в секунду.                                                                                                    |
|                                                                               |          |  | 1.6.8.1.31 Ск Ү авт, мм/с  | Ск.Ү.авт.мм/с<br>         | Скорость при перемещении каретки в миллиметрах в секунду.                                                                                                    |
|                                                                               |          |  | 1.6.8.1.32 Үсвар.мм        | Үсвар.мм<br><b>€</b> 60,0 | Положение сварки сварочной головки.                                                                                                    |
|                                                                               |          |  | 1.6.8.1.33 Үскан.мм        | Үскан.мм<br><b>⊋100,0</b> | Положение сканирования сварочной головки.                                                                                                    |
|                                                                               |          |  | 1.6.8.1.34 Част кадров,Гц  | Част.кадров, Гц<br>💂 10,0 | Частота кадров сканера.                                                                                                    |
| Инв. № подл.                                                                  |          |  |                            |                           |                                                                                                    |

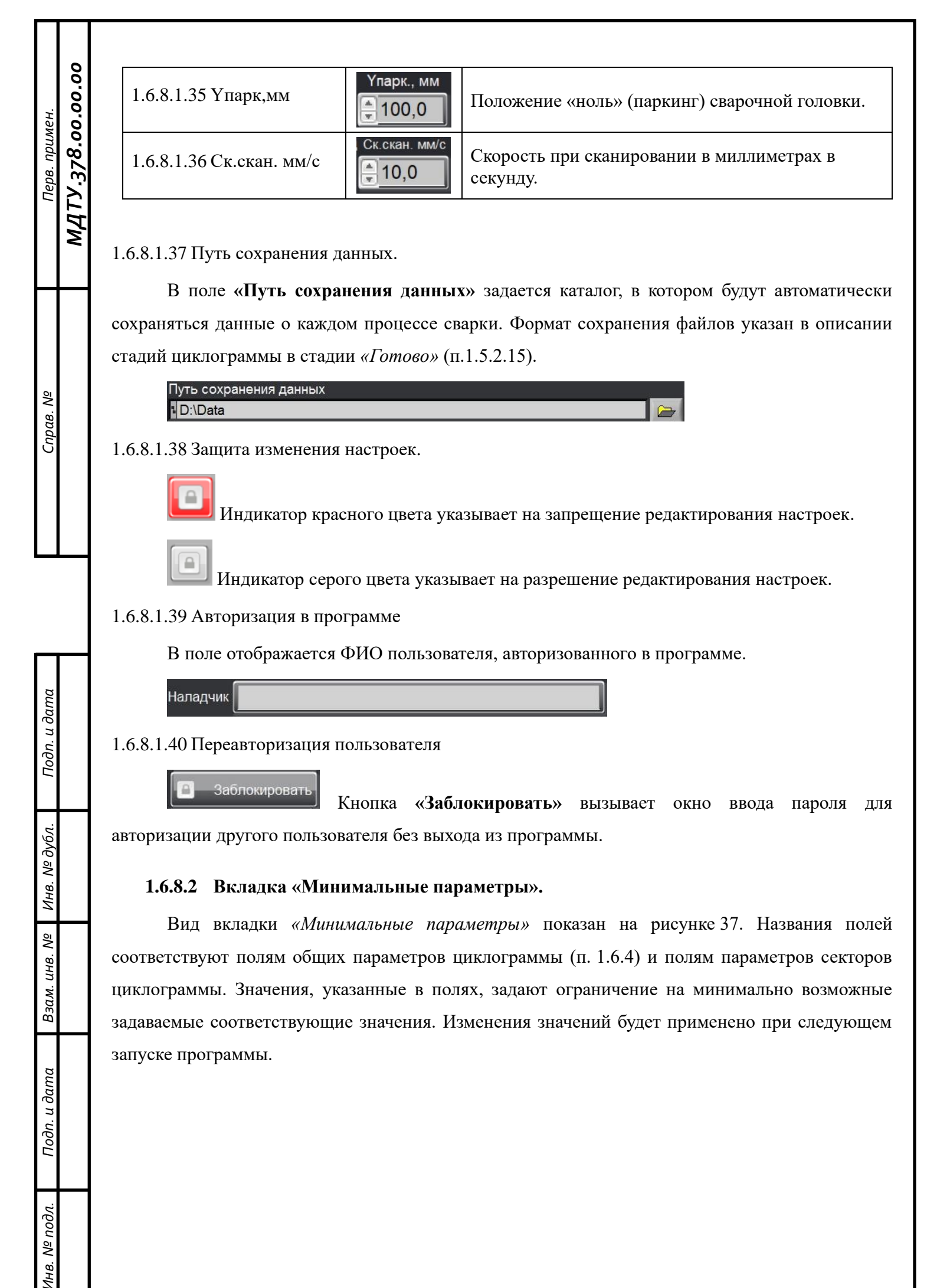
| мен.      | 00.00.00  | У | ′правлени<br>Настройк                    | ие Па<br>и прогр    | араметры<br>аммы МІМ             | График (<br>Параметры                                   | Сканирование                                                                                                    | Настройки<br>тры Коэффиц        | Диагностика<br>иенты WAGO 0                            | шибки                                             |                                                                  |  |
|-----------|-----------|---|------------------------------------------|---------------------|----------------------------------|---------------------------------------------------------|----------------------------------------------------------------------------------------------------|---------------------------------|--------------------------------------------------------|---------------------------------------------------|------------------------------------------------------------------|--|
| Перв. при | МДТУ.378. |   | Продувв<br>0,0<br>Газ,л/м<br>0,0<br>06ду | ка,с<br>лин<br>в, с | Начало,гра                       | д. Тзад.АРН,<br>, 0,0<br>Тзад.Vсв<br>, 0,0<br>Тзад.Vп,с | Д,с Інараст, А                                                                                                    | Тзад.отв.п.,с                   | Iимп, A<br>↓ 1<br>Inayз, A<br>↓ 1<br>Vк, мм/с<br>↓ 1 0 | Vсв.,мм/с<br>, 0,0<br>U, в<br>, 7,0<br>Тз.к.л., с | Vп.,мм/с<br>♥ 0,0<br>Vп.п.,мм/с<br>♥ 0,0<br>Тз.к.п., с<br>● 0.00 |  |
| Справ. Nº |           |   | Сцилл<br>Осцилл                          | ы, с                | Тимпульс,<br>0,10<br>АРНД<br>Нет | € 0,0<br>с Тзад.кол.,                                   | О,0     О,0     О,0     О,0     О,0     О,0     Одана, А     Одана, А | ] (,0<br>Диаметр, мм<br>(,10,0) | <mark>₹ 1,0</mark><br>Ак, мм                           | Смещ.,мм                                          | <b>€0,00</b><br>Конец,град.<br><b>€-752,(</b>                    |  |

Рисунок 37 – Вид вкладки «Минимальные параметры»

### 1.6.8.3 Вкладка «Максимальные параметры».

Вид вкладки «Максимальные параметры» показан на рисунке 38. Названия полей соответствуют полям общих параметров циклограммы (п. 1.6.4) и полям параметров секторов циклограммы. Значения, указанные в полях, задают ограничение на максимально возможные задаваемые соответствующие значения. Изменения значений будет применено при следующем запуске программы.

| ен.        | 00.00.0    | 3 | /правление<br>Настройки про             | Параметры<br>ограммы МІМ              | График Ск<br>Параметры              | анирование П<br>МАХ Параметрь       | Настройки<br>Коэффици                    | Диагностика<br>енты WAGO   Ош        | ибки                                                                  |                                                                                             |  |
|------------|------------|---|-----------------------------------------|---------------------------------------|-------------------------------------|-------------------------------------|------------------------------------------|--------------------------------------|-----------------------------------------------------------------------|---------------------------------------------------------------------------------------------|--|
| Перв. прим | IДТУ.378.0 |   | Продувка,с                              | Начало,град                           | . Тзад АРНД,<br>10,0                | : Інараст, А                        | Гзад.отв.п.,с<br>20,0                    | Іимп, А<br><b>⊉250</b><br>Іпауз, А   | Vсв.,мм/с<br>100,0<br>U, в                                            | Vп.,мм/с<br>↓ 100,0<br>Vп.п.,мм/с                                                           |  |
|            | V          |   | Таз,л/мин<br>20,0<br>Обдув, с<br>\$50,0 | высота,мм<br><b>10,0</b>              | Тзад. vсв, с<br>10,0<br>Тзад. Vп, с | Т Інараст,с<br>Т Іспада, с<br>200,0 | отв.п.,с<br>20,0<br>/отв.п.,мм/с<br>10,0 | ₹250<br>Vк, мм/с<br>₹100,0<br>Ак, мм | <mark>≣ 30,0</mark><br>Тз.к.л., с<br><mark>∎ 100,0</mark><br>Смещ.,мм | тз.к.п., с<br>т <u>з.к.п.,</u> с<br>т <u>а.к.п.,</u> с<br>т <u>а.к.п.,</u> с<br>конец,град. |  |
| Справ. №   |            |   | Тпаузы, с                               | Тимпульс, с<br>10,00<br>АРНД<br>€ Нет | Тзад.кол.,с                         | Іспада, А                           | Циаметр, мм                              | 30,0                                 | <b>20,0</b>                                                           | <b>₹</b> 720,0                                                                              |  |
|            |            |   |                                         |                                       |                                     |                                     |                                          |                                      |                                                                       |                                                                                             |  |

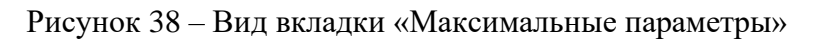

### 1.6.8.4 Вкладка «Коэффициенты WAGO»

Подп. и дата

Инв. № дубл.

Взам. инв. №

Подп. и дата

Инв. № подл.

Вкладка содержит внутренние коэффициенты контроллера «WAGO», необходимые для корректной работы установки. Вид вкладки показан на Рисунок 39.

| rWeldDriveCurrent  | rLongwiseDriveCurrent | rVertDriveCurrent    | rOscillDriveCurrent    | rNozzVertDriveCurrent   | rNozzAcrosDriveCurre   |
|--------------------|-----------------------|----------------------|------------------------|-------------------------|------------------------|
| 0,000              | 0,000                 | 0,000                | 0,000                  | 0,000                   | 0,000                  |
| rWeldDriveCoordMul | rLongwiseDriveCoordMu | I rVertDriveCoordMu  | rOscillDriveCoordMul   | rNozzVertDriveCoordMul  | rNozzAcrosDriveCoordMu |
| 0,000              | 0,000                 | 0,000                | 0,000                  | 0,000                   | 0,000                  |
| rWeldDriveSpeedMul | rLongwiseDriveSpeedMu | Il rVertDriveSpeedMu | Il rOscillDriveSpeedMu | I rNozzVertDriveSpeedMu | rNozzAcrosDriveSpeedMi |
| 0,000              | 0,000                 | 0,000                | 0,000                  | 0,000                   | 0,000                  |
| wWeldDriveAccel    | wLongwiseDriveAccel   | wVertDriveAccel      | wOscillDriveAccel      | wNozzVertDriveAccel     | wNozzAcrosDriveAccel   |
| 0                  | 0                     | 0                    | 0                      | 0                       | 0                      |
| wWeldDriveDeccel   | wLongwiseDriveDeccel  | wVertDriveDeccel     | wOscillDriveDeccel     | wNozzVertDriveDeccel    | wNozzAcrosDriveDeccel  |
| 0                  | 0                     | 0                    | 0                      | 0                       | 0                      |
| rWeldDriveSoftLim  | rLongwiseDriveSoftLim | rVertDriveSoftLim    | rOscillDriveSoftLim    | rNozzVertDriveSoftLim   | rNozzAcrosDriveSoftLim |
| rCurrentSetMul     | rCurrentReadMul       | rVoltReadMul         | rGasFlowMul            | rGasFlowPIR_PropK       | rAVC_PR_PropK          |
| rCurrentSetAdd     | rCurrentReadAdd       | rVoltReadAdd         | rGasFlowAdd            | rGasFlowPIR_IntegrK     | rAVC_Max_Speed         |
| rWireDriveSpeedMul | 0,000                 | 0,000                | 0,000                  | 0,000                   |                        |

# Рисунок 39 – Вкладка «Коэффициенты WAGO»

Настройки коэффициентов Wago:

Перв. примен.

Cnpαв. N⁰

Подп. и дата

Инв. № дубл.

Взам. инв. №

Подп. и дата

Инв. № подл.

| rWeldDriveCurrent       | 2,000     | Ток двигателя сварки                                                                            |
|-------------------------|-----------|-------------------------------------------------------------------------------------------------|
| rLongwiseDriveCurrent   | 2,000     | Ток двигателя продольного                                                                       |
| rVertDriveCurrent       | 2,000     | Ток двигателя вертикального                                                                     |
| rOscillDriveCurrent     | 3,000     | Ток двигателя колебаний                                                                         |
| rNozzVertDriveCurrent   | 1,000     | Ток двигателя подачи проволоки вертикального                                                    |
| rNozzAcrosDriveCurrent  | 1,000     | Ток двигателя подачи проволоки поперечного                                                      |
| rWeldDriveCoordMul      | 6,667     | Коэффициент перевода шагов шагового двигателя<br>сварки в миллиметры                            |
| rLongwiseDriveCoordMul  | 1066,670  | Коэффициент перевода шагов шагового двигателя продольного в миллиметры                          |
| rVertDriveCoordMul      | 1280,000  | Коэффициент перевода шагов шагового двигателя<br>вертикального в миллиметры                     |
| rOscillDriveCoordMul    | 1280,000  | Коэффициент перевода шагов шагового двигателя колебаний в миллиметры                            |
| rNozzVertDriveCoordMul  | 1000,000  | Коэффициент перевода шагов шагового двигателя подачи проволоки вертикального в миллиметры       |
| rNozzAcrosDriveCoordMul | 1000,000  | Коэффициент перевода шагов шагового двигателя подачи проволоки поперечного в миллиметры         |
| rWeldDriveSpeedMul      | 48740,000 | Коэффициент перевода частоты работы шагового<br>двигателя сварки в скорость в миллиметр/секунду |

| ngwiseDriveSpeedMul   | 54,720                                                    | Коэффициент перевода частоты работы шагового<br>двигателя продольного в скорость в<br>миллиметр/секунду                    |
|-----------------------|-----------------------------------------------------------|----------------------------------------------------------------------------------------------------|
| rtDriveSpeedMul       | 66,600                                                    | Коэффициент перевода частоты работы шагового<br>двигателя вертикального в скорость в<br>миллиметр/секунду                  |
| cillDriveSpeedMul     | 66,600                                                    | Коэффициент перевода частоты работы шагового<br>двигателя колебаний в скорость в<br>миллиметр/секунду                      |
| vzzVertDriveSpeedMul  | 500,000                                                   | Коэффициент перевода частоты работы шагового<br>двигателя подачи проволоки вертикального в<br>скорость в миллиметр/секунду |
| vzzAcrosDriveSpeedMul | 500,000                                                   | Коэффициент перевода частоты работы шагового<br>двигателя подачи проволоки поперечного в скорость<br>в миллиметр/секунду   |
| VeldDriveAccel        | 5000                                                      | Коэффициент ускорения двигателя сварки                                                                                     |
| ongwiseDriveAccel     | 1000                                                      | Коэффициент ускорения двигателя продольного                                                                                |
| ertDriveAccel         | 500                                                       | Коэффициент ускорения двигателя вертикального                                                                              |
| scillDriveAccel       | 20000                                                     | Коэффициент ускорения двигателя колебаний                                                                                  |
| ozzVertDriveAccel     | 200                                                       | Коэффициент ускорения двигателя подачи проволоки вертикального                                                             |
| ozzAcrosDriveAccel    | 200                                                       | Коэффициент ускорения двигателя подачи проволоки поперечного                                                               |
| /eldDriveDeccel       | 5000                                                      | Коэффициент торможения двигателя сварки                                                                                    |
| ongwiseDriveDeccel    | 1000                                                      | Коэффициент торможения двигателя продольного                                                                               |
| ertDriveDeccel        | 500                                                       | Коэффициент торможения двигателя вертикального                                                                             |
| scillDriveDeccel      | 10000                                                     | Коэффициент торможения двигателя колебаний                                                                                 |
| ozzVertDriveDeccel    | 1280                                                      | Коэффициент торможения двигателя подачи проволоки вертикального                                                            |
| ozzAcrosDriveDeccel   | 1280                                                      | Коэффициент торможения двигателя подачи проволоки поперечного                                                              |
| eldDriveSoftLim       | 0,000                                                     | Программное ограничение координаты двигателя сварки                                                                        |
| ngwiseDriveSoftLim    | 400,000                                                   | Программное ограничение координаты двигателя продольного                                                                   |
| rtDriveSoftLim        | 50,000                                                    | Программное ограничение координаты двигателя вертикального                                                                 |
| cillDriveSoftLim      | 40,000                                                    | Программное ограничение координаты двигателя колебаний                                                                     |
| zzVertDriveSoftLim    | 50,000                                                    | Программное ограничение координаты двигателя подачи проволоки вертикального                                                |
| ozzAcrosDriveSoftLim  | 50,000                                                    | Программное ограничение координаты двигателя                                                                               |
|                       | llDriveSoftLim<br>2VertDriveSoftLim<br>2AcrosDriveSoftLim | IlDriveSoftLim40,0002VertDriveSoftLim50,0002AcrosDriveSoftLim50,000                                                        |

| 0.0            |                     |         | подачи проволоки поперечного                                        |  |
|----------------|---------------------|---------|---------------------------------------------------------------------|--|
| МДТУ.378.00.00 | rCurrentSetMul      | 120,000 | Коэффициент умножения для задания тока                              |  |
|                | rCurrentReadMul     | 0,010   | Коэффициент умножения для измерения тока                            |  |
|                | rVoltReadMul        | 0,003   | Коэффициент умножения для измерения напряжения                      |  |
|                | rGasFlowMul         | 50,000  | Коэффициент умножения для задания/измерения расхода газа            |  |
|                | rGasFlowPIR_PropK   | 40,000  | Коэффициент пропорциональности ПИ-регулятора контроллера газа       |  |
|                | rAVC_PR_PropK       | 1,000   | Коэффициент пропорциональности П-регулятора<br>АРНД                 |  |
|                | rCurrentSetAdd      | 0,000   | Коэффициент сдвига для задания тока                                 |  |
|                | rCurrentReadAdd     | 0,000   | Коэффициент сдвига для измерения тока                               |  |
|                | rVoltReadAdd        | 0,000   | Коэффициент сдвига для измерения напряжения                         |  |
|                | rGasFlowAdd         | 0,000   | Коэффициент сдвига для задания/измерения расхода газа               |  |
|                | rGasFlowPIR_IntegrK | 100,000 | Коэффициент интегральности ПИ-регулятора контроллера газа           |  |
|                | rAVC_Max_Speed      | 2,000   | Максимальная скорость работы привода АРНД                           |  |
|                | rWireDriveSpeedMul  | 500,000 | Коэффициент умножения для измерения скорости привода проволоки      |  |
|                | rR_weld_cable       | 0,023   | Сопротивление сварочного кабеля. Для компенсации падения напряжения |  |

#### 1.6.8.5 Вкладка «Ошибки».

Вид вкладки «*Ошибки»* показан на рисунке 40. В текстовом поле отображаются возможные системные сообщения и ошибки. При закрытии программы содержимое поля копируется в файл «*Error.txt*». При сбоях в работе оборудования этот файл необходимо сохранить для диагностики неисправностей.

Перв. примен.

Cnpαв. N⁰

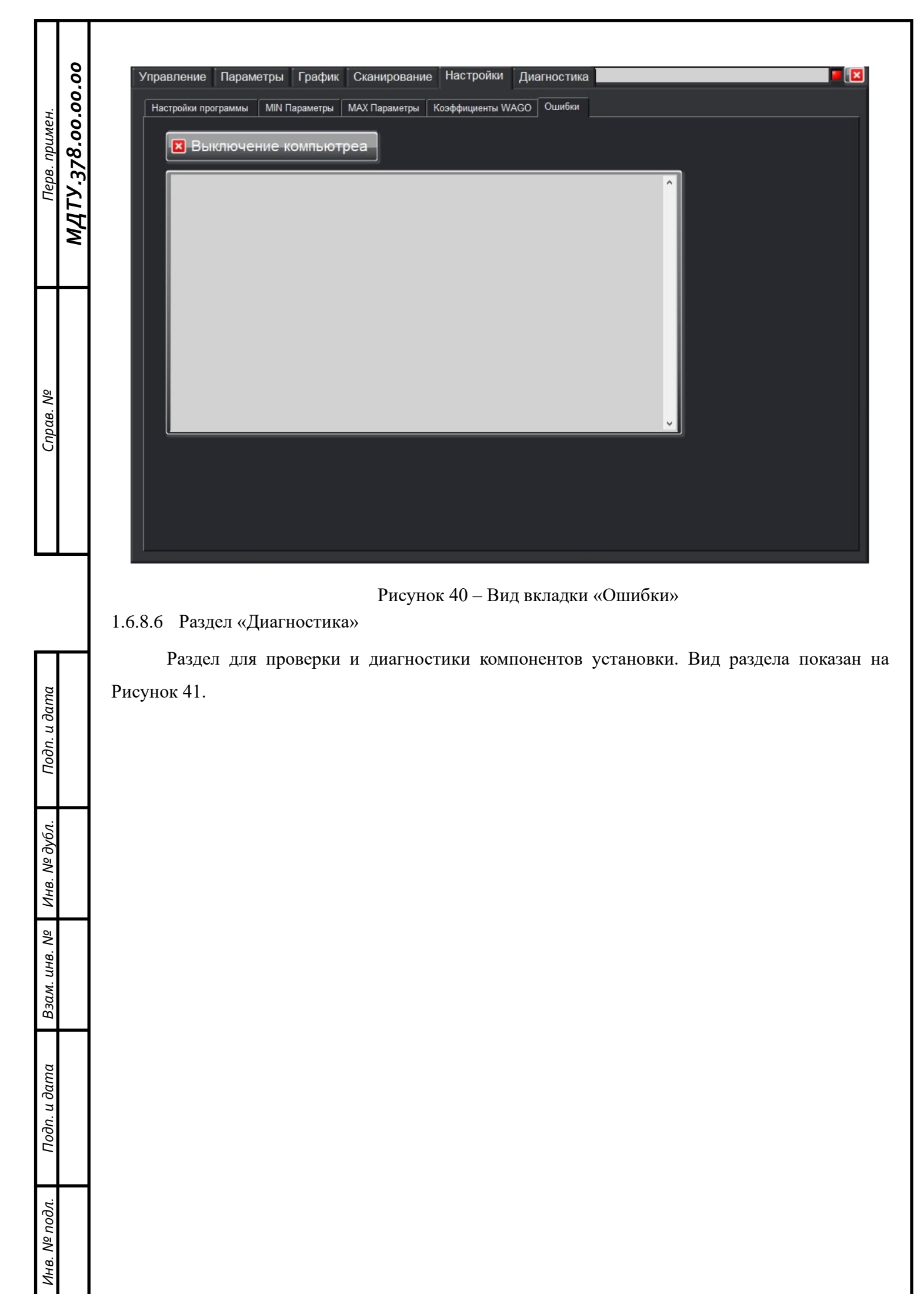

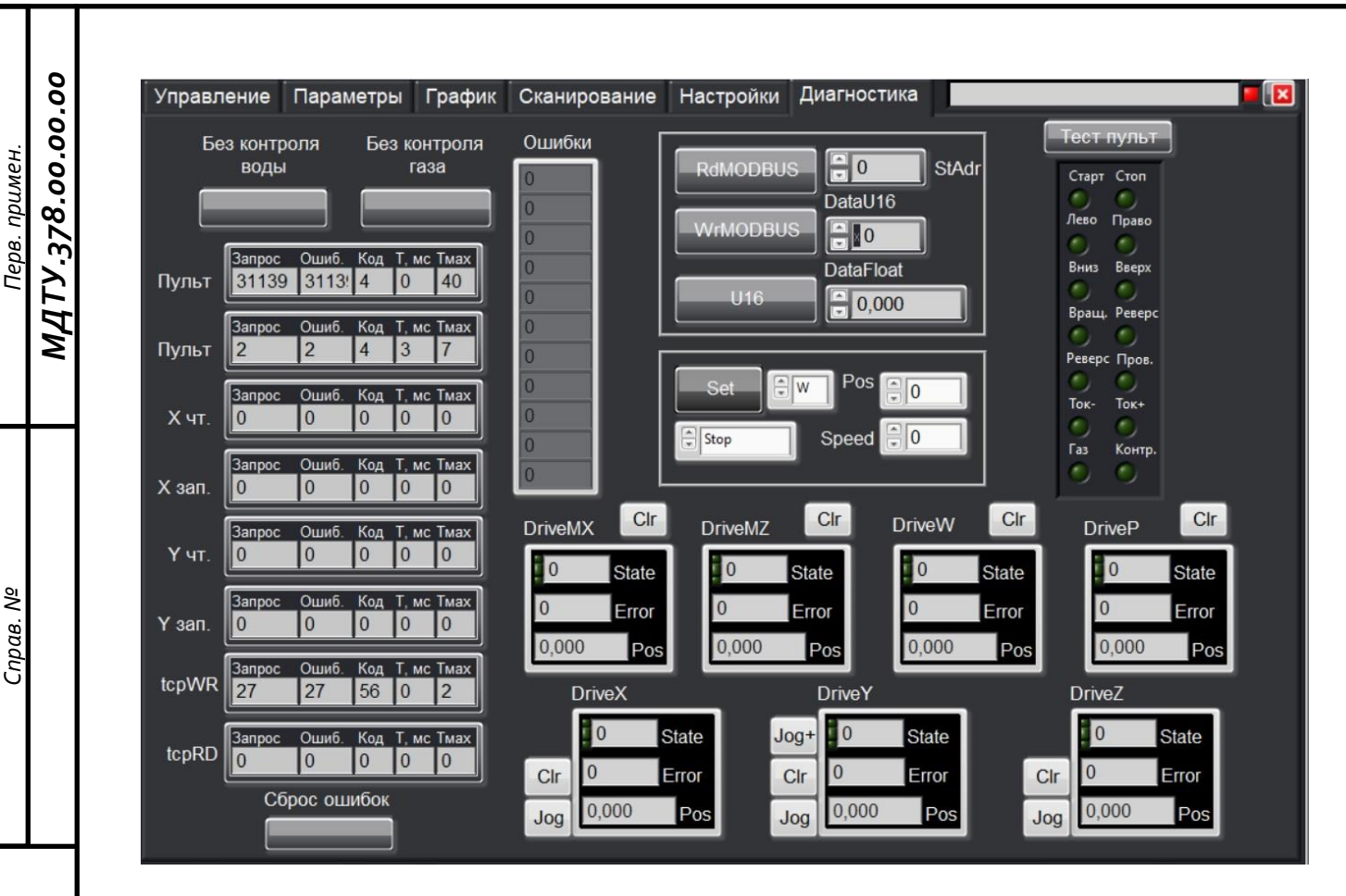

Рисунок 41 – Вид раздела «Диагностика»

# 1.6.8.6.1 Блоки преобразователей

ş

Справ.

u дата

Подп.

Ν≘ ∂γ6л.

Инв.

ōN

инв.

Взам.

Подп. и дата

Nº no∂л.

ИНВ.

Блоки «Пульт», «Газ изм.», «Газ уст.», «Реле», «Выход», «АЦП», «ЦАП», «Х чтение», «Х запись», «Z чтение», «Z запись» требуются для проверки работы преобразователей на наличие ошибок. Все компоненты системы считаются исправными если число ошибок не превышает 1% от числа запросов.

1.6.8.6.2 Блоки приводов

Блоки «DriveMX», «DriveMZ», «DriveW», «DriveP», «DriveX», «DriveY», «DriveZ» требуются для проверки работы приводов на наличие ошибок. Все компоненты системы считаются исправными если число ошибок не превышает 1% от числа запросов.

CLR – сброс ошибок.

**JOG** – ручное снятие с концевика.

1.6.8.6.3 Кнопки «Без контроля воды», «Без контроля газа», «Сброс ошибок»

«Без контроля газа» – не опрашивается датчик расхода

«Без контроля воды» - не опрашивается датчик протока

«Сброс ошибок» – сбрасываются значения ошибок в полях блоков преобразователей.

1.6.8.6.4 Проверка пульта сварщика

При нажатии на кнопку «**Тест пульт**» кнопка загорается зеленым цветом и появляется возможность проверки кнопок пульта сварщика. В окне происходит проверка кнопок на пульте управления. В исправном состоянии при зажатии кнопки на пульте в окне загорается соответствующий кнопке индикатор.

#### 1.7 Ограничение доступа

MATY.378.00.00.00

Перв. примен.

Cnpαe. N⁰

Подп. и дата

Инв. Nº дубл.

Взам. инв. №

Подп. и дата

N⁰ no∂λ.

Установка имеет запрет доступа к изменению параметров и настроек, определяемым

значками запрещения редактирования 🛄 🖳 в разделах «Параметры» (п. 1.6.4.26) и «Настройки» (п. 1.6.8.1.38).

При запрещении редактирования параметров и настроек никакое значение не может быть изменено и становится недоступной кнопка загрузки программы (п. 1.6.4.25). Допускается только загрузка стандартных программ (п. 1.6.4.26). При сварке оператор может корректировать параметры процесса с помощью пульта или кнопок коррекции (п. 1.6.3.24–1.6.3.29) в пределах, ограниченных параметром *«Корр.макс.%.»* (п. 1.6.8.1.6).

Редактирование параметров (п.1.6.4) в программе происходит только при вводе пароля технолога.

Редактирование параметров (п.1.6.4) и настроек (п.1.6.8) в программе происходит только при вводе пароля наладчика.

Для переавторизации пользователя в программе используется кнопка <sup>Заблокировать</sup> в разделе *«Настройки»* (п. 1.6.8). При открытом окне блокировки становятся не доступными все кнопки программы. Работа с программой возможна только после введения пароля в окно блокировки.

## 2 Требования к персоналу

Перед проведением всех видов работ персонал должен быть ознакомлен с эксплуатационной и технологической документацией на установку.

- 2.1 Требования к различным категориям персонала
- 2.1.1 Мастер должен быть допущен на составление и корректировку параметров режимов сварки и работы оборудования.
- 2.1.2 Наладчик должен быть ознакомлен с технической и эксплуатационной документацией для работы и настройки оборудования.
- 2.1.3 Сварщик должен быть ознакомлен с прилагаемой технической и эксплуатационной документацией.

### 3 Эксплуатация

МДТУ.378.00.00.00

Перв. примен.

Cnpαe. N⁰

Подп. и дата

Инв. № дубл.

Взам. инв. №

Подп. и дата

N⁰ no∂λ.

### 3.1 Условия эксплуатации

- 3.1.1 При эксплуатации установки должны соблюдаться основные правила техники безопасности при работе со сварочными установками.
- 3.1.2 Электрооборудование установки должно удовлетворять требованиям "Правил технической эксплуатации электроустановок потребителей".
- 3.1.3 К работе с оборудованием, в состав которого входит установка, допускаются лица, ознакомленные с соответствующей эксплуатационной документацией.
- 3.1.4 При ремонте и обслуживании установка должна быть отключена от внешнего источника питания.

### 3.2 Условия ввода в эксплуатацию

- 3.2.1 Требования к помещению:
  - Помещение должно быть оборудовано сетью трёхфазного переменного тока напряжения 380В с частотой 50Гц согласно ГОСТ 13109-97.
  - Помещение должно быть оборудовано сетью однофазного переменного тока напряжения 220В с частотой 50Гц согласно ГОСТ 13109-97.
  - Допустимое отклонение напряжения сети от плюс 10 до минус 15 %;
  - Частота переменного тока  $(50 \pm 1)$  Гц;
  - Фазные напряжения для трехфазной цепи не должны отличаться друг от друга более чем на 5 %.

3.2.2 Подключение установки.

MATY.378.00.00.00

Перв. примен.

Cnpαв. N⁰

Подп. и дата

Инв. № дубл.

Взам. инв. №

Подп. и дата

Анв. № подл.

Кабели установки подключаются к соответствующим разъемам, указанным на Рисунок 3. Подключение к сетям 220В и 380В производится с помощью вилок из комплекта поставки к разъемам в стойке управления.

### 3.3 Подготовка к использованию

- 3.3.1 Перед началом работы необходимо ознакомится с настоящим руководством по эксплуатации.
- 3.3.2 Перед началом эксплуатации проверьте на наличии повреждений кабели и их правильность подключения к установке.
- 3.3.3 Проверить на наличии внешних повреждений блока охлаждения сварочной головки.
- 3.3.4 Перед началом сварки проверьте исправность и готовность оборудования: кабели сетевого питания установки и сварочного источника, пульт сварщика, силовые кабели сварочного источника.
- 3.3.5 Проверить уровень охлаждающей жидкости.

### 3.4 Работа с установкой

При работе с установкой вся информация отображается на дисплее стойки управления.

### 3.4.1 Включение установки

- 3.4.1.1 Включение аппаратуры управления осуществляется кнопкой «Вкл» (Рисунок 2). После включения загорится зеленый индикатор сетевого питания и автоматически запустится программное обеспечение. Время от старта до готовности к работе занимает не более 1 минуты.
- 3.4.1.2 После загрузки программного обеспечения на стойке управления требуется пройти авторизацию в системе «SST».

#### 3.4.2 Настройка параметров установки

Настройку параметров установки должен проводить только специалист, ознакомившийся с настоящим руководством по эксплуатации.

Внимание! При внесении некорректных параметров может привести неработоспособности или поломке установки. Перед внесением очередных изменений рекомендуется сохранить резервную копию текущих настроек. Настройки хранятся в файлах конфигурации «SSTini», «SSTParam», «SSTKoef», «SSTref», «SSTcam» в папке C:/SST.

#### 3.4.3 Установка системы ЭР378 в начальное состояние

После авторизации в программе необходимо:

- <u>Обнуление приводов.</u> Обнулить по очереди приводы «Обнулить Х»(п.1.6.3.15), «Обнулить Z»(п.1.6.3.17) и «Обнулить Y»(п.1.6.3.38.6). При обнулении следует дождаться пока индикатор над кнопкой привода сменит цвет с красного на зеленый и затем переходить к обнулению следующего привода.
- <u>Перевод приводов в среднее положение.</u> Установить значение привода поперечного перемещения в поле «dx,мм»(п.1.6.3.24) равным ≈ 20мм (≈ среднее положение; полный ход приводов ≈ 50мм). Кнопками «Поперечное положение» (п.) установить в поле «X,мм» (п.1.6.2.9) и «Z,мм»(п.1.6.2.10) значение ≈ 20мм.
- Установка позиции сварки. Нажимаем на кнопку «Позиция сварки» (п.1.6.3.38.2) для установки детали в положение сварки. Если положение детали совпадает не полностью с положением сварки, его можно подкорректировать кнопками «←» «→» (п.1.6.3.38.4). После установки точного положения сварки, из поля «Ү,мм»(п.1.6.3.38.5) раздела «Управление» в раздел «Настройки» в поле «Усвар,мм»(п.1.6.8.1.32) ввести полученное значение положения сварки.
- 4. <u>Установка позиции сканирования</u>. Нажимаем на кнопку «Позиция скан» (п.1.6.3.38.1) для установки детали в положение сканирования. В разделе «Сканирование» включаем кнопку «Лазер»(п.1.6.7.1.8). Необходимо в поле «Кадр»(п.1.6.7.1.10) задать полный кадр: значение «Левый» = '0', «Верх» = '0', «Правый» = '748', «Низ» = '288'. Стык для сварки должен находиться примерно по середине кадра, если стык находится не в центре кадра, то лазер необходимо передвинуть вручную. Если лазер светит не на верхнюю часть изделия (т.е. по его вертикальному сечению), его можно подкорректировать кнопками «←» «→» (п.1.6.3.38.4). После установки точного положения сканирования, из поля «Ү,мм»(п.1.6.3.38.5) раздела «Управление» в раздел

«*Настройки»* в поле «**Ускан,мм**»(п.1.6.8.1.33) ввести полученное значение положения сканирования.

#### 3.4.4 Настройка поля зрения лазера

 <u>Настройка кадра.</u> Изменить параметры «Кадр»(п.1.6.7.1.10) в блоке «Настройки камеры », так что бы приблизить на достаточное расстояние изображение края изделия. Пример результатов настройки кадра показан на рисунках ниже:

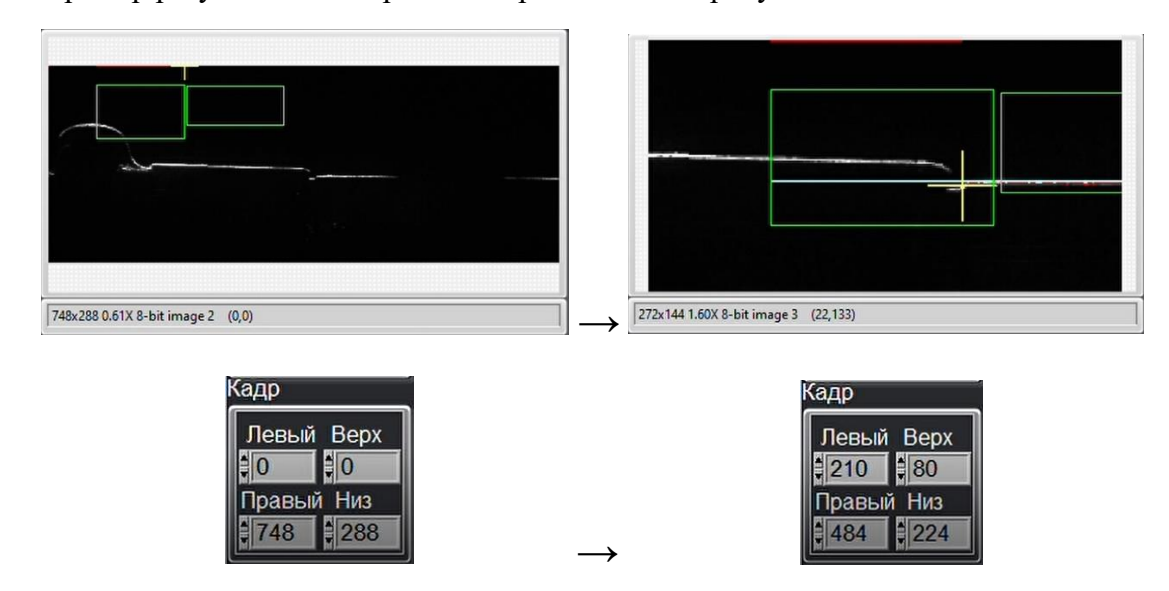

 <u>Настройка области линии.</u> Изменить параметры «Область линии»(п.1.6.7.1.10) в блоке «Настройки камеры », так что бы в область поиска попадала максимально ровная линия для последующего построения прямой. Пример результатов настройки области линии показан на рисунках ниже:

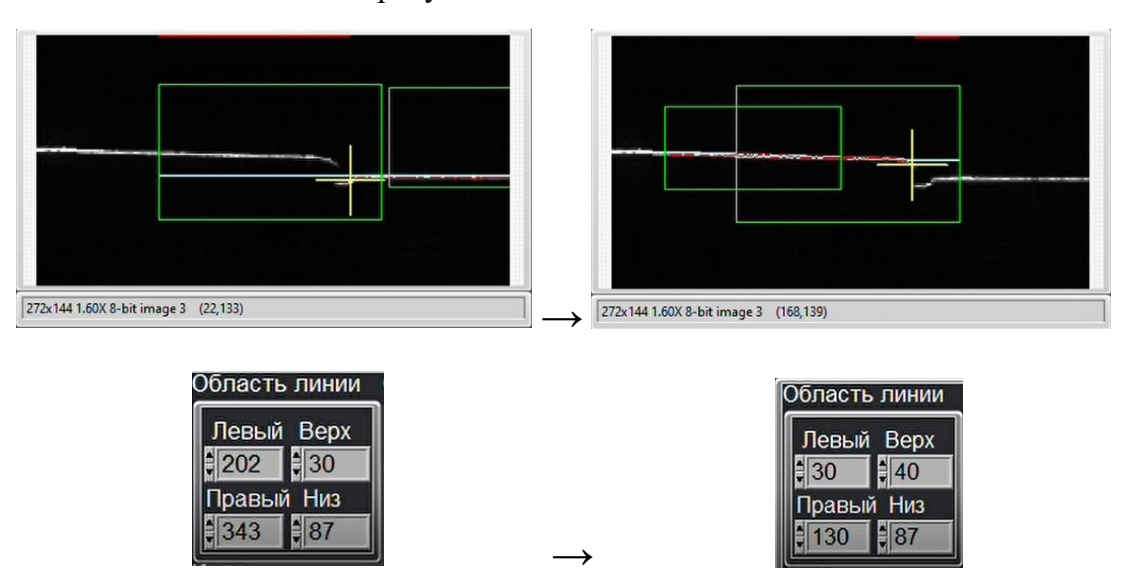

3. <u>Настройка области поиска.</u> Изменить параметры «Область поиска» (п.1.6.7.1.10) в блоке *«Настройки камеры»*, так что бы в область поиска попадал стык. После настройки перейти в раздел *«Управление»*, нажать кнопку «Скорость сварки»

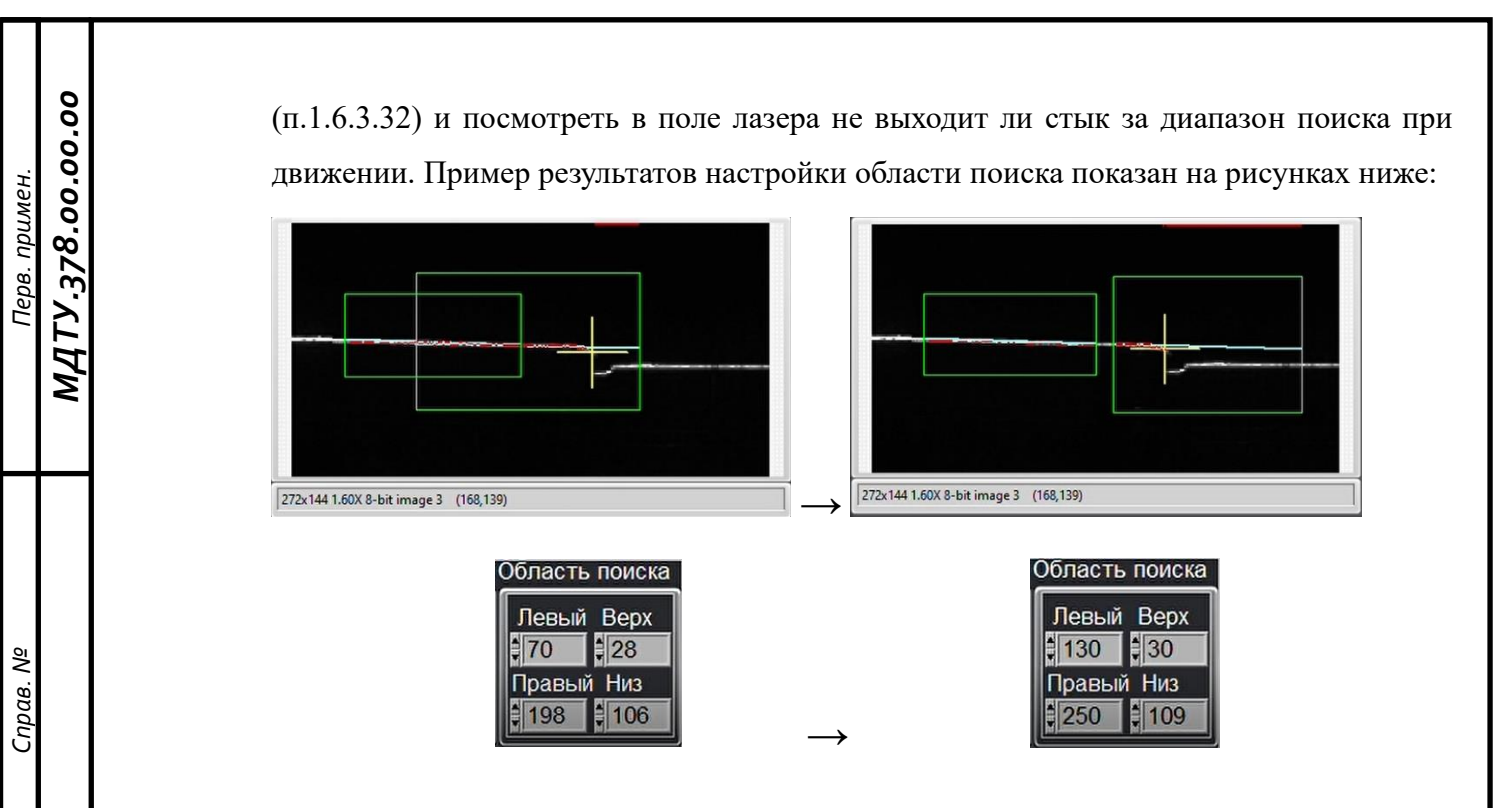

### 3.4.5 Настройка осей сканера и сварочной головки

- После настройки областей сканирования необходимо нажать кнопку «Совместить оси»(п.1.6.7.1.7) и вручную, кнопками «Поперечное положение»(п.1.6.3.30) на вкладке «Управление» или пульте сварщика, подвести горелку к месту сварки.
- 2. Отключить кнопку «Совместить оси».
- 3. В поле «Смещ.скан.,мм»(п.1.6.7.2.1) установилось значение смещения сканера относительно сварочной горелки. В случае, если при сварке сварочная горелка сместилась от центра заданной траектории, можно вручную откорректировать значение «Смещ.скан.,мм».

#### 3.4.6 Работа с установкой в режиме «Настройка»

u dama

Подп.

Инв. № дубл.

инв. №

Взам.

Подп. и дата

N⁰ no∂л.

Ø.

В настроечном режиме происходит настройка параметров в разделе «Параметры» (п. 1.6.4) и проводится имитация сварочного цикла без включения сварочного источника (п. 1.6.3.4 при зеленом цвете кнопки «Без сварки»).

#### 3.4.7 Работа с установкой в режиме «Сварка»

Во время запуска в автоматическом режиме происходит загрузка циклограммы сварочного процесса (п. 3.4.8.2) и производится сварка изделий (п. 1.6.3.4 при сером цвете кнопки «Без сварки»).

#### 3.4.8 Создание и загрузка циклограммы сварочного процесса

Создание технологической циклограммы заключается в программировании установки согласно технологической карте сварки и ее сохранении в память аппаратуры управления.

3.4.8.1 Создание циклограммы сварочного процесса.

Для создания циклограммы необходимо:

- настроить параметры секторов в разделе «Параметры» (п. 1.6.5);
- настроить общие параметры сварочного процесса в разделе «Параметры» (п. 1.6.4);
- указать название циклограммы (п. 1.6.4.20);
- сохранить циклограмму в ячейку программы (п. 1.6.4.26) или в файл (п. 1.6.4.24)
- 3.4.8.2 Загрузка циклограммы сварочного процесса.

Сохраненные циклограммы можно загрузить двумя способами:

- из блока «Стандартные программы» кнопкой «Открыть» (п. 1.6.4.26);
- из файла (п. 1.6.4.25) кнопкой «Открыть» возле панели «Стандартные программы».

### 3.4.9 Работа сварочной головки

### 3.4.9.1 Сканирование

После установки изделия во вращатель производится сканирование профиля стыка лазерным профилометром при вращении изделия. Определяется диаметр изделия и строится модель стыка.

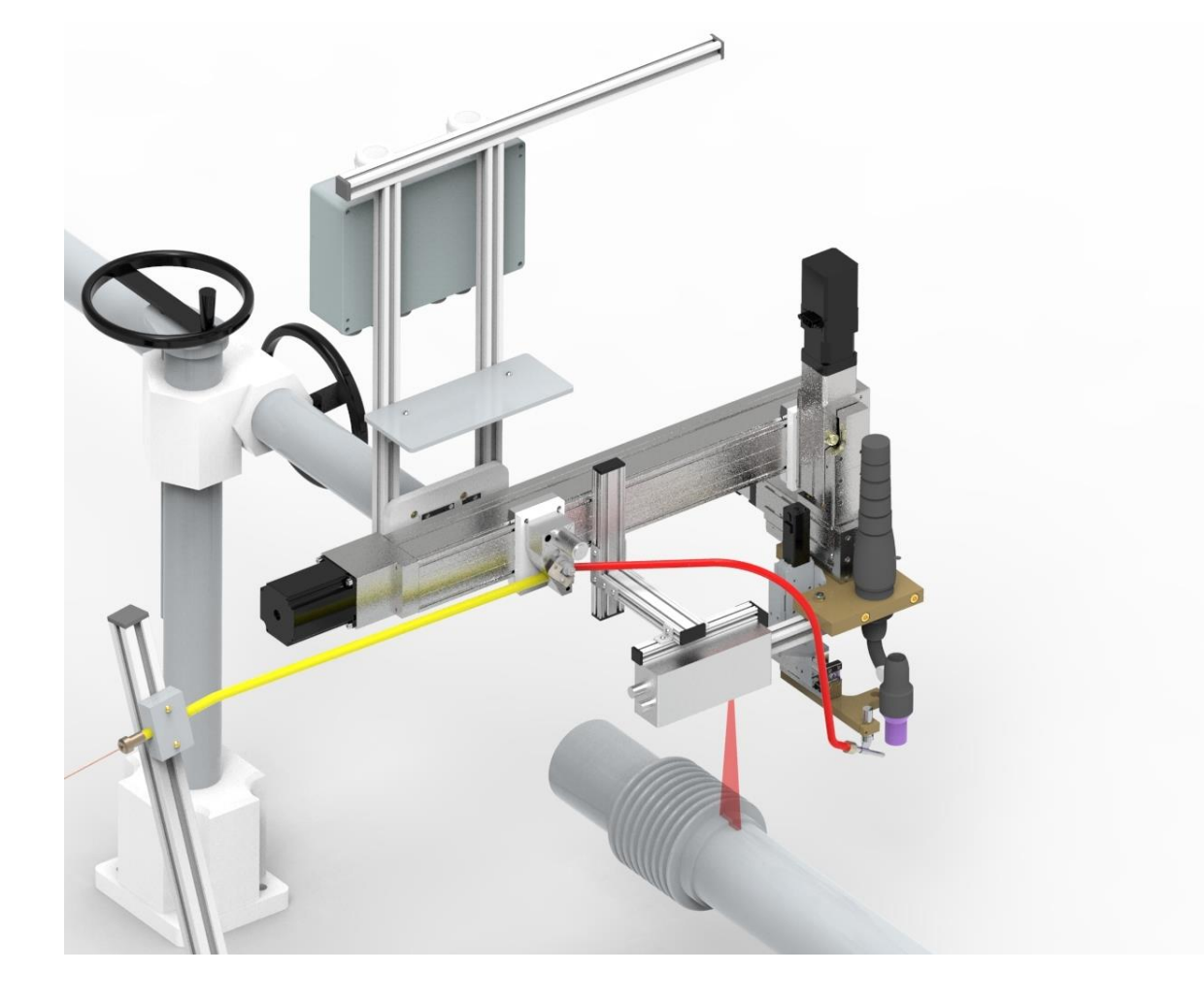

МДТУ.378.00.00.00

Перв. примен.

Cnpαe. N⁰

### 3.4.9.2 Сварка

Для сварки изделия горелка устанавливается в требуемую координату и по заложенной программе с учетом реальной геометрии стыка производится многослойная сварка изделия. Во время сварки можно наблюдать за ходом процесса с помощью видеокамеры и при необходимости вносить коррекцию положения проволоки, электрода и параметров сварки.

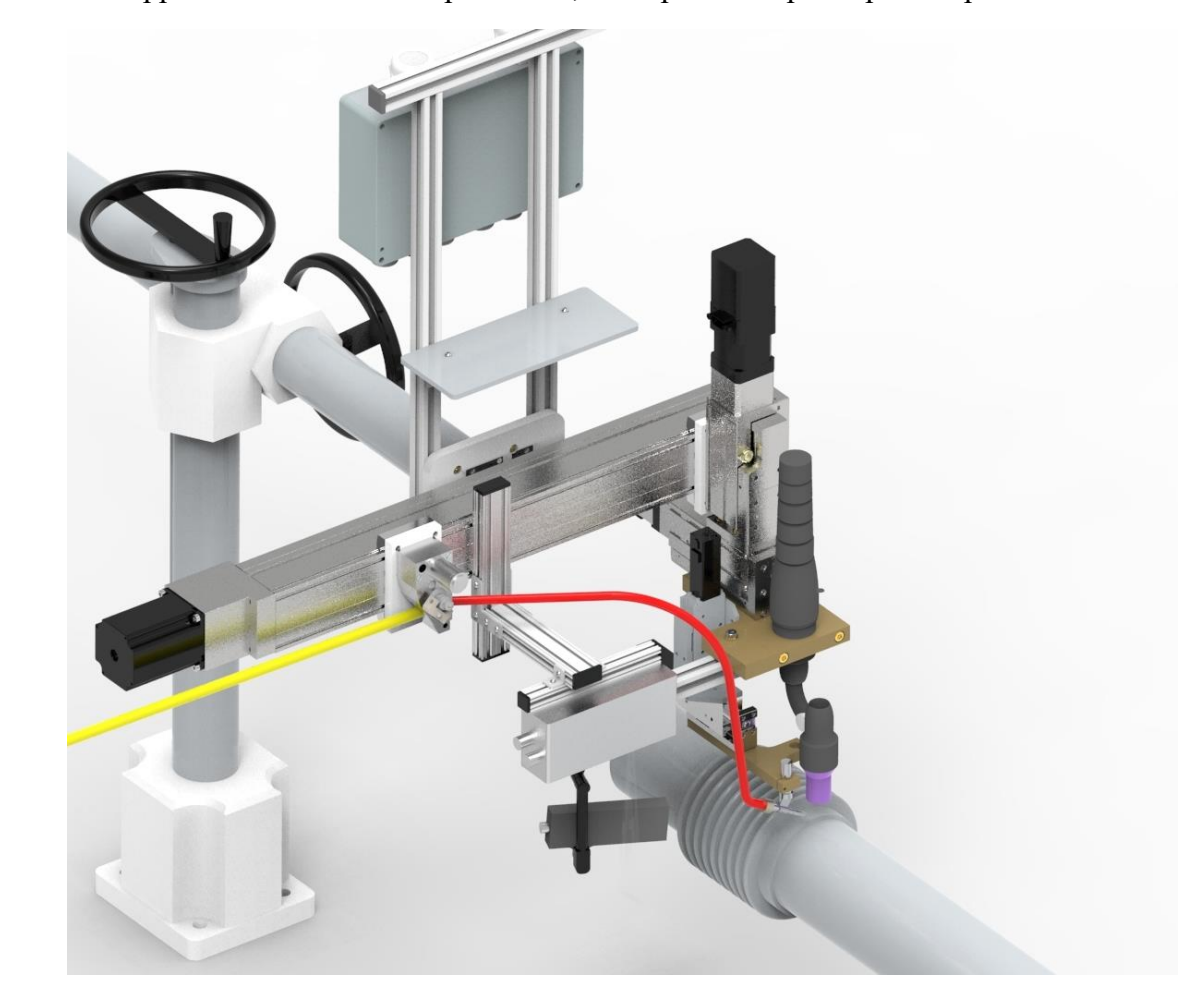

#### 3.4.9.3 Отвод головки

По завершению сварки головка отводится назад для снятия изделия с вращателя.

Cnpαe. N⁰

Cnpαe. N⁰

Подп. и дата

Инв. № дубл.

Взам. инв. №

Подп. и дата

Анв. № подл.

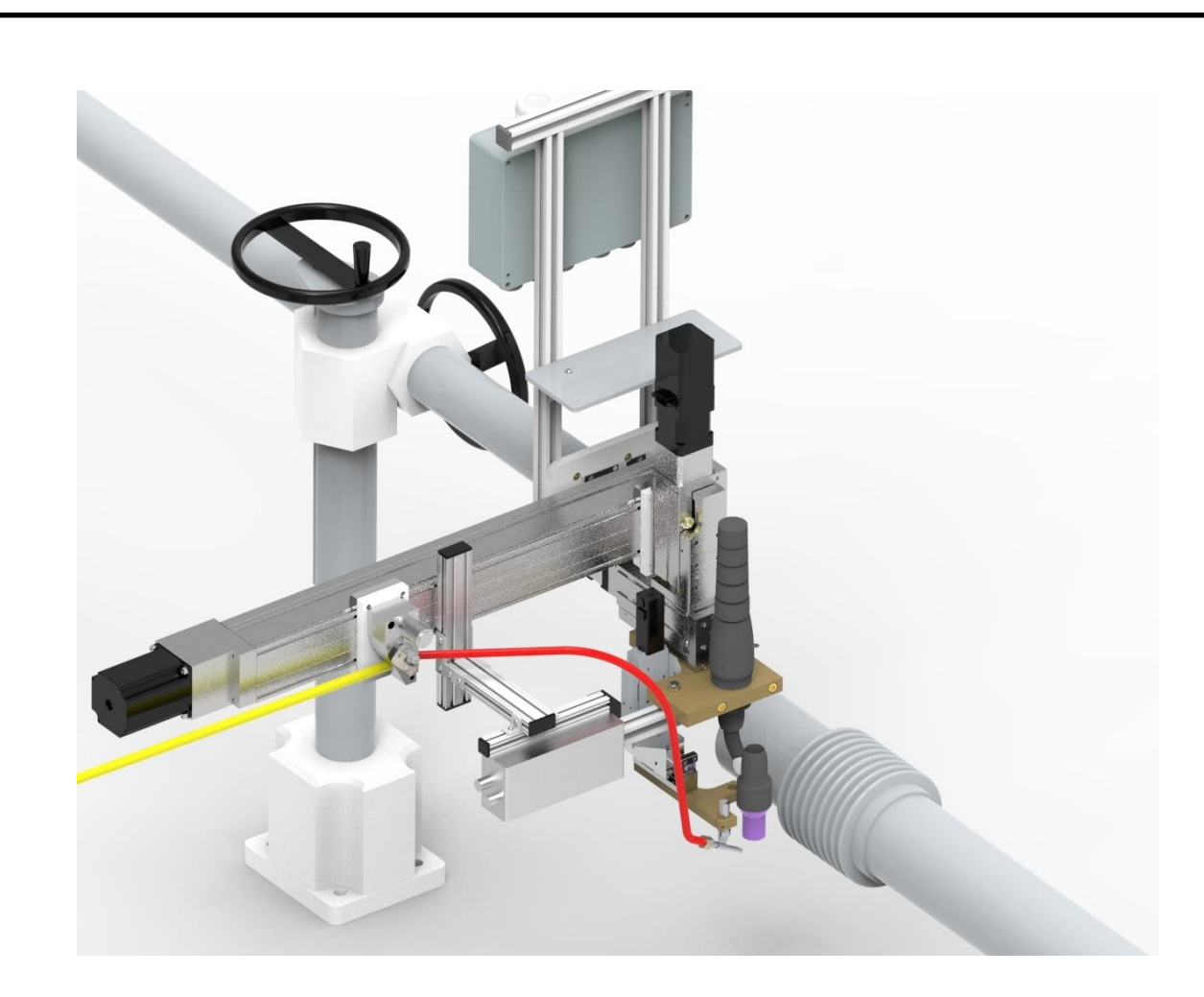

### 3.4.10 Просмотр осциллограмм

Просмотр осциллограмм возможен на дисплее, установленном в стойке управления или любом компьютере с установленным программным обеспечением SST.

Для просмотра осциллограмм необходимо:

- перейти в режим просмотр, нажав на кнопку «Сварка» (п. 1.6.3.1) в разделе «Управление»;
- в разделе «График» нажать кнопку «Открыть» и выбрать файл нужной осциллограммы.

3.4.10.1 Описание элементов раздела «График» содержится в разделе «График» (п. 1.6.6).

#### 3.4.11 Выключение установки

Выключение установки осуществляется кнопкой «Выкл» (Рисунок 2). Управляющая программа автоматически закрывается и выключает компьютер. Инвертор сварочный отключается автоматически после отключения аппаратуры управления.

**Внимание!** Если установка не выключается автоматически, то ее можно отключить, нажав на кнопку На ИБП в стойке управления. Если установку отключить через ИБП, то в следующий раз включать ее потребуется так же через ИБП.

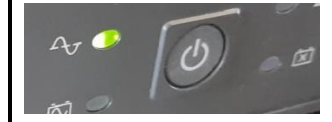

#### 3.5 Восстановление программного обеспечения

Для установки программы необходимо запустить файл Setup.exe из папки Installer.

| для установки программы и нажать                                 | Destination Directory<br>Select the installation directories.                                                                                                    |
|------------------------------------------------------------------|----------------------------------------------------------------------------------------------------|
| кнопку Next >>                                                   | All software will be installed in the following locations. To install software into a<br>different location, click the Browse button and select another directory. |
|                                                                  | Directory for GHK C->Program Files (#d6)/GHK\ Bitowse                                                                                                    |
|                                                                  | Diectop for National Instruments postuate C-\Program Files (466)-National Instrumenta\  Browse                                                                     |
|                                                                  | Carcel                                                                                                    |
| В следующем окне нажать кнопку                                   | Start Installation<br>Review the following summay before continuing.                                                                                               |
|                                                                  | Addino or Changing<br>• Onk Files                                                                                                    |
|                                                                  |                                                                                                    |
|                                                                  |                                                                                                    |
|                                                                  | Click the Next button to begin installation. Click the Back button to change the installation settings.                                                            |
|                                                                  | Save File KBack Next >>> Cancel                                                                                                    |
| Дождаться установки программы. Во<br>время установки запрещается | Di chk - C K                                                                                                    |
| перезагружать компьютер.                                         | Overall Progress 24% Complete                                                                                                    |
|                                                                  |                                                                                                    |
|                                                                  |                                                                                                    |
|                                                                  |                                                                                                    |
|                                                                  | Cancel                                                                                                    |
|                                                                  |                                                                                                    |
|                                                                  |                                                                                                    |

Подп. и дата

Инв. № дубл.

Взам. инв. №

Подп. и дата

Инв. № подл.

| Для завершения установки нажать | Installation Complete                            |  |
|---------------------------------|--------------------------------------------------|--|
| кнопку Finish                   | The installer has finished updating your system. |  |
|                                 |                                                  |  |
|                                 |                                                  |  |
|                                 |                                                  |  |
|                                 |                                                  |  |

### 4 Часто задаваемые вопросы

Перв. примен. МДТУ.378.00.00.00

<u>Cnpαe. N</u>⁰

Подп. и дата

Инв. № дубл.

Взам. инв. №

Подп. и дата

Инв. № подл.

| Неполадка                                                                       | Причина                                                                                                    |
|---------------------------------------------------------------------------------|----------------------------------------------------------------------------------------------------|
| Горелка не движется вниз                                                        | Горит индикатор короткого замыкания (п.1.6.2.4)                                                                                  |
| Не включается защитный газ                                                      | Расход защитного газа установлен «0» в поле<br>«Газ,л/мин» (п.1.6.4.2) на вкладке<br>«Параметры»                                 |
| Кнопка «Ток» не включается (не включается источник DC250 в наладочном режиме)   | Активна кнопка «Без дуги» (п.1.6.3.4)                                                                                            |
| Не активны кнопки «Смотреть» и «Открыть» на вкладке «График»                    | Кнопка «Сварка/просмотр» в состоянии<br>«Сварка». Перевести в состояние<br>«Просмотр» (п.1.6.3.1)                                |
| Не активна кнопка «Пуск» в строке состояния                                     | Кнопка «Сварка/просмотр» в состоянии<br>«Просмотр». Перевести в состояние<br>«Сварка» (п.1.6.3.1)                                |
| Сбрасываются значения в разделах «Параметры» и «Сектор» при попытке их изменить | Установить во вкладках «МАХ Параметры» и «МІN параметры» значения превышающие требуемые (п.1.6.8.3 и 1.6.8.2)                    |
| Не отображаются параметры на графике                                            | Установить галочки для соответствующих параметров в поле из п. 1.6.6.8                                                           |
| Графики параметров не помещаются на поле графика                                | Включить кнопку <b>«Авто масш.»</b> (п.1.6.6.7)<br>или установить большие максимальные<br>значения шкал (п.1.6.8.1.7-1.6.8.1.12) |

# 5 Сообщения об ошибках

В процессе работы программы могут выдаваться сообщения об ошибках в модулях и технологическом процессе в верхнюю строку состояния (п. 1.6.2.14). Возможные сообщения об ошибках указаны в таблице 7.

| Таблица 7 – Возможные | сообщения о | б ошибках |
|-----------------------|-------------|-----------|
|-----------------------|-------------|-----------|

| Сообщение        | Причины                                              | Способ устранения                                     |
|------------------|------------------------------------------------------|-------------------------------------------------------|
| Авария. Нет воды | Не сработали датчики протока<br>охлаждающей жидкости | <ol> <li>Включить питание<br/>охладителей.</li> </ol> |
|                  |                                                      | 2. Проверить уровень                                  |

| Перв. примен. | 00.00.00 |                             |                                                                                                    | охлаждающей жидкости и долить выше минимального уровня.                                                                                                    |
|---------------|----------|-----------------------------|----------------------------------------------------------------------------------------------------|----------------------------------------------------------------------------------------------------|
|               | TY.378.0 | Авария Нет газа.            | Расход защитного газа менее<br>половины установленного<br>значения                                                                                              | 1.Проверить, что давление<br>защитного газа на входе не<br>менее 2 атм.                                                                                                    |
|               | MД       |                             |                                                                                                    | 2.Проверить соединения<br>газового шланга.                                                                                                    |
|               |          | Нет такой программы         | Попытка загрузки<br>несуществующей программы<br>(п. 1.6.4.26).                                                                                                  | Выбрать программу с другим<br>номером или записать под<br>этим номером нужную<br>программу.                                                                                                    |
| . <i>N≌</i>   |          | Нажата АВАРИЯ               | Нажата кнопка «Авария»                                                                                                    | Отпустить кнопку «Авария»                                                                                                    |
| Справ.        |          | Нет напряжения на электроде | Перед зажиганием дуги на электроде не горит индикатор                                                                                                    | 1.Электрод касается изделия.<br>Поднять электрод.                                                                                                    |
|               |          |                             | «напряжение выше КЗ»<br>(п. 1.6.2.4).                                                                                                    | 2.Не включен сварочный источник. Подать питание 380В.                                                                                                    |
|               |          |                             |                                                                                                    | 3.Не верно установлено<br>значение «Напряжение КЗ».<br>Установить значение ниже<br>напряжения 10В                                                                                                    |
| Подп. и дата  |          | Дуга не зажглась            | На стадии «Зажигание дуги»<br>ток не превысил значение<br>«Ток есть»                                                                                            | <ol> <li>При поджиге осциллятором<br/>не зажглась дуга в течение<br/>заданного времени.</li> <li>Проверить заточку электрода.</li> <li>Установить меньшее<br/>значение зазора при поджиге.</li> </ol> |
| 1нв. № дубл.  |          |                             |                                                                                                    | 2.При поджиге контактно<br>дуга не зажглась в течение<br>заданного времени.<br>Увеличить больше значение<br>«Ток поджига»(п. 1.6.4.9).                                                                |
| Взам. инв. №  |          | Короткое замыкание          | После стадии «Зажигание<br>дуги» ток превысил значение<br>«Ток есть», (а напряжение<br>(п. 1.6.5.10) оказалось ниже<br>значения «Напряжение<br>КЗ»(п. 1.6.2.4). | Увеличить значение зазора<br>при поджиге                                                                                                    |
| дп. и дата    |          | Пропал ток при сварке       | При сварке значение тока<br>стало ниже заданного «Ток<br>есть»                                                                                                  | Обрыв дуги может быть<br>связан с загрязнениями на<br>поверхности свариваемого<br>изделия. Очистить изделие.                                                                                          |
| . По          |          | КЗ при сварке               | При сварке значение<br>напряжения на дуге стало<br>ниже заданного «Напряжение                                                                                   | Замыкание электрода на<br>изделие или присадочную<br>проволоку. Увеличить                                                                                                    |
| Инв. Nº подл  |          |                             | •                                                                                                    |                                                                                                    |

| Перв. примен. | .378.00.00.00                                                 |                                                                                                    |                                                                                                   | XX»                                                                                            | дуговой промежуток, подняв<br>напряжение АРНД.<br>Отрегулировать направление<br>подачи присадочной<br>проволоки. |  |  |  |  |
|---------------|---------------------------------------------------------------|----------------------------------------------------------------------------------------------------|---------------------------------------------------------------------------------------------------|------------------------------------------------------------------------------------------------|----------------------------------------------------------------------------------------------------|--|--|--|--|
|               | мдту                                                          | 6 7                                                                                                    | Гехническое обслужив                                                                              | ание                                                                                           |                                                                                                    |  |  |  |  |
|               |                                                               | Техническое обслуживание может проводиться только подготовленным персоналом!                                   |                                                                                                   |                                                                                                |                                                                                                    |  |  |  |  |
| Справ. Nº     |                                                               | <ul> <li>6.1 Система жидкостного охлаждения сварочных головок.</li> <li>6.1.1 Ежениевие необходимо:</li> </ul> |                                                                                                   |                                                                                                |                                                                                                    |  |  |  |  |
|               |                                                               | 6.1.1                                                                                                    | Ежедневно неооходимо:                                                                             | ( 7                                                                                            | Y N                                                                                                    |  |  |  |  |
|               |                                                               | долеите жидкость). Резервуар<br>ми гликоля, уровень заливки<br>е доливать жидкость если блок                   |                                                                                                   |                                                                                                |                                                                                                    |  |  |  |  |
|               |                                                               |                                                                                                    | – Проверять кабели и с                                                                            | оединения. Подтяните их или за                                                                 | мените поврежденные части.                                                                                       |  |  |  |  |
| _             |                                                               | 6.1.2                                                                                                    | Не реже одного раза в ше<br>Необходимо сменить охл<br>водой.                                      | есть месяцев производить очист<br>аждающую жидкость и промыт                                   | ку аппарата от пыли и грязи.<br>ь трубы и резервуар чистой                                                       |  |  |  |  |
| Подп. и дата  | 7 Текущий ремонт                                              |                                                                                                    |                                                                                                   |                                                                                                |                                                                                                    |  |  |  |  |
|               |                                                               | Ремонт установки может проводить только производитель.<br>8 Хранение и консервация                             |                                                                                                   |                                                                                                |                                                                                                    |  |  |  |  |
|               |                                                               |                                                                                                    |                                                                                                   |                                                                                                |                                                                                                    |  |  |  |  |
| Инв. № дубл.  |                                                               | услон<br>возду                                                                                                 | Установку следует хран<br>зиями окружающей среды<br>иха до 85%. Наличие в возд                    | с искусственно регулируемыми<br>)°С и относительной влажности<br>ругих агрессивных примесей не |                                                                                                    |  |  |  |  |
| ōΝ            | $\square$                                                     | допу                                                                                                    | скается.                                                                                          |                                                                                                |                                                                                                    |  |  |  |  |
| I. ИНВ.       | Консервация выполняется по ГОСТ 9.014.<br>9 Транспортирование |                                                                                                    |                                                                                                   |                                                                                                |                                                                                                    |  |  |  |  |
| Взам          |                                                               |                                                                                                    |                                                                                                   |                                                                                                |                                                                                                    |  |  |  |  |
| Подп. и дата  |                                                               | 9.1<br>9.2                                                                                                    | Установка может транспор<br>с правилами перевозок, дел<br>ГОСТ 23216.<br>Строповка выполняется со | отироваться всеми видами закрь<br>йствующими на каждом виде тр<br>гласно требованиям, принятым | птого транспорта в соответствии<br>анспорта в соответствии с<br>на предприятии.                                  |  |  |  |  |
| Инв. № подл.  |                                                               |                                                                                                    |                                                                                                   |                                                                                                |                                                                                                    |  |  |  |  |

- 9.3 Перед транспортировкой отсоединить кабели между всеми компонентами установки. Свободные концы кабелей зафиксировать на установке.
  - 9.4 Сварочная головка размещается для транспортировки в промышленном кейсе.
  - 9.5 Пульт оператора и пульт сварщика размещаются для транспортировки в монтажном боксе.
  - 9.6 Перед транспортировкой блок охлаждения сварочной головки закрепляется на стойке с помощью фиксирующей ленты.

### 10 Утилизация

MATY.378.00.00.00

Перв. примен.

Cnpαe. N⁰

Подп. и дата

Инв. Nº дубл.

Взам. инв. №

Подп. и дата

Анв. № подл.

- 10.1 Утилизация установки производится в порядке, принятом на предприятии-потребителе.
- 10.2 Утилизация отдельных элементов производится согласно правилам, описанным в руководствах по эксплуатации на данные изделия.
- 10.3 После окончания срока службы установка не представляет опасности для жизни, здоровья людей и окружающей среды.

# 11 Гарантии изготовителя

Изготовитель гарантирует соответствие установки требованиям технической документации при соблюдении потребителем условий эксплуатации, хранения и транспортирования.

Гарантийный срок эксплуатации – 36 месяцев со дня подписания акта сдачи-приемки установки.

|             | ДТУ.378.00.00.00 |   | Лист регистрации изменений |                |                |       |                   |                      |                       |                                   |       |          |
|-------------|------------------|---|----------------------------|----------------|----------------|-------|-------------------|----------------------|-----------------------|-----------------------------------|-------|----------|
| примен.     |                  |   | Номера листов (страниц)    |                |                |       | Всего             | No                   | Входящий<br>№ сопрово |                                   |       |          |
| Перв.       |                  |   | Изм                        | изменен<br>ных | заме<br>ненных | новых | анулиро<br>ванных | (страниц)<br>в докум | документа             | дительного<br>документа<br>и дата | Подп. | Дата     |
|             | S                |   |                            |                |                |       |                   |                      |                       |                                   |       |          |
|             |                  |   |                            |                |                |       |                   |                      |                       |                                   |       |          |
|             |                  |   |                            |                |                |       |                   |                      |                       |                                   |       |          |
|             |                  |   |                            |                |                |       |                   |                      |                       |                                   |       |          |
| Справ. №    |                  |   |                            |                |                |       |                   |                      |                       |                                   |       |          |
|             |                  |   |                            |                |                |       |                   |                      |                       |                                   |       |          |
|             |                  |   |                            |                |                |       |                   |                      |                       |                                   |       |          |
|             |                  |   |                            |                |                |       |                   |                      |                       |                                   |       |          |
|             |                  |   |                            |                |                |       |                   |                      |                       |                                   |       |          |
|             |                  |   |                            |                |                |       |                   |                      |                       |                                   |       |          |
|             |                  |   |                            |                |                |       |                   |                      |                       |                                   |       |          |
| IIIA        |                  |   |                            |                |                |       |                   |                      |                       |                                   |       |          |
| 1. u uu     |                  |   |                            |                |                |       |                   |                      |                       |                                   |       |          |
| 110011      |                  |   |                            |                |                |       |                   |                      |                       |                                   |       |          |
|             |                  |   |                            |                |                |       |                   |                      |                       |                                   |       |          |
| z uyun      |                  |   |                            |                |                |       |                   |                      |                       |                                   |       |          |
| ИНВ. IV     |                  |   |                            |                |                |       |                   |                      |                       |                                   |       |          |
| <i>\_</i> ⊿ |                  |   |                            |                |                |       |                   |                      |                       |                                   |       |          |
| инв.        |                  |   |                            |                |                |       |                   |                      |                       |                                   |       |          |
| Взам.       |                  |   |                            |                |                |       |                   |                      |                       |                                   |       |          |
|             |                  |   |                            |                |                |       |                   |                      |                       |                                   |       |          |
| oarria      |                  |   |                            |                |                |       |                   |                      |                       |                                   |       |          |
| oon. u      |                  |   |                            |                |                |       |                   |                      |                       |                                   |       |          |
| ы           |                  | 1 |                            |                |                |       |                   |                      |                       |                                   |       | <u> </u> |
| рал.        |                  |   |                            |                |                |       |                   |                      |                       |                                   |       |          |
| . IV≚ I.I.  |                  |   |                            |                |                |       |                   |                      |                       |                                   |       |          |